# หลักการ จัดทำรายงานการเงิน intis ให้คำปรึกษาและอบรม โดย คณะทำงาน PYS AUDIT CO., LTD. Roil VIXX Trees

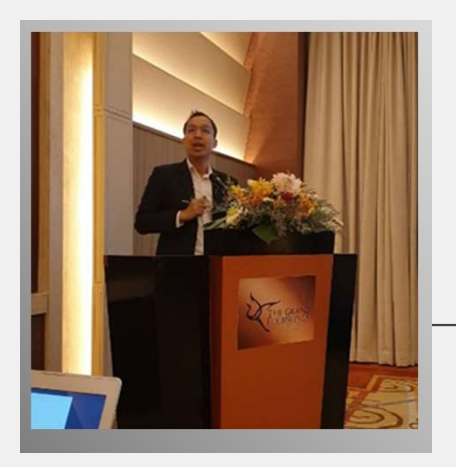

## อาจารย์ ศุภมิตร นวลอ่อน

#### ประวัติการศึกษา

- บริหารธุรกิจมหาบัณฑิต (MBA English Program) คณะ พาณิชยศาสตร์และการบัญชี จุฬาลงกรณ์มหาวิทยาลัย
- บัญชีบัณฑิต คณะพาณิชยศาสตร์และการบัญชี มหาวิทยาลัยธรรมศาสตร์
- โรงเรียนเตรียมอุดมศึกษา

#### ตำแหน่งวิชาชีพ

- ผู้สอบบัญชีรับอนุญาตแห่งประเทศไทย (CPA Thailand)
- ผู้สอบบัญชีภาษีอากร กรมสรรพากร
- ผู้ตรวจบัญชีสหกรณ์ กรมตรวจบัญชีสหกรณ์
- นักบัญชีวิชาชีพอาเซียน (ASEAN CPA)

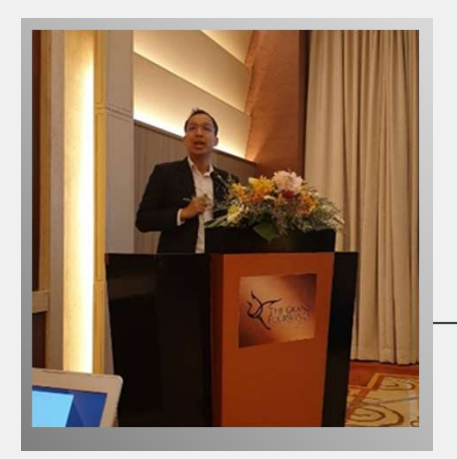

#### อาจารย์ ศุภมิตร นวลอ่อน

#### ประสบการณ์การสอน

- อาจารย์ผู้บรรยายหลักรายวิชาระบบสารสนเทศทางการบัญชี (Accounting Information Systems) คณะพาณิชยศาสตร์และการบัญชี มหาวิทยาลัยธรรมศาสตร์
- อาจารย์ผู้บรรยายหลักรายวิชาระบบสารสนเทศทางการบัญชี (Accounting Information Systems) หลักสูตรภาคภาษาอังกฤษ/ไทย คณะบัญชี มหาวิทยาลัยกรุงเทพ
- อาจารย์ผู้บรรยายหลักรายวิชาระบบสารสนเทศทางการบัญชี (Accounting Information Systems) หลักสูตรบัญชีการเงิน ภาคพิเศษ คณะบริหารธุรกิจ มหาวิทยาลัยรามคำแหง
- อาจารย์ผู้บรรยายหลักรายวิชาระบบสารสนเทศทางการบัญชี (Accounting Information Systems) หลักสูตรบัญชีบัณฑิต คณะบริหารธุรกิจ มหาวิทยาลัยรามคำแหง
- อาจารย์ผู้บรรยายรับเชิญรายวิชา ACC4200 Advanced Accounting การบัญชีชั้นสูง มหาวิทยาลัยรามคำแหง
- อาจารย์ผู้บรรยายรับเชิญรายวิชา ACC4252 Seminar in Financial Accounting มหาวิทยาลัยรามคำแหง
- อาจารย์ผู้บรรยายหลักรายวิชาการบัญชีชั้นสูง 2 (Advanced Accounting) คณะบัญชี มหาวิทยาลัยกรุงเทพ

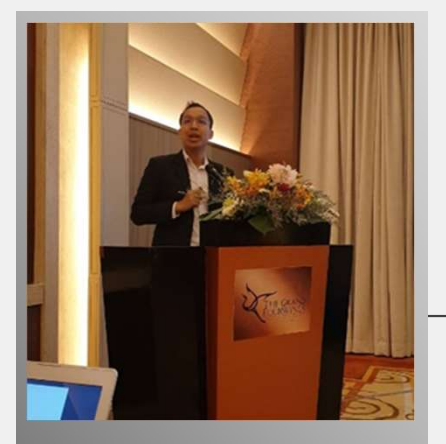

## อาจารย์ ศุภมิตร นวลอ่อน

#### ประสบการณ์ด้านการบรรยายกลุ่มธนาคาร สถาบันการเงิน และ สื่อโทรทัศน์

- รับเชิญบรรยายให้กับ "บมจ.ธนาคารกรุงไทย" ในหัวข้อ "การจัดการกลุ่มงานสินเชื่อ" ให้กับโครงการ FCMASTER ซึ่ง จัดขึ้นให้กับพนักงานสินเชื่อทุกสาขาทั่วประเทศ ในปี พ.ศ. 2564
- รับเชิญบรรยายให้กับ "ธนาคารออมสิน" ในหัวข้อ "การจัดชั้นลูกหนึ้" เพื่อเป็นกรณีศึกษาให้กับพนักงานสินเชื่อ
- รับเชิญบรรยายให้กับ "ธนาคารกรุงไทย" ในหัวข้อ "การตรวจสอบบัญชีธุรกิจข้าว" ในปีพ.ศ.2564
- รับเชิญรายการ เช็ก ชัวร์ ชอป ช่อง Thai PBS หัวข้อ "สำนักงานบัญชี"

## รายละเอียดเอกสารประกอบการเบิกงวดและปิดโครงการ

| เอกสารที่ต้องจัดทำ                                                    | เบิกงวดงาน<br>SIZE (S&M) | เบิกงวดงาน<br>SIZE (L) | ปิดโครงการ<br>SIZE (S) | ปิดโครงการ<br>SIZE (M &L) |
|-----------------------------------------------------------------------|--------------------------|------------------------|------------------------|---------------------------|
| 1.สรุปการใช้จ่ายงบประมาณ                                              | Ø                        |                        |                        |                           |
| 2. สมุดรายวันรับ-จ่าย                                                 |                          |                        |                        | $\bigcirc$                |
| 3. รายงานการเงินประจำงวด                                              |                          |                        |                        |                           |
| 4.รายงานสรุปการเงินเพื่อปิดโครงการ                                    | -                        | -                      |                        |                           |
| 5.รายงานผลการตรวจสอบรายงานการเงินของ (CPA/ TA/ ผู้สอบบัญชี<br>สหกรณ์) | -                        | Ø                      | -                      | Ø                         |
| 6.Compliance Checklist                                                |                          | -                      |                        | -                         |
| 7.CPA Checklist                                                       | -                        |                        | -                      |                           |

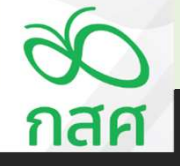

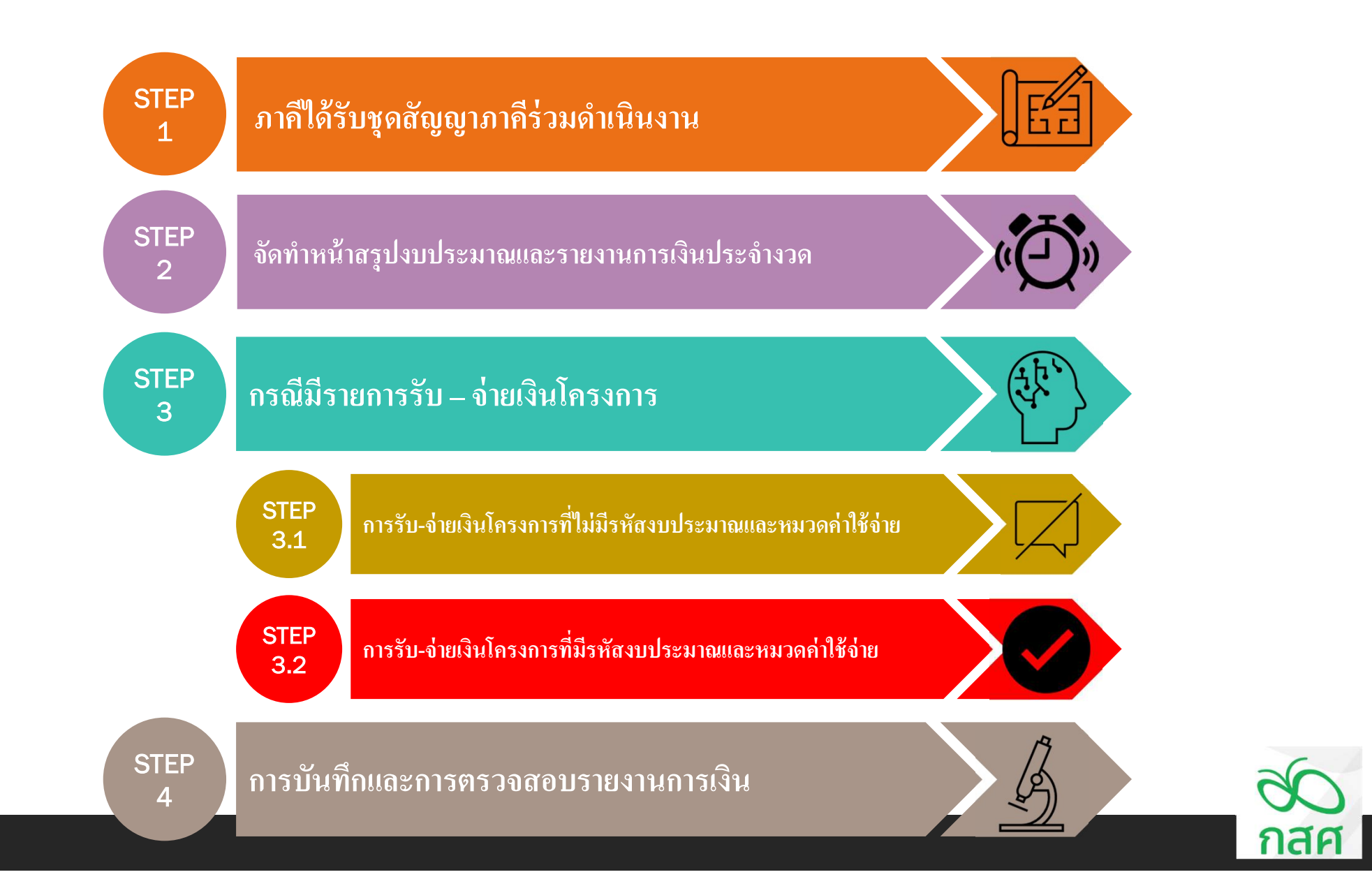

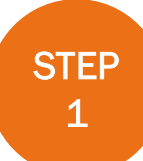

# ภากิได้รับชุดสัญญาภากิร่วมดำเนินงาน

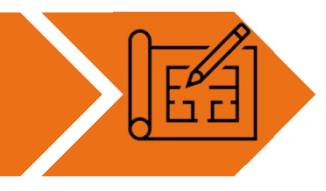

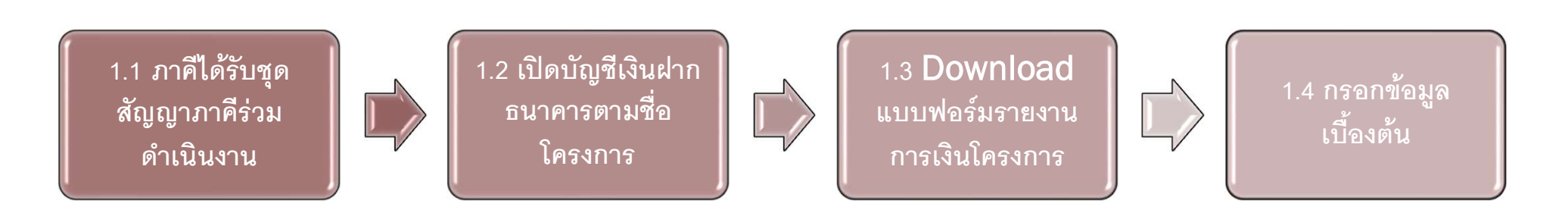

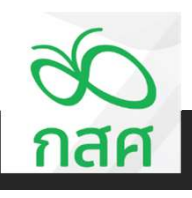

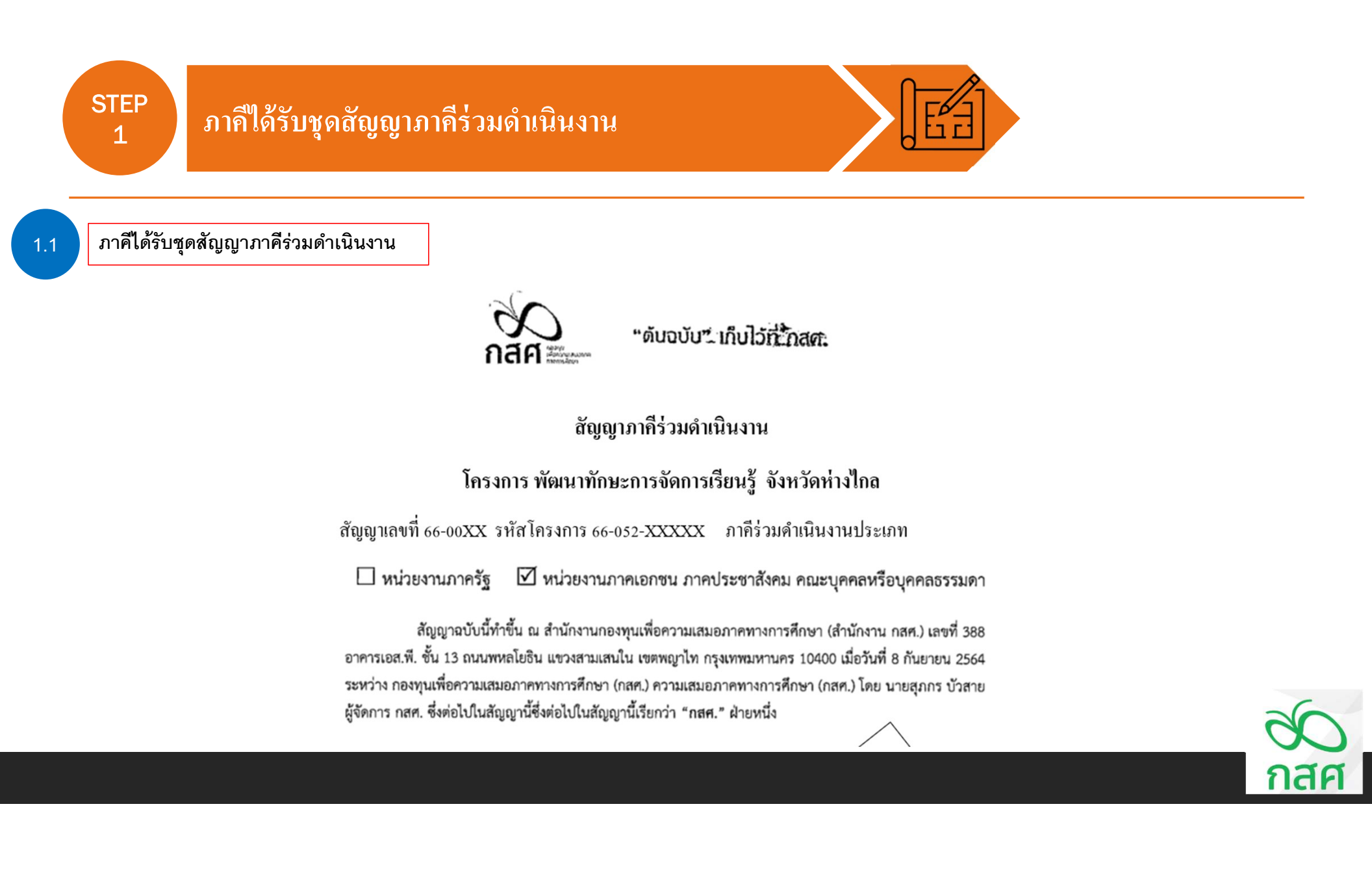

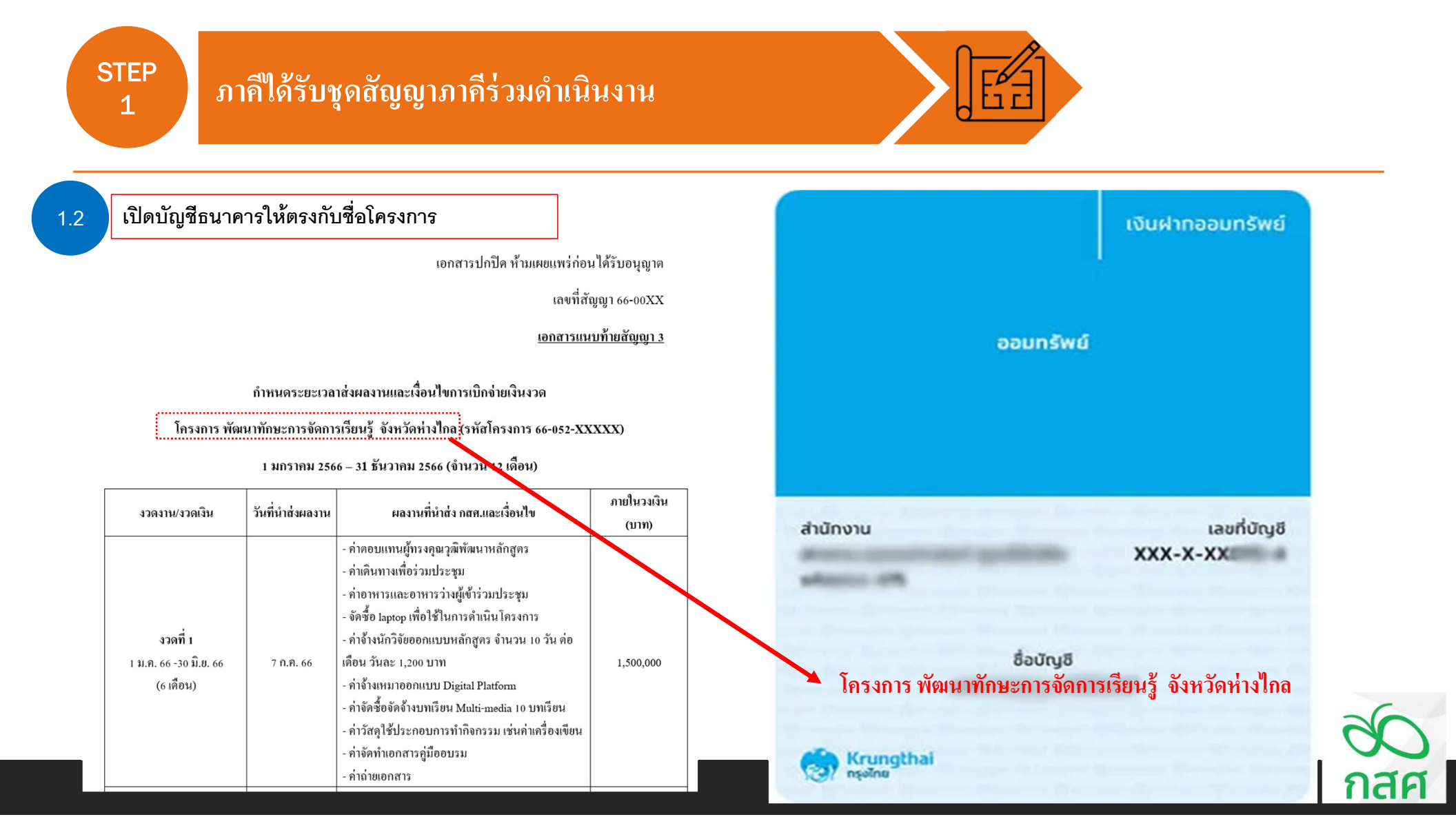

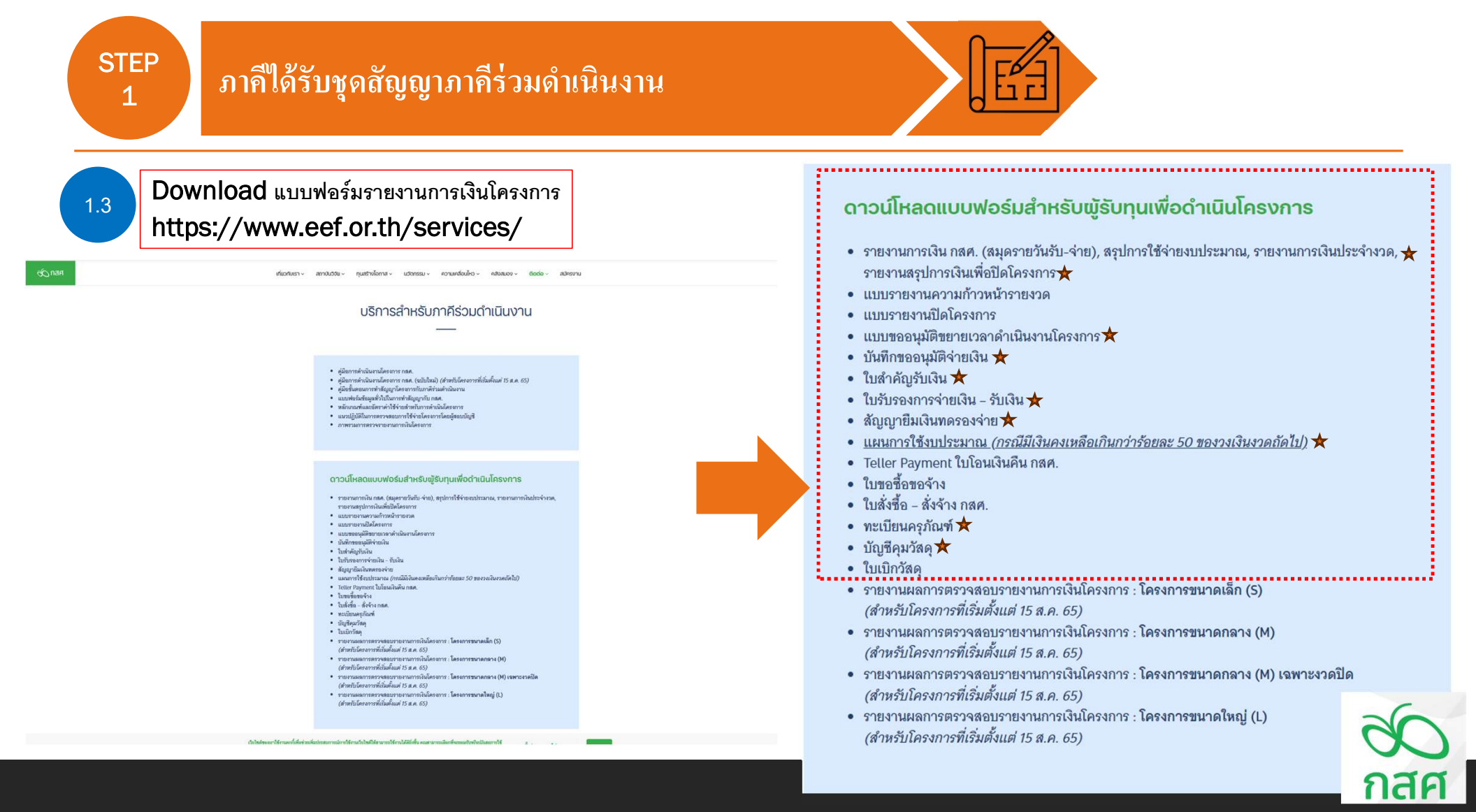

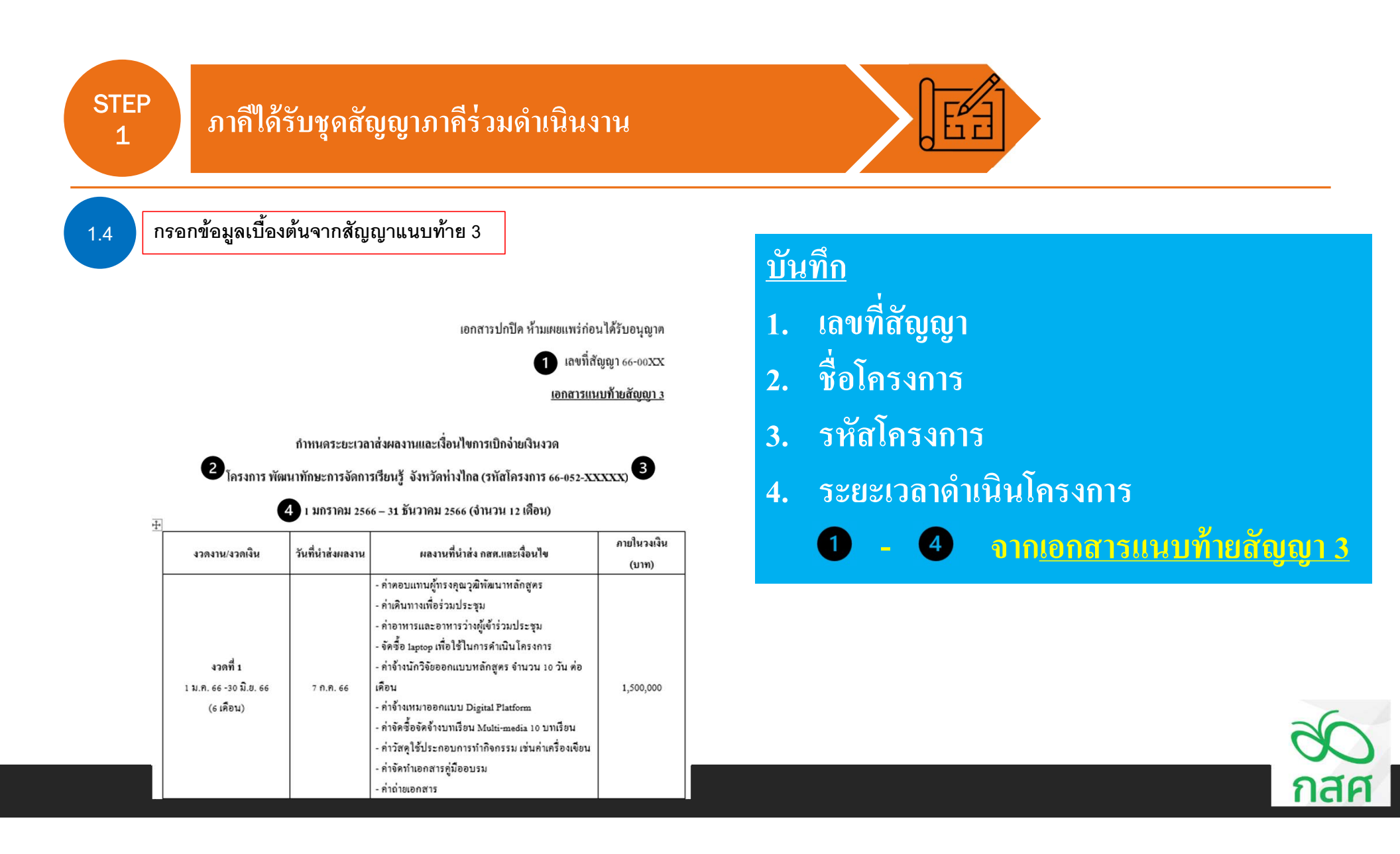

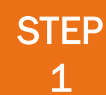

# ภากิได้รับชุดสัญญาภากีร่วมดำเนินงาน

1.4

กรอกข้อมูลเบื้องต้นจากสัญญาแนบท้าย 3

เอกสารปกปิด ห้ามเผยแพร่ก่อนได้รับอนุญาต

เลขที่สัญญา 66-00XX

<u>เอกสารแนบท้ายสัญญา 3</u>

กำหนดระยะเวลาส่งผลงานและเงื่อนไขการเปิกจ่ายเงินงวด

โครงการ พัฒนาทักษะการจัดการเรียนรู้ จังหวัดห่างไกล (รหัสโครงการ 66-052-XXXXX)

1 มกราคม 2566 – 31 ธันวาคม 2566 (จำนวน 12 เดือน)

| งวดงาน/งวดเงิน                                  | วันที่นำส่งผลงาน | ผลงานที่นำส่ง กสศ.และเงื่อนไข                                                                                                    | ภายในวงเงิน<br>(บาท) |
|-------------------------------------------------|------------------|----------------------------------------------------------------------------------------------------|----------------------|
| งวดที่ 1<br>1 ม.ค. 66 -30 มิ.ย. 66<br>(6 เคียน) | 7 N.R. 66        | <ul> <li>ค่าตอบแทนผู้ทรงคุณวูฒิพัฒนาหลักสูตร</li> <li>ค่าตินทางเพื่อร่วมประชุม</li> <li>ค่าอาหารและอาหารว่าผู้เข้าร่วมประชุม</li> <li>ค่าข้างนักวิจัยออกแบบหลักสูตร จำนวน 10 วัน ต่อ<br/>เดือน</li> <li>ค่าข้างแหมาออกแบบ Digital Platform</li> <li>ค่าข้างสือจัตดร้างบทเรียน Multi-media 10 บทเรียน</li> <li>ค่าวัสดุใร้ประกอบการทำกิจกรรม เช่นค่าเครื่องเขียน</li> <li>ค่าข้างท้าเอกสารภู่มืออบรม</li> <li>ค่าถ่ายเอกสาร</li> </ul> | 1,500,000            |
| งวดที่ 2<br>1 ก.ศ. 66 - 30 ก.ย. 66<br>(3 เดือน) | 7 ዋ.ዋ. 66        | <ul> <li>ค่าดอบแทนวิทยากรบทเรียน บทเรียนละ 3 คน วันละ</li> <li>6 รม. หลักสูตรละ 2 วัน</li> <li>- ค่าที่พักผู้เข้าอบรม วิทยากรและทีมงาน งำนวน so</li> <li>ท้อง ห้องละ 1,600 บาท ต่อดิน งำนวน 2 ดิน</li> <li>- ค่าพาหนะในการเดินทางของผู้เข้าอบรม วิทยากน<br/>และทีมงาน งำนวน 100 คน คนละ</li> </ul>                                                                                                    | 1,500,000            |

|                 |          | - ก่าอาหารผู้เข้าอบรม วิทยากรและทีมงาน 100 คน วัน |           |
|-----------------|----------|---------------------------------------------------|-----------|
|                 |          | ละ 500 บาท จำนวน 2 วัน (รวมอาหารว่าง +อาหาร       |           |
|                 |          | กลางวัน+ อาหารเย็น)                               |           |
|                 |          | - ก่าจัดซื้อจัดจ้างทีมงานบริหารจัดการการอบรม 10   |           |
|                 |          | บทเรียน                                           |           |
|                 |          | - ก่าเช่าสถานที่เพื่อฝึกอบรม จำนวน 2 วัน          |           |
|                 |          | - ก่าตอบแทนวิทยากรบทเรียน บทเรียนละ 3 คน วันละ    |           |
|                 |          | 6 ชม. หลักสูตรละ 2 วัน                            |           |
|                 |          | - ค่าที่พักผู้เข้าอบรม วิทยากรและทีมงาน จำนวน 50  |           |
|                 |          | ห้อง ห้องละ 1,600 บาท ต่อคืน จำนวน 2 คืน          |           |
|                 |          | - ก่าพาหนะในการเดินทางของผู้เข้าอบรม วิทยากน      |           |
| d               |          | และทีมงาน จำนวน 100 คน คนละ                       |           |
| งวดท่ 3         | 7 ม.ค.67 | - ค่าอาหารผู้เข้าอบรม วิทยากรและทีมงาน 100 คน วัน | 1,530,000 |
| 1 ต.ก31 ธ.ก. 66 |          | ละ 500 บาท จำนวน 2 วัน (รวมอาหารว่าง +อาหาร       |           |
|                 |          | กลางวัน+ อาหารเย็น)                               |           |
|                 |          | - ก่าจัดซื้อจัดจ้างทีมงานบริหารจัดการการอบรม 10   |           |
|                 |          | บทเรียน                                           |           |
|                 |          | - ค่าเช่าสถานที่เพื่อฝึกอบรม จำนวน 2 วัน          |           |
|                 |          | - ค่าสอบบัญชี                                     |           |

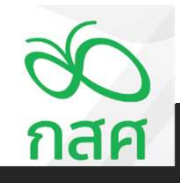

ภาลีได้รับชุดสัญญาภาลีร่วมดำเนินงาน

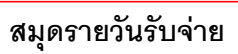

STEP

1

1.4

|          |         | <mark>สมุด</mark> รายวัน รับ - จ่าย        |          |                |     |                 |         |     | ข้อตกลงเลขที่            | 66-00XX      |                          |                                         |        |              |                |               |            |          |          |
|----------|---------|--------------------------------------------|----------|----------------|-----|-----------------|---------|-----|--------------------------|--------------|--------------------------|-----------------------------------------|--------|--------------|----------------|---------------|------------|----------|----------|
|          | โครงการ | พัฒนาทักษะการจัดการเรียนรู้ จังหวัดห่างไกล |          |                |     |                 |         |     | <mark>รหัสโครงการ</mark> | 66-052-XXXXX |                          |                                         |        |              |                |               |            |          |          |
|          | inati   |                                            | -        |                |     | เงินปากราชาวสาร | 1       |     | เงินสุดในปีอ             |              | ວດມຕໍ່ດີມຸຊິມ            |                                         | manian | en l'étaures | ระบันไร อา นี้ | กาได้ความนี้ห | an line a  | undar    |          |
| วันที่   | เอกสาร  | คำอธิบายรายการ                             | งบประมาณ | หมวดค่าใช้จ่าย | ฝาก | ถอน             | คงเหลือ | รับ | จ่าย                     | คงเหลือ      | สู่แหน่งหยม<br>ทดรองจ่าย | ылия                                    | 710410 | จาก กสศ.     | จำยของเงินงวด  | จากธนาคาร     | 31010000 9 | Helorito | หมายเหตุ |
| งวดที่ 1 |         |                                            |          |                |     |                 | -       |     |                          |              |                          |                                         |        |              |                |               |            |          |          |
|          |         |                                            |          |                |     |                 | -       |     |                          | -            |                          |                                         |        |              |                |               |            | -        |          |
|          |         |                                            |          |                |     |                 | -       |     |                          | -            |                          |                                         |        |              |                |               |            | -        |          |
|          |         |                                            |          |                |     |                 | -       |     |                          | -            |                          |                                         |        |              |                |               |            |          |          |
|          |         |                                            |          |                |     |                 | -       |     |                          | -            |                          |                                         |        |              |                |               |            | •        |          |
|          |         |                                            |          |                |     |                 |         |     |                          | -            |                          |                                         |        |              |                |               |            | -        |          |
|          |         |                                            |          |                |     |                 | -       |     |                          | -            |                          |                                         |        |              |                |               |            | -        |          |
|          |         |                                            |          |                |     |                 | -       |     |                          | -            |                          |                                         |        |              |                |               |            | -        |          |
|          |         |                                            |          |                |     |                 | · · · · |     |                          | -            |                          |                                         |        |              |                |               |            |          |          |
|          |         |                                            |          |                |     |                 | -       |     |                          | -            |                          |                                         |        |              |                |               |            | -        |          |
|          |         |                                            |          |                |     |                 | -       |     |                          | -            |                          |                                         |        |              |                |               |            | -        |          |
|          | -       |                                            |          |                |     |                 | ·       |     |                          | · · · · ·    |                          |                                         |        |              |                |               |            |          |          |
|          |         |                                            |          |                |     |                 |         |     |                          |              |                          |                                         |        |              |                |               |            |          |          |
|          | -       |                                            |          |                |     |                 |         |     |                          |              |                          |                                         |        |              |                |               |            |          |          |
|          |         |                                            |          |                |     | -               | -       |     |                          | -            |                          |                                         |        |              |                |               |            | -        |          |
|          |         |                                            |          |                |     |                 | -       |     |                          | -            |                          |                                         |        |              |                |               |            | -        |          |
|          |         |                                            |          |                |     |                 | -       |     |                          | -            |                          |                                         |        |              |                |               |            | -        |          |
|          |         |                                            |          |                |     |                 | · ·     |     |                          | -            |                          |                                         |        |              |                |               |            | -        |          |
|          |         |                                            |          |                |     |                 |         |     |                          | •            |                          |                                         |        |              |                |               |            |          |          |
|          |         |                                            |          |                |     |                 | -       |     |                          | -            |                          |                                         |        |              |                |               |            | -        |          |
|          |         |                                            |          |                |     |                 | -       |     |                          | -            |                          |                                         |        |              |                |               |            | -        |          |
|          |         |                                            |          |                |     |                 | -       |     |                          | -            |                          |                                         |        |              |                |               |            | -        |          |
|          |         |                                            |          |                |     |                 | -       |     |                          | -            |                          |                                         |        |              |                |               |            | •        | C .      |
|          |         |                                            |          |                |     |                 | -       |     |                          | -            |                          |                                         |        |              |                |               |            |          |          |
|          |         |                                            |          |                |     |                 | -       |     |                          | -            |                          |                                         |        |              |                |               |            | •        |          |
|          |         |                                            |          |                |     |                 | -       |     |                          | -            |                          |                                         |        |              |                |               |            |          |          |
|          |         |                                            |          |                |     |                 | -       |     |                          | -            |                          |                                         |        |              |                |               |            | -        |          |
|          |         |                                            | -        |                |     |                 | -       |     |                          |              |                          |                                         |        |              |                |               |            | •        | กลด      |
|          |         |                                            |          |                |     |                 |         |     |                          | -            |                          | ,,,,,,,,,,,,,,,,,,,,,,,,,,,,,,,,,,,,,,, |        |              |                |               |            |          |          |
|          |         |                                            |          |                |     |                 |         |     |                          | -            |                          |                                         |        |              |                |               |            | -        |          |

E

# ภาลีได้รับชุดสัญญาภาคีร่วมดำเนินงาน

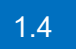

สรุปการใช้จ่ายงบประมาณ

| โครงการ | สรุปการใช้จำยงบประมาณ<br>ร่ พัฒนาทักษะการจัดการเรียนรู้ จังหวัดห่างไกล | 6            |                       |          | ข้อตกลงเลขที่<br>รหัสโครงการ | 66-00XX<br>66-052-XXXXX |          | Output |
|---------|------------------------------------------------------------------------|--------------|-----------------------|----------|------------------------------|-------------------------|----------|--------|
|         |                                                                        |              |                       |          |                              |                         | . 🖊      |        |
| ส่วงกับ | ânarru -                                                               | งบประมาณที่  |                       | รายจ่    | ายจริง                       |                         | งบประมาณ |        |
|         |                                                                        | ได้รับอนุมัต | งวดที่ <mark>1</mark> | งวดที่ 2 | งวดที่ 3                     | รวม                     | คงเหลือ  |        |
| 1       | กิจกรรมที่ 1                                                           | -            | -                     | •        | -                            | -                       | -        |        |
| 1.01    | กิจกรรมที่ 1.1                                                         |              | -                     | -        | -                            | -                       | -        |        |
| 1.02    | กิจกรรมที่ 1.2                                                         |              | -                     | -        | -                            | -                       | -        |        |
| 1.03    | กิจกรรมที่ 1.3                                                         |              | -                     | -        | -                            | -                       | -        |        |
| 1.04    | กิจกรรมที่ 1.4                                                         |              | -                     | -        | -                            | -                       | -        |        |
| 1.05    | กิจกรรมที่ 1.5                                                         |              | -                     | -        | -                            | -                       | -        |        |
| 1.06    | กิจกรรมที่ 1.6                                                         |              | -                     | -        | -                            | -                       | -        |        |
| 1.07    | กิจกรรมที่ 1.7                                                         |              | -                     | -        | -                            | -                       | -        |        |
| 1.08    | กิจกรรมที่ 1.8                                                         |              | -                     |          | -                            | -                       | -        |        |
| 1.09    | กิจกรรมที่ 1.9                                                         |              | -                     | -        | -                            | -                       | -        |        |
| 1.10    | กิจกรรมที่ 1.10                                                        |              | -                     | -        | -                            | -                       | -        |        |
| 2       | กิจกรรมที่ 2                                                           | •            | •                     | •        | -                            | -                       | -        |        |
| 2.01    | กิจกรรมที่ 2.1                                                         |              |                       | •        | -                            | -                       | -        |        |
| 2.02    | กิจกรรมที่ 2.2                                                         |              | -                     | -        | -                            | -                       | -        |        |
| 2.03    | กิจกรรมที่ 2.3                                                         |              | -                     | -        | -                            | -                       | -        |        |
| 2.04    | กิจกรรมที่ 2.4                                                         |              | -                     | -        | -                            | -                       | -        |        |
| 2.05    | กิจกรรมที่ 2.5                                                         |              | -                     | -        | -                            | -                       | -        |        |
| 2.06    | กิจกรรมที่ 2.6                                                         |              | -                     | •        | -                            | -                       | •        |        |
| 2.07    | กิจกรรมที่ 2.7                                                         |              | •                     |          | •                            |                         |          |        |

E

กสศ

| P ภาลีได้รับชุดสัญญาภาลีร่ว                                                                                                    | มดำเนินงาน               |                                                                                                    |                                                                                                    |                                                                                                    |                                                     |          |   |  |
|----------------------------------------------------------------------------------------------------|--------------------------|----------------------------------------------------------------------------------------------------|----------------------------------------------------------------------------------------------------|----------------------------------------------------------------------------------------------------|-----------------------------------------------------|----------|---|--|
| รายงานการเงินประจำงวด                                                                                                    |                          |                                                                                                    |                                                                                                    |                                                                                                    |                                                     |          |   |  |
| о<br>nafi                                                                                                    | รายงานการเงินประจำง      | วดที่x                                                                                                    |                                                                                                    |                                                                                                    |                                                     |          |   |  |
|                                                                                                    | ขอดกลงเลขท 66-00XX       | รหัสโครงการ                                                                                                    | 66-052-XXXXX                                                                                                    |                                                                                                    |                                                     |          |   |  |
| ระยะเวลา                                                                                                    | ดำเนินโครงการดังแต่วันที | สินสุดโครงการวันที<br>                                                                                                    |                                                                                                    |                                                                                                    |                                                     |          | _ |  |
| ระยะเวลา<br>(1) รายรับ - รายจ่าย และเงินคงเหลือประจำงวด :-                                                                                                    | คำเนินโครงการดังแต่วันที | สินสุดโครงการวันที<br>สำหรับงวดที่ 1                                                                                                   | สำหรับงวดที่ 2                                                                                                   | สำหรับงวดที่ 3                                                                                                   |                                                     |          | - |  |
| ระยะเวลา<br>(1) รายรับ - รายจ่าย และเงินคงเหลือประจำงวด :-<br>รายการ                                                                                                    | คำเนินโครงการดังแต่วันที | สินสุดโครงการวันที<br>สำหรับงวดที่ 1<br>ตั้งแต่<br>ถึง                                                                                 | สำหรับงวดที่ 2<br>ตั้งแต่                                                                                        | สำหรับงวดที่ 3<br>ตั้งแต่<br>ถึง                                                                                 | รวมทั้งสิ้น                                         | หมายเหตุ |   |  |
| ระยะเวลา<br>(1) รายรับ - รายจ่าย และเงินคงเหลือประจำงวด :-<br>รายการ<br>ยอดยกมา                                                                                                    | ดำเนินโครงการดังแต่วันที | สินสุดโครงการวันที<br>สำหรับงวดที่ 1<br>ตั้งแต่<br>ถึง                                                                                 | สำหรับงวดที่ 2<br>ตั้งแต่<br>ถึง                                                                                 | สำหรับงวดที่ 3<br>ตั้งแต่<br>ถึง                                                                                 | รวมทั้งสิ้น                                         | หมายเหตุ |   |  |
| ระยะเวลา<br>(1) รายรับ - รายจ่าย และเงินคงเหลือประจำงวด :-<br>รายการ<br>ยอดยกมา<br>รายรับ : -                                                                                                    | คำเนินโครงการดังแต่วันที | สินสุดโครงการวันที<br>สำหรับงวดที่ 1<br>ตั้งแต่<br>ถึง                                                                                 | สำหรับงวดที่ 2<br>ตั้งแต่<br>ถึง                                                                                 | สำหรับงวดที่ 3<br>ตั้งแต่<br>ถึง                                                                                 | รวมทั้งสิ้น                                         | หมายเหตุ |   |  |
| ระยะเวลา<br>(1) รายรับ - รายจำย และเงินคงเหลือประจำงวด :-<br>รายการ<br>ยอดยกมา<br>รายรับ : -<br>รับเงินงวดจาก กลด. (ก่อนทักภาษี ณ ที่จำย)                                                                                                    | คำเนินโครงการดังแต่วันที | สินสุดโครงการวันที<br>สำหรับงวดที่ 1<br>ตั้งแต่<br>ถึง                                                                                 | สำหรับงวดที่ 2<br>ตั้งแต่<br>ถึง<br>-<br>-                                                                       | สำหรับงวดที่ 3<br>ตั้งแต่<br>ถึง                                                                                 | รวมทั่งสิ้น                                         | หมายเหตุ |   |  |
| ระยะเวลา<br>(1) รายรับ - รายจ่าย และเงินคงเหลือประจำงวด :-<br>รายการ<br>ยอดยกมา<br>รายรับ : -<br>รับเงินงวดจาก กลด. (ก่อนทักภาษี ณ ที่จ่าย)<br><u>พัก</u> ภาษี ทัก ณ ที่จ่าย                                                                                                    | คำเนินโครงการดังแต่วันที | สินสุดโครงการวันที<br>สำหรับงวดที่ 1<br>ตั้งแต่<br>ถึง<br>-                                                                            | สำหรับงวดที่ 2<br>ตั้งแต่<br>ถึง<br>-<br>-<br>-<br>-                                                             | สำหรับงวดที่ 3<br>ตั้งแต่<br>ถึง<br>-<br>-                                                                       | รวมทั้งสิ้น<br>-                                    | ทมายเหตุ |   |  |
| ระยะเวลา<br>(1) รายรับ - รายจ่าย และเงินคงเหลือประจำงวด :-<br>รายการ<br>ยอดยกมา<br>รายรับ : -<br>มันงินงวดจาก กลด. (ก่อนทักภาษี ณ ที่จ่าย)<br><u>พัก</u> ภาษี ทัก ณ ที่จ่าย<br>ลุทธิ<br>รับตอกเบี้ยจากขนาดาร                                                                                | คำเนินโครงการดังแต่วันที | สินสุดโครงการวันที<br>สำหรับงวดที่ 1<br>ดังแต่<br>ถึง<br>-<br>-                                                                        | สำหรับงวดที่ 2<br>ตั้งแต่<br>ถึง<br>-<br>-<br>-<br>-                                                             | สำหรับงวดที่ 3<br>ตั้งแต่<br>ถึง<br>-<br>-<br>-                                                                  | รวมทั้งสิ้น<br>-<br>-                               | หมายเหตุ |   |  |
| ระยะเวลา<br>(1) รายรับ - รายจ่าย และเงินคงเหลือประจำงวด :-<br>รายการ<br>ยอดยกมา<br>รายรับ : -<br>รับเงินงวดจาก กลด. (ก่อนทักภาษี ณ ที่จ่าย)<br><u>ทัก</u> ภาษี ทัก ณ ที่จ่าย<br>ลุทธิ<br>รับดอกเบี้ยจากธนาคาร<br>รับอื่น ๆ                                                                  | คำเนินโครงการดังแต่วันที | สินสุดโครงการวันที<br>สำหรับงวดที่ 1<br>ตั้งแต่<br>ถึง<br>-<br>-<br>-<br>-                                                             | สำหรับงวดที่ 2<br>ตั้งแต่<br>ถึง<br>-<br>-<br>-<br>-<br>-<br>-<br>-                                              | สำหรับงวดที่ 3<br>ตั้งแต่<br>ถึง<br>-<br>-<br>-<br>-                                                             | รวมทั้งสิ้น<br>-<br>-<br>-                          | หมายเหตุ |   |  |
| ระยะเวลา<br>(1) รายรับ - รายจ่าย และเงินคงเหลือประจำงวด :-<br>รายการ<br>ยอดยกมา<br>รายรับ : -<br>รับเวินงวดจาก กลด. (ก่อนทักภาษี ณ ที่จ่าย)<br><u>ทัก</u> ภาษี ทัก ณ ที่จ่าย<br>ลุทธิ<br>รับดอกเบี้ยจากธนาดาร<br>รับอื่น ๆ<br>รวมรายรับ                                                     | คำเนินโครงการดังแต่วันที | สินสุดโครงการวันที<br>สำหรับงวดที่ 1<br>ตั้งแต่<br>ถึง<br>-<br>-<br>-<br>-<br>-<br>-<br>-                                              | สำหรับงวดที่ 2<br>ตั้งแต่<br>ถึง<br>-<br>-<br>-<br>-<br>-<br>-<br>-<br>-<br>-<br>-<br>-<br>-<br>-                | สำหรับงวดที่ 3<br>ตั้งแต่<br>ถึง<br>-<br>-<br>-<br>-<br>-<br>-<br>-<br>-<br>-<br>-<br>-<br>-<br>-<br>-<br>-<br>- | รวมทั้งสิ้น<br>-<br>-<br>-<br>-<br>-                | ทมายเหตุ |   |  |
| ระยะเวลา (1) รายรับ - รายจำย และเงินคงเหลือประจำงวด :- ยอดยกมา รายรับ : - มับเงินงวดจาก กลด. (ก่อนทักภาษี ณ ที่จ่าย) <u>ทัก</u> ภาษี ทัก ณ ที่จ่าย ลุทธิ มับดอกเบี้ยจากธนาดาร มับอื่น ๆ รวมรายรับ รายจำย : -                                                                                | คำเนินโครงการดังแต่วันที | สินสุดโครงการวันที<br>สำหรับงวดที่ 1<br>ตั้งแต่<br>ถึง<br>-<br>-<br>-<br>-<br>-<br>-<br>-<br>-<br>-<br>-                               | สำหรับงวดที่ 2<br>ตั้งแต่<br>ถึง<br>-<br>-<br>-<br>-<br>-<br>-<br>-                                              | สำหรับงวดที่ 3<br>ตั้งแต่<br>ถึง<br>-<br>-<br>-<br>-<br>-<br>-<br>-<br>-<br>-                                    | รวมทั้งสิ้น<br>-<br>-<br>-<br>-<br>-                | หมายเหตุ |   |  |
| ระยะเวลา<br>(1) รายรับ - รายจ่าย และเงินคงเหลือประจำงวด :-<br>รายการ<br>รายรับ : -<br>รับเงินเวดจาก กลต. (ก่อนทักภาษี ณ ที่จ่าย)<br><u>ทัก</u> ภาษี ทัก ณ ที่จ่าย<br>ลุทธิ<br>รับดอกเบี้ยจากธนาคาร<br>รับอื่น ๆ<br>รวมรายรับ<br>รายจ่าย : -<br>รายจ่ายตามกิจกรรมต่าง ๆ ดังรายละเอียดตาม (3) | คำเนินโครงการดังแต่วันที | สินสุดโครงการวันที<br>สำหรับงวดที่ 1<br>ตั้งแต่<br>ถึง<br>-<br>-<br>-<br>-<br>-<br>-<br>-<br>-<br>-<br>-<br>-                          | สำหรับงวดที่ 2<br>ตั้งแต่<br>ถึง<br>-<br>-<br>-<br>-<br>-<br>-<br>-<br>-<br>-<br>-<br>-<br>-<br>-<br>-<br>-<br>- | สำหรับงวดที่ 3<br>ตั้งแต่<br>ถึง<br>-<br>-<br>-<br>-<br>-<br>-<br>-<br>-<br>-<br>-<br>-<br>-<br>-<br>-<br>-<br>- | รวมทั้งสิ้น<br>-<br>-<br>-<br>-<br>-<br>-<br>-      | หมายเหตุ |   |  |
| ระยะเวลา<br>(1) รายรับ - รายจ่าย และเงินคงเหลือประจำงวด :-<br>รายการ<br>ยอดยกมา<br>รายรับ : -<br>รับเวินงวดจาก กลด. (ก่อนทักภาษี ณ ที่จ่าย)<br><u>ทัก</u> ภาษี ทัก ณ ที่จ่าย<br>ลุทธิ<br>รับดอกเบี้ยจากธนาดาร<br>รับอื่น ๆ<br>รวมรายรับ<br>รายจ่าย : -<br>รายจ่าย : -                       | คำเนินโครงการดังแต่วันที | สินสุดโครงการวันที<br>สำหรับงวดที่ 1<br>ตั้งแต่<br>ถึง<br>-<br>-<br>-<br>-<br>-<br>-<br>-<br>-<br>-<br>-<br>-<br>-<br>-<br>-<br>-<br>- | สำหรับงวดที่ 2<br>ตั้งแต<br>ถึง<br>-<br>-<br>-<br>-<br>-<br>-<br>-<br>-<br>-<br>-<br>-<br>-<br>-<br>-<br>-<br>-  | สำหรับงวดที่ 3<br>ตั้งแต่<br>ถึง<br>-<br>-<br>-<br>-<br>-<br>-<br>-<br>-<br>-<br>-<br>-<br>-<br>-<br>-<br>-<br>- | รวมทั้งสิ้น<br>-<br>-<br>-<br>-<br>-<br>-<br>-<br>- | หมายเหตุ |   |  |

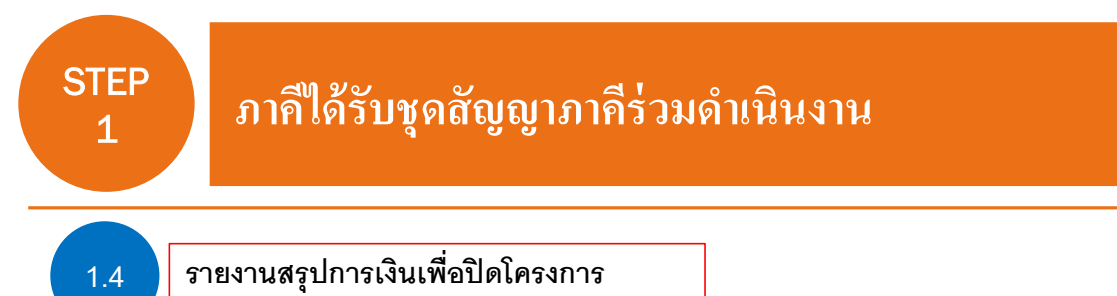

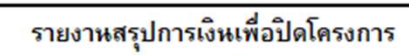

(ภาพรวมการใช้จ่ายเงินของทั้งแผนงาน/โครงการ)

| ชื่อแผนงาน/โด<br>ข้อตกลงเลขที่ | ารงการ พัฒนาทักษะก<br>66-00XX | ารจัดการเรียหรู้ จังห<br>รหัสโครงการ | วัดห่าง<br>66 | ปักล<br>-052-XXXXX | $\langle -$ | Outpu | ıt |
|--------------------------------|-------------------------------|--------------------------------------|---------------|--------------------|-------------|-------|----|
| ระยะเวลาดำเห็                  | นินงานจริงตั้งแต่วันที่       | -                                    | ถึง           | -                  |             |       |    |
| 1. รายรับ                      | เงินสนับสนุนตามสัญญา งวดที่ 1 |                                      | บาท           |                    |             |       |    |
|                                | เงินสนับสนุนตามสัญญา งวดที่ 2 |                                      | บาท           |                    |             |       |    |
|                                | เงินสนับสนุนตามสัญญา งวดที่ 3 |                                      | บาท           |                    |             |       |    |
|                                | เงินสนับสนุนตามสัญญา งวดที่ 4 |                                      | บาท           | (ยังไม่ได้รับ)     |             |       |    |
|                                | ดอกเบี้ยรวมทั้งสิ้น           | -                                    | บาท           |                    |             |       |    |
|                                | รายรับอื่น                    | -                                    | บาท           |                    |             |       |    |
|                                | รวมรายรับ                     | -                                    | บาท           |                    |             |       |    |

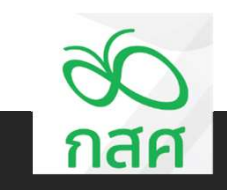

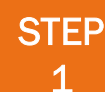

# ภาก็ได้รับชุดสัญญาภากีร่วมดำเนินงาน

1.4

กรอกข้อมูลเบื้องต้นจากสัญญาแนบท้าย 3

เอกสารปกปิด ห้ามเผยแพร่ก่อนได้รับอนุญาต

เลขที่สัญญา 66-00XX

<u>เอกสารแนบท้ายสัญญา 3</u>

#### กำหนดระยะเวลาส่งผลงานและเงื่อนไขการเบิกง่ายเงินงวด โครงการ พัฒนาทักษะการจัดการเรียนรู้ จังหวัดท่างไกล (รทัสโครงการ 66-052-XXXXX)

#### ..... 4 1 มกราคม 2566 – 31 ธันวาคม 2566 (จำนวน 12 เดือน) ภายในวงเงิน วันที่นำส่งผลงาน ผลงานที่นำส่ง กสศ.และเงื่อนไข งวดงาน/งวดเงิน (บาท) - ค่าตอบแทนผู้ทรงคุณวุฒิพัฒนาหลักสูตร - ค่าเดินทางเพื่อร่วมประชุม - ค่าอาหารและอาหารว่างผู้เข้าร่วมประชุม - ค่าจ้างนักวิจัยออกแบบหลักสูตร จำนวน 10 วัน ต่อ งวดที่ 1 เดือน 1 ม.ค. 66 -30 มิ.ย. 66 7 fl.fl. 66 1,500,000 - ค่าจ้ำงเหมาออกแบบ Digital Platform (6 เคือน) - ค่าจัดซื้อจัดจ้างบทเรียน Multi-media 10 บทเรียน - ค่าวัสดุใช้ประกอบการทำกิจกรรม เช่นค่าเครื่องเขียน - ค่าจัดทำเอกสารคู่มืออบรม - ค่าถ่ายเอกสาร - ค่าคอบแทนวิทยากรบทเรียน บทเรียนละ 3 คน วันละ 6 ชม. หลักสูตรละ 2 วัน งวดที่ 2 - ค่าที่พักผู้เข้าอบรม วิทยากรและทีมงาน จำนวน 50 7 M.N. 66 1,500,000 1 n.n. 66 -30 n.U. 66 ห้อง ห้องละ 1,600 บาท ต่อคืน จำนวน 2 คืน (3 เดือน) ค่าพาหนะ ในการเดินทางของผู้เข้าอบรม วิทยากน และทีมงาน จำนวน 100 คน คนละ

|                              |                   | - คำอาหารผู้เข้าอบรม วิทยากรและทีมงาน 100 คน วัน<br>ละ 500 บาท จำนวน 2 วัน (รวมอาหารว่าง +อาหาร<br>กลางวัน+ อาหารเย็น)<br>- คำชัคซื้อจัดจังทีมงานบริหารจัดการการอบรม 10<br>บทเรือน<br>- คำเข่าสถานที่เพื่อฝึกอบรม จำนวน 2 วัน                                                                                                    |           |
|------------------------------|-------------------|----------------------------------------------------------------------------------------------------|-----------|
| งวดที่ 3<br>1 พ.ศ 31 ช.ศ. 66 | 7 ม. <b>ค</b> .67 | <ul> <li>ค่าดอบแทนวิทยากวบทเรียน บทเรียนละ 3 คน วันละ</li> <li>6 ชม. ชั่วไมงละ 1,200 บาท หลักสูดรละ 2 วัน</li> <li>ค่าที่หักผู้เข้าอบวม วิทยากรและทีมงาน งำนวน 50</li> <li>ห้อง ห้องละ 1,600 บาท ต่อคืน จำนวน 2 คืน</li> <li>ค่าพาหนะในการเดินทางของผู้เข้าอบรม วิทยากน<br/>และทีมงาน งำนวน 100 คน คนละ</li> <li>ค่าอาหารผู้เข้าอบรม วิทยากรและทีมงาน 100 คน วัน<br/>ละ 500 บาท จำนวน 2 วัน (รวมอาหารว่าง +อาหาร<br/>กลางวัน + อาหารเช็น)</li> <li>ค่าชัดซื้อจัดจ้างทีมงานบริหารจัดการการอบรม 10<br/>บทเรียน</li> <li>ค่าช่าสถานที่เพื่อฝึกอบรม จำนวน 2 วัน</li> <li>ค่าชอบบัญชี</li> </ul> | 1,530,000 |

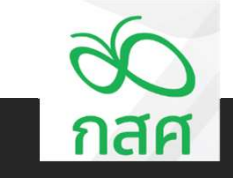

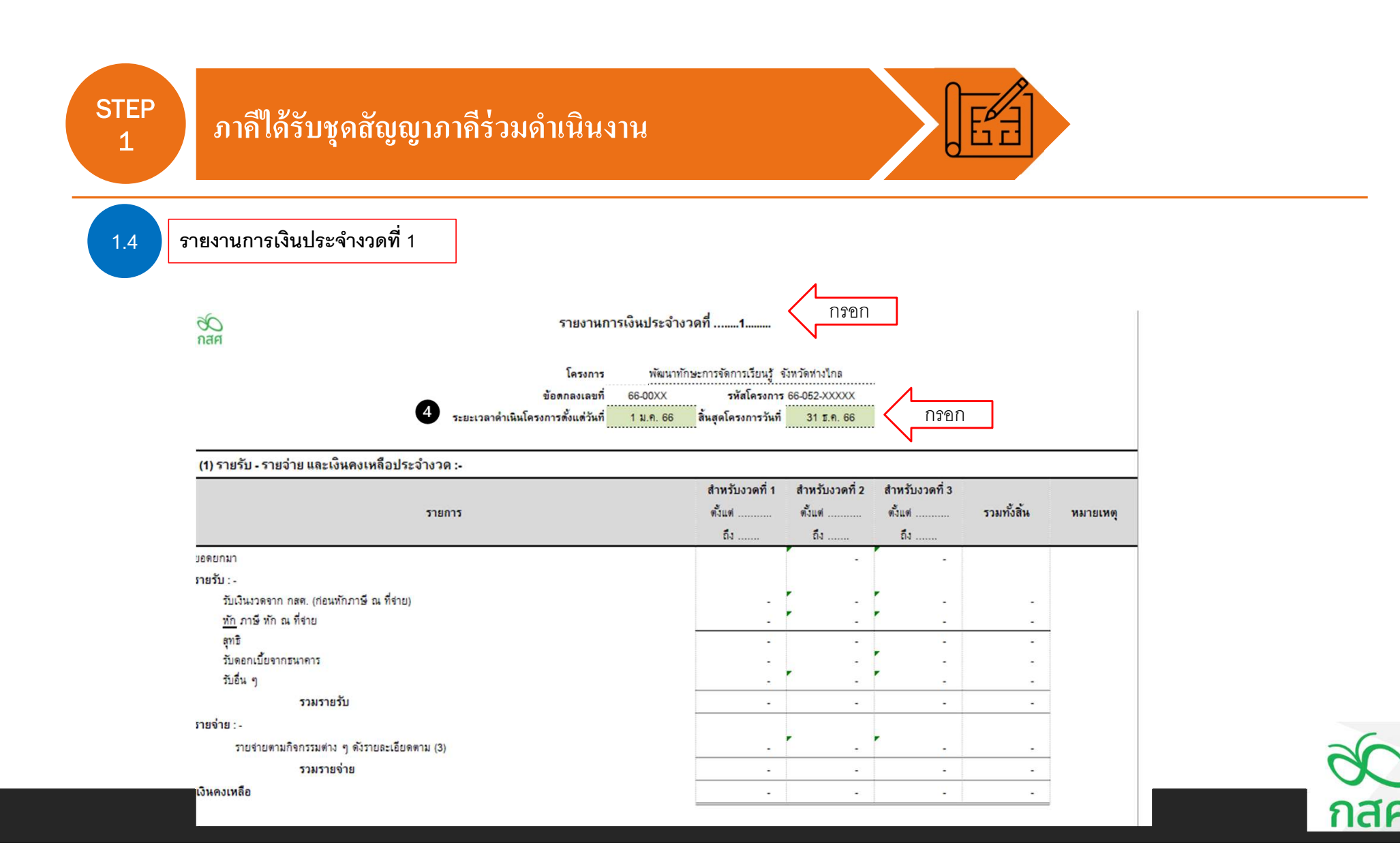

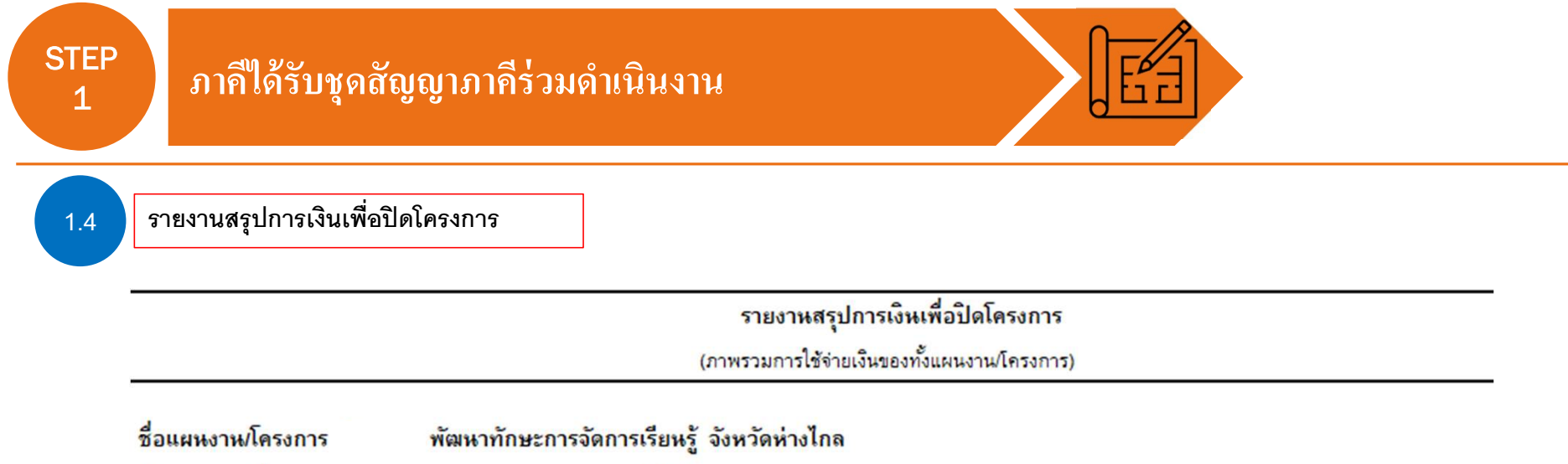

| ข้อตกลงเลขที่ | 66-00XX                       | รหัสโครงการ | 66  | -052-XXXXX     | Λ      |   |
|---------------|-------------------------------|-------------|-----|----------------|--------|---|
| ระยะเวลาดำเหิ | หงานจริงตั้งแต่วันที่         | 1 ม.ค. 66   | ถึง | 31 ธ.ค. 66     | Output | 4 |
| 1. รายรับ     | เงินสนับสนุนตามสัญญา งวดที่ 1 |             | บาท |                | •      |   |
|               | เงินสนับสนุนตามสัญญา งวดที่ 2 |             | บาท |                |        |   |
|               | เงินสนับสนุนตามสัญญา งวดที่ 3 |             | บาท |                |        |   |
|               | เงินสนับสนุนตามสัญญา งวดที่ 4 |             | บาท | (ยังไม่ได้รับ) |        |   |
|               | ดอกเบี้ยรวมทั้งสิ้น           | -           | บาท |                |        |   |
|               | รายรับอื่น                    | -           | บาท |                |        |   |
|               | รวมรายรับ                     | -           | บาท | 7              |        |   |
|               |                               |             | •   |                |        |   |

กสค

# ภาลีได้รับชุดสัญญาภาลีร่วมดำเนินงาน

1.4

กรอกข้อมูลเบื้องต้นจากสัญญาแนบท้าย 3

6

เอกสารปกปิด ห้ามเผยแพร่ก่อนได้รับอนุญาต

เลขที่สัญญา 66-00XX

<u>เอกสารแนบท้ายสัญญา 3</u>

กำหนดระยะเวลาส่งผลงานและเงื่อนไขการเปิกจ่ายเงินงวด

โครงการ พัฒนาทักษะการจัดการเรียนรู้ จังหวัดห่างไกล (รหัสโครงการ 66-052-XXXXX)

| 1 |                                                 | 1 มกราคม 256     | 6 – 31 ธันวาคม 2566 (จำนวน 12 เดือน)                                                                                                    |                      |
|---|-------------------------------------------------|------------------|----------------------------------------------------------------------------------------------------|----------------------|
| ĺ | งวดงาน/งวดเงิน                                  | วันที่นำส่งผลงาน | ผลงานที่นำส่ง กสต.และเงื่อนไข                                                                                                    | ภายในวงเงิน<br>(บาท) |
|   | งาคที่ 1<br>1 ม.ศ. 66 -30 มิ.ย. 66<br>(6 เดือน) | 7 N.R. 66        | <ul> <li>คำตอบแทนผู้ทรงคุณวูฒิพัฒนาหลักสูตร</li> <li>คำเดินทางเพื่อร่วมประชุม</li> <li>คำอำหารและอาหารว่างผู้เข้าร่วมประชุม</li> <li>คำจ้างนักวิจัยออกแบบหลักสูตร จำนวน 10 วัน ต่อ<br/>เดือน</li> <li>คำจ้างนักวิจัยออกแบบหลักสูตร จำนวน 10 วัน ต่อ</li> <li>คำจ้างนักวิจัยออกแบบบริเภส Platform</li> <li>คำจักข้อจัดด้ำงบทเรียน Multi-media 10 บทเรียน</li> <li>คำรัสดุใช้ประกอบการทำกิจกรรม เช่นค่าเครื่องเขียน</li> <li>คำจ้างกันอกสารคู่มีออบรม</li> <li>คำถ่ายอกสาร</li> </ul> | 1,500,000            |
|   | งวดที่ 2<br>1 ก.ค. 66 -30 ก.ย. 66<br>(3 เคือน)  | 7 M.A. 66        | - คำดอบแทนวิทยากรบทเรียน บทเรียนละ 3 คน วันละ<br>6 ชม. หลักสูตรละ 2 วัน<br>- คำที่ทักผู้เข้าอบรม วิทยากรและทีมงาน จำนวน 50<br>ห้อง ห้องละ 1,600 บาท ต่อคืน จำนวน 2 คืน<br>- คำทาหนะในการเดินทางของผู้เข้าอบรม วิทยากน<br>และทีมงาน จำนวน 100 คน คนละ                                                                                                    | 1,500,000            |

| E | 5                            |                  |                                                                                                    |           |
|---|------------------------------|------------------|----------------------------------------------------------------------------------------------------|-----------|
|   |                              |                  | <ul> <li>ค่าอาหารผู้เข้าอบรม วิทยากรและทีมงาน 100 คน วัน<br/>ละ 500 บาท จำนวน 2 วัน (รวมอาหารว่าง +อาหาร<br/>กลางวัน+ อาหารเย็น)</li> <li>ก่าจัดซื้อจัดจ้างทีมงานบริหารจัดการการอบรม 10<br/>บทเรียน</li> <li>ค่าเข่าสถานที่เพื่อฝึกอบรม จำนวน 2 วัน</li> </ul>                                                                                                    |           |
|   | งวดที่ 3<br>1 ท.ค 31 ธ.ค. 66 | 7 <b>ม.ค.6</b> 7 | <ul> <li>ค่าตอบแทนวิทยากรบทเรียน บทเรียนละ 3 คน วันละ</li> <li>6 ชม. หลักสูตรละ 2 วัน</li> <li>ค่าที่หักผู้เข้าอบรม วิทยากรและทีมงาน จำนวน so</li> <li>ห้อง ห้องละ 1,600 บาท ต่อคืน จำนวน 2 คืน</li> <li>ค่าพาหนะในการเดินทางของผู้เข้าอบรม วิทยากน<br/>และทีมงาน จำนวน 100 คน คนละ</li> <li>ค่าอาหารผู้เข้าอบรม วิทยากรและทีมงาน 100 คน วัน<br/>ละ 500 บาท จำนวน 2 วัน (รวมอาหารว่าง +อาหาร<br/>กลางวัน+ อาหารเย็น)</li> <li>ค่าอัตรื้อจัดจ้างทีมงานบริหารจัดการการอบรม 10<br/>บทเรียน</li> <li>ค่าเข้าสถานที่เพื่อฝึกอบรม จำนวน 2 วัน</li> <li>ค่าเข้าสถานที่เพื่อฝึกอบรม จำนวน 2 วัน</li> </ul> | 1,530,000 |

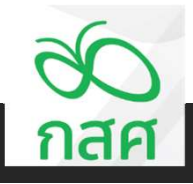

| EP<br>ภาคีได้รับชุดสัญ                                                                                                    | ญาภาคีร่วมดำเนิ                          | เ้นงาน                               |                                                                                                    |                                                                                                    |                                                                                                    |                                           |          |      |   |
|----------------------------------------------------------------------------------------------------|------------------------------------------|--------------------------------------|----------------------------------------------------------------------------------------------------|----------------------------------------------------------------------------------------------------|----------------------------------------------------------------------------------------------------|-------------------------------------------|----------|------|---|
| รายงานการเงินประจำงวดที่                                                                                                    | 1                                        |                                      |                                                                                                    |                                                                                                    |                                                                                                    |                                           |          |      |   |
| ชั<br>กลศ                                                                                                    | รายง                                     | านการเงินประจำงวง                    | ดที่1                                                                                                    |                                                                                                    |                                                                                                    |                                           |          |      |   |
|                                                                                                    | ข้อตกลงเ<br>ระยะเวลาดำเนินโครงการตั้งแต่ | เลขที่ 66-00XX<br>กํวันที่ 1 ม.ค. 66 | รหัสโครงการ<br>สิ้นสุดโครงการวันที่                                                                                                    | 66-052-XXXXX<br>31 ธ.ค. 66                                                                                                    | l                                                                                                    |                                           |          |      |   |
|                                                                                                    | sen sta                                  |                                      |                                                                                                    |                                                                                                    |                                                                                                    |                                           |          | _    |   |
| (1) รายรับ - รายจ่าย และเงินคงเหลือประ                                                                                                    | ะจำงวด :-                                |                                      | و ت عا .                                                                                                    | و ب ط                                                                                                    | و مر ط                                                                                                    |                                           |          |      |   |
| (1) รายรับ - รายจ่าย และเงินคงเหลือประ                                                                                                    | ะจำงวด :-<br>รายการ                      | 5                                    | <b>สำหรับงวดที่ 1</b><br>ตั้งแต่ 1 ม.ด. 66<br>ถึง 30 มิ.ย. 66                                                                                                 | <b>สำหรับงวดที่ 2</b><br>ตั้งแต่ 1 ก.ค. 66<br>ถึง 30 ก.ย. 66                                                                                    | <b>สำหรับงวดที่ 3</b><br>ตั้งแต่ 1 ต.ค. 66<br>ถึง 31 ธ.ค. 66                                                                                    | รวมทั้งสิ้น                               | หมายเหตุ | กรอก | ] |
| (1) รายรับ - รายจ่าย และเงินคงเหลือประ<br>ขอดขกมา                                                                                                    | ะจำงวด :-<br>รายการ                      | 5                                    | <b>สำหรับงวดที่ 1</b><br>ตั้งแต่ 1 ม.ด. 66<br>ถึง 30 มิ.ย. 66                                                                                                 | <b>สำหรับงวดที่ 2</b><br>ตั้งแต่ 1 ก.ค. 66<br>ถึง 30 ก.ย. 66                                                                                    | <b>สำหรับงวดที่ 3</b><br>ตั้งแต่ 1 ต.ค. 66<br>ถึง 31 ธ.ค. 66                                                                                    | รวมทั้งสิ้น                               | หมายเหตุ | กรอก | ] |
| (1) รายรับ - รายจ่าย และเงินคงเหลือประ<br>ขอดยกมา<br>รายรับ : -                                                                                                    | ะจำงวด :-<br>รายการ                      | 3                                    | <mark>สำหรับงวดที่ 1</mark><br>ตั้งแต่ 1 ม.ค. 66<br>ถึง 30 มิ.ย. 66                                                                                           | สำหรับงวดที่ 2<br>ตั้งแต่ 1 ก.ค. 66<br>ถึง 30 ก.ย. 66                                                                                           | <mark>สำหรับงวดที่ 3</mark><br>ตั้งแต่ 1 ต.ค. 66<br>ถึง 31 ธ.ค. 66<br>-                                                                         | รวมทั้งสิ้น                               | หมายเหตุ |      | ] |
| <ul> <li>(1) รายรับ - รายจ่าย และเงินคงเหลือประ<br/>ขอดขกมา<br/>รายรับ : -<br/>รับเงินงวดจาก กลศ. (ก่อนหักภาษี ณ ที่จ่าย)</li> </ul>                                                                                                    | ะจำงวด :-<br>รายการ                      | 5                                    | <b>สำหรับงวดที่ 1</b><br>ตั้งแต่ 1 ม.ด. 66<br>ถึง 30 มิ.ย. 66                                                                                                 | <b>สำหรับงวดที่ 2</b><br>ตั้งแต่ 1 ก.ต. 66<br>ถึง 30 ก.ย. 66<br>-                                                                               | <b>สำหรับงวดที่ 3</b><br>ตั้งแต่ 1 ต.ค. 66<br>ถึง 31 ธ.ค. 66<br>-<br>-                                                                          | รวมทั้งสิ้น                               | หมายเหตุ | กรอก | ] |
| (1) รายรับ - รายจ่าย และเงินคงเหลือประ<br>ขอดขกมา<br>รายรับ : -<br>รับเงินงวดจาก กลศ. (ก่อนหักภาษี ณ ที่จ่าย)<br><u>พัก</u> ภาษี หัก ณ ที่จ่าย<br>====================================                                                                                             | ะจำงวด :-<br>รายการ                      | 5                                    | <b>สำหรับงวดที่ 1</b><br>ตั้งแต่ 1 ม.ค. 66<br>ถึง 30 มิ.ย. 66<br>-<br>-                                                                                       | <b>สำหรับงวดที่ 2</b><br>ตั้งแต่ 1 ก.ค. 66<br>ถึง 30 ก.ย. 66<br>-<br>-                                                                          | <b>สำหรับงวดที่ 3</b><br>ตั้งแต่ 1 ต.ค. 66<br>ถึง 31 ธ.ค. 66<br>-<br>-                                                                          | รวมทั้งสิ้น<br>-                          | หมายเหตุ | กรอก | ] |
| (1) รายรับ - รายจ่าย และเงินคงเหลือประ<br>ยอดยกมา<br>รายรับ : -<br>รับเงินงวดจาก กลศ. (ก่อนหักภาษี ณ ที่จ่าย)<br><u>พัก</u> ภาษี หัก ณ ที่จ่าย<br>ลุทธิ<br>รับดอกเบี้ยอากธนาดาร                                                                                                    | ะจำงวด :-<br>รายการ                      | 5                                    | สำหรับงวดที่ 1<br>ตั้งแต่ 1 ม.ด. 66<br>ถึง 30 มิ.ย. 66<br>-<br>-                                                                                              | สำหรับงวดที่ 2<br>ตั้งแต่ 1 ก.ค. 66<br>ถึง 30 ก.ย. 66<br>-<br>-<br>-                                                                            | <mark>สำหรับงวดที่ 3</mark><br>ตั้งแต่ 1 ต.ด. 66<br>ถึง 31 ธ.ค. 66<br>-<br>-<br>-                                                               | รวมทั้งสิ้น<br>-<br>-                     | หมายเหตุ | กรอก | ] |
| (1) รายรับ - รายจ่าย และเงินคงเหลือประ<br>ยอดยกมา<br>รายรับ : -<br>รับเงินงวดจาก กสศ. (ก่อนหักภาษี ณ ที่จ่าย)<br><u>พัก</u> ภาษี หัก ณ ที่จ่าย<br>สุทธิ<br>รับดอกเบี้ยจากธนาดาร<br>รับอื่น ๆ                                                                                       | ะจำงวด :-<br>รายการ                      | 5                                    | สำหรับงวดที่ 1<br>ตั้งแต่ 1 ม.ด. 66<br>ถึง 30 มิ.ย. 66<br>-<br>-<br>-                                                                                         | <b>สำหรับงวดที่ 2</b><br>ตั้งแต่ 1 ก.ค. 66<br>ถึง 30 ก.ย. 66<br>-<br>-<br>-<br>-                                                                | <b>สำหรับงวดที่ 3</b><br>ตั้งแต่ 1 ต.ค. 66<br>ถึง 31 ธ.ค. 66<br>-<br>-<br>-                                                                     | รวมทั้งสิ้น<br>-<br>-<br>-                | หมายเหตุ | กรอก | ] |
| (1) รายรับ - รายจ่าย และเงินคงเหลือประ<br>ขอดขกมา<br>รายรับ : -<br>รับเงินงวดจาก กลศ. (ก่อนหักภาษี ณ ที่จ่าย)<br><u>หัก</u> ภาษี หัก ณ ที่จ่าย<br>สุทธิ<br>รับดอกเบี้ยจากธนาดาร<br>รับอื่น ๆ<br>รวมรายรับ                                                                          | ะจำงวด :-<br>รายการ                      | 3                                    | <mark>สำหรับงวดที่ 1</mark><br>ตั้งแต่ 1 ม.ค. 66<br>ถึง 30 มิ.ย. 66<br>-<br>-<br>-                                                                            | สำหรับงวดที่ 2<br>ตั้งแต่ 1 ก.ค. 66<br>ถึง 30 ก.ย. 66<br>-<br>-<br>-<br>-<br>-<br>-                                                             | <mark>สำหรับงวดที่ 3</mark><br>ตั้งแต่ 1 ต.ค. 66<br>ถึง 31 ธ.ค. 66<br>-<br>-<br>-<br>-<br>-                                                     | รวมทั้งสิ้น<br>-<br>-<br>-                | หมายเหตุ |      | ] |
| (1) รายรับ - รายจ่าย และเงินคงเหลือประ<br>ขอดขกมา<br>รายรับ : -<br>รับเงินงวดจาก กลศ. (ก่อนหักภาษี ณ ที่จ่าย)<br><u>พัก</u> ภาษี หัก ณ ที่จ่าย<br>สุทธิ<br>รับดอกเบี้ยจากธนาดาร<br>รับอื่น ๆ<br>รวมรายรับ<br>รายจ่าย : -                                                           | ะจำงวด :-<br>รายการ                      | 5                                    | สำหรับงวดที่ 1<br>ตั้งแต่ 1 ม.ค. 66<br>ถึง 30 มิ.ย. 66<br>-<br>-<br>-                                                                                         | <b>สำหรับงวดที่ 2</b><br>ตั้งแต่ 1 ก.ค. 66<br>ถึง 30 ก.ย. 66<br>-<br>-<br>-<br>-<br>-<br>-                                                      | <b>สำหรับงวดที่ 3</b><br>ตั้งแต่ 1 ต.ค. 66<br>ถึง 31 ธ.ค. 66<br>-<br>-<br>-<br>-<br>-<br>-                                                      | รวมทั้งสิ้น<br>-<br>-<br>-<br>-           | หมายเหตุ | กรอก | ] |
| (1) รายรับ - รายจ่าย และเงินคงเหลือประ<br>ขอดขกมา<br>รายรับ : -<br>รับเงินงวดจาก กลศ. (ก่อนหักภาษี ณ ที่จ่าย)<br><u>พัก</u> ภาษี หัก ณ ที่จ่าย<br>ลุทธิ<br>รับดอกเบี้ยจากธนาดาร<br>รับอื่น ๆ<br>รวมรายรับ<br>รายจ่าย : -<br>รายจ่ายตามกิจกรรมต่าง ๆ ดังรายละเอียดตาม               | ะจำงวด :-<br>รายการ                      | 5                                    | สำหรับงวดที่ 1<br>ตั้งแต่ 1 ม.ค. 66<br>ถึง 30 มิ.ย. 66<br>-<br>-<br>-                                                                                         | <b>สำหรับงวดที่ 2</b><br>ตั้งแต่ 1 ก.ค. 66<br>ถึง 30 ก.ย. 66<br>-<br>-<br>-<br>-<br>-<br>-<br>-                                                 | <mark>สำหรับงวดที่ 3</mark><br>ตั้งแต่ 1 ต.ค. 66<br>ถึง 31 ธ.ค. 66<br>-<br>-<br>-<br>-<br>-<br>-<br>-<br>-<br>-<br>-<br>-                       | รวมทั้งสิ้น<br>-<br>-<br>-<br>-           | หมายเหตุ | กรอก |   |
| (1) รายรับ - รายจ่าย และเงินคงเหลือประ<br>ขอดขกมา<br>รายรับ : -<br>รับเงินงวดจาก กลศ. (ก่อนหักภาษี ณ ที่จ่าย)<br><u>หัก</u> ภาษี หัก ณ ที่จ่าย<br>สุทธิ<br>รับดอกเบี้ยจากธนาดาร<br>รับอื่น ๆ<br>รวมรายรับ<br>รายจ่าย : -<br>รายจ่ายตามกิจกรรมต่าง ๆ ดังรายละเอียดตาม<br>รวมรายว่าย | ะจำงวด :-<br>รายการ<br>1 (3)             | 3                                    | <mark>สำหรับงวดที่ 1</mark><br>ตั้งแต่ 1 ม.ค. 66<br>ถึง 30 มิ.ย. 66<br>-<br>-<br>-<br>-<br>-<br>-<br>-<br>-<br>-<br>-<br>-<br>-<br>-<br>-<br>-<br>-<br>-<br>- | สำหรับงวดที่ 2<br>ตั้งแต่ 1 ก.ค. 66<br>ถึง 30 ก.ย. 66<br>-<br>-<br>-<br>-<br>-<br>-<br>-<br>-<br>-<br>-<br>-<br>-<br>-<br>-<br>-<br>-<br>-<br>- | สำหรับงวดที่ 3<br>ตั้งแต่ 1 ต.ค. 66<br>ถึง 31 ธ.ค. 66<br>-<br>-<br>-<br>-<br>-<br>-<br>-<br>-<br>-<br>-<br>-<br>-<br>-<br>-<br>-<br>-<br>-<br>- | รวมทั้งสิ้น<br>-<br>-<br>-<br>-<br>-<br>- | หมายเหตุ | กรอก |   |

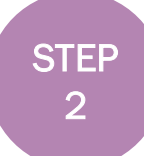

## จัดทำหน้าสรุปงบประมาณและรายงานการเงินประจำงวด

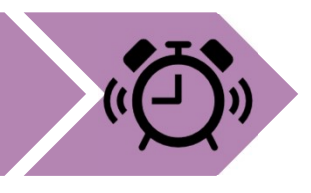

กลค

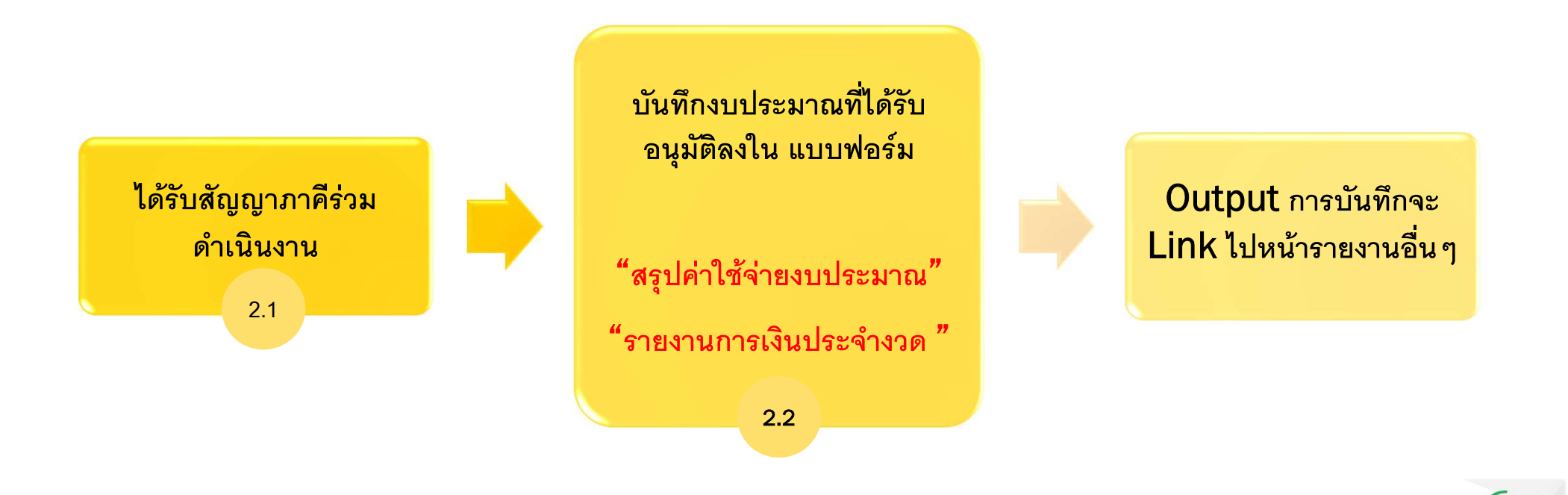

## จัดทำหน้าสรุปงบประมาณและรายงานการเงินประจำงวด

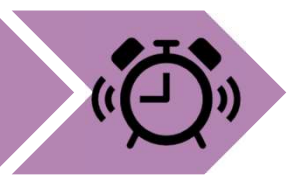

#### 2.1 เอกสารแนบท้ายสัญญา 1

#### 15. งบประมาณ

งบประมาณในส่วนของบริหารจัดการ โครงการ จำนวนรวมทั้งสิ้น 4,530,000 บาท (สิ่ล้ำนห้าแสนสามหมื่นบาทถ้วน)

| ສໍາດັນ  | รายการ                                              | หน่วย | จำนวน | อัตรา   | (บาท)   |  |  |
|---------|-----------------------------------------------------|-------|-------|---------|---------|--|--|
| 1.กิจกร | รรมประชุมพัฒนาหลักสูตรออนไลน์                       |       |       |         |         |  |  |
| 1.01    | ค่าตอบแทนผู้ทรงคุณวุฒิพัฒนาหลักสูตร                 | คน    | 5     | 3,000   | 15,000  |  |  |
| 1.02    | ค่าเดินทางเพื่อร่วมประชุม                           | คน    | 5     | 1,000   | 5,000   |  |  |
| 1.03    | ค่าอาหารและอาหารว่างผู้เข้าร่วมประชุม               | คน    | 5     | 740     | 3,700   |  |  |
| 1.04    | ก่าจ้างนักวิจัยออกแบบหลักสูตร จำนวน 10 วัน ต่อเดือน | เดือน | 6     | 19,000  | 114,000 |  |  |
| 1.05    | ค่าจ้่างเหมาออกแบบ Digital Platform                 | ชั้น  | 1     | 650,000 | 650,000 |  |  |
| 1.06    | ก่าจัดซื้อจัดจ้างบทเรียน Multi-media 10 บทเรียน     | บท    | 10    | 35,000  | 350,000 |  |  |
| 1.07    | ค่าวัสคุใช้ประกอบการทำกิจกรรม เช่นค่าเครื่องเขียน   | คน    | 200   | 1,500   | 300,000 |  |  |
| 1.08    | ค่าจัดทำเอกสารคู่มืออบรม                            | ເລ່ນ  | 200   | 300     | 60,000  |  |  |
| 1.09    | ก่าถ่ายเอกสาร                                       | หน้า  | 2,300 | 1       | 2,300   |  |  |
|         |                                                     |       |       |         |         |  |  |
| รวมทั้ง | รวมทั้งสิ้น (หนึ่งล้านห้าแสนบาทถ้วนบาทถ้วน)         |       |       |         |         |  |  |

| 2.กิจก  | รรมฝึกอบรมเชิงปฎิบัติการระยะสั้น จำนวน 10 บทเรียน ครั้งที่ 1                                                         |         |     |         |         |  |
|---------|----------------------------------------------------------------------------------------------------|---------|-----|---------|---------|--|
| 2.01    | ค่าดอบแทนวิทยากรบทเรียน บทเรียนละ 3 คน วันละ 6 ชม.<br>หลักสูตรละ 2 วัน                                               | คน      | 30  | 14,000  | 420,000 |  |
| 2.02    | ค่าที่พักผู้เข้าอบรม วิทยากรและทีมงาน จำนวน so ห้อง ห้อง<br>ละ 1,600 บาท ต่อคืน จำนวน 2 คืน                          | ห้อง    | 100 | 1,600   | 160,000 |  |
| 2.03    | ค่าพาหนะในการเดินทางของผู้เข้าอบรม วิทยากรและทีมงาน<br>จำนวน 100 คน                                                  | คน      | 100 | 3,500   | 350,000 |  |
| 2.04    | ค่าอาหารผู้เข้าอบรม วิทยากรและทีมงาน 100 คน วันละ 500<br>บาท จำนวน 2 วัน (รวมอาหารว่าง +อาหารกลางวัน+ อาหาร<br>เฮ็น) | คน      | 100 | 1,000   | 100,000 |  |
| 2.05    | ค่าจัดชื่อจัดจ้างทีมงานบริหารจัดการการอบรม 10 บทเรียน                                                                | บทเรียน | 10  | 17,000  | 170,000 |  |
| 2.06    | ค่าเข่าสถานที่เพื่อฝึกอบรม จำนวน 2 วัน                                                                               | ວັນ     | 2   | 150,000 | 300,000 |  |
| รวมทั้ง | รวมทั้งสิ้น (หนึ่งอ้านท้าแสนบาทอ้วน)                                                                                 |         |     |         |         |  |

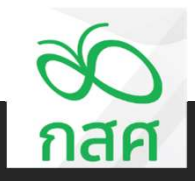

## จัดทำหน้าสรุปงบประมาณและรายงานการเงินประจำงวด

#### 2.1 เอกสารแนบท้ายสัญญา 1

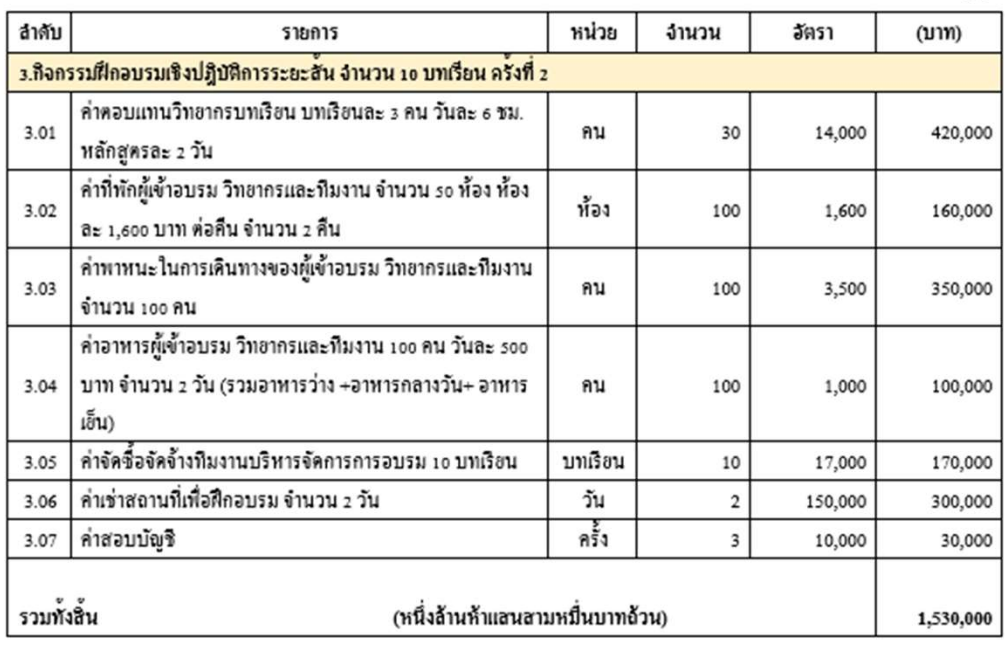

#### ฉบับแนบท้ายสัญญา

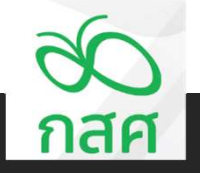

2.2

จัดทำหน้าสรุปงบประมาณและรายงานการเงินประจำงวด

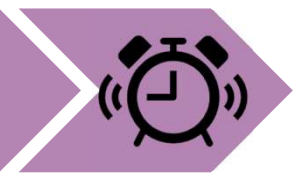

| โครงการ | พัฒนา           | สรุปการใช้จ่ายงบประมาณ<br>ทักษะการจัดการเรียนรู้ จังหวัดห่างไกล |               |          |          | ข้อตกลงเลขที่<br>รหัสโครงการ | 66-00XX<br>66-052-XXXXX |                         |
|---------|-----------------|-----------------------------------------------------------------|---------------|----------|----------|------------------------------|-------------------------|-------------------------|
| 3. X.   |                 | 3                                                               | งบประมาณที่   |          | รายจ่    | ายจริง                       |                         | หม่วย : บาท<br>งบประมาณ |
| ลาดบ    |                 | ווככרוטירו                                                      | ได้รับอนุมัติ | งวดที่ 1 | งวดที่ 2 | งวดที่ 3                     | รวม                     | คงเหลือ                 |
| 1       | กิจกรรมที่ 1    | .กิจกรรมประชุมพัฒนาหลักสูตรออนไลน์                              |               |          |          | •                            | • (                     | - 1                     |
| 1.01    | กิจกรรมที่ 1.1  |                                                                 |               | -        | -        | -                            | -                       | - 1                     |
| 1.02    | กิจกรรมที่ 1.2  |                                                                 |               |          | -        | -                            | -                       |                         |
| 1.03    | กิจกรรมที่ 1.3  |                                                                 |               | -        | -        | -                            | -                       | -                       |
| 1.04    | กิจกรรมที่ 1.4  |                                                                 |               | -        | -        | -                            | -                       |                         |
| 1.05    | กิจกรรมที่ 1.5  |                                                                 |               | -        | -        | -                            | -                       | -                       |
| 1.06    | กิจกรรมที่ 1.6  |                                                                 |               | -        | -        | -                            | -                       | -                       |
| 1.07    | กิจกรรมที่ 1.7  |                                                                 |               |          | -        | -                            | -                       | _ 1                     |
| 1.08    | กิจกรรมที่ 1.8  |                                                                 |               | -        | -        | -                            | -                       | -                       |
| 1.09    | กิจกรรมที่ 1.9  |                                                                 |               | -        | -        | -                            | -                       | -                       |
| 1.10    | กิจกรรมที่ 1.10 |                                                                 |               | -        | -        | -                            | -                       | -                       |
| 2       | กิจกรรมที่ 2    |                                                                 |               | •        | -        | -                            |                         | -                       |
| 2.01    | กิจกรรมที่ 2.1  |                                                                 |               | -        | -        | - 1                          | -                       | - 1                     |
| 2.02    | กิจกรรมที่ 2.2  |                                                                 |               | -        | -        | -                            | -                       | -                       |
| 2.03    | กิจกรรมที่ 2.3  |                                                                 |               | -        | -        | -                            | -                       | -                       |
| 2.04    | กิจกรรมที่ 2.4  |                                                                 |               | -        | -        | -                            | -                       | -                       |

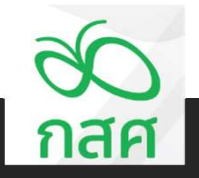

2.2

จัดทำหน้าสรุปงบประมาณและรายงานการเงินประจำงวด

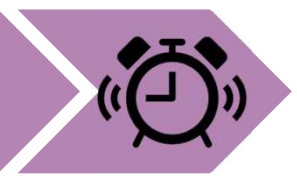

| โครงการ | พัฒนา           | สรุปการใช้จ่ายงบประมาณ<br>ทักษะการจัดการเรียนรู้ จังหวัดห่างไกล |               |          |          | ข้อตกลงเลขที่<br>รหัสโครงการ | 66-00XX<br>66-052-XXXXX |                          |
|---------|-----------------|-----------------------------------------------------------------|---------------|----------|----------|------------------------------|-------------------------|--------------------------|
|         |                 |                                                                 | งบประมาณที่   | <i>4</i> | รายจ่    | ายจริง                       |                         | หน่วย : บาท<br>งามประมาณ |
| ลำดับ   |                 | กิจกรรม                                                         | ได้รับอนุมัติ | งวดที่ 1 | งวดที่ 2 | งวดที่ 3                     | รวม                     | คงเหลือ                  |
| 1       | กิจกรรมที่ 1    | กิจกรรมประชุมพัฒนาหลักสูตรออนไลน์                               | 15,000.00     | -        | -        | -                            | -                       | 15,000.00                |
| 1.01    | กิจกรรมที่ 1.1  | ค่าตอบแทนผู้ทรงคุณวุฒิพัฒนาหลักสูตร                             | 15,000.00     | -        | -        | -                            | -                       | 15,000.00                |
| 1.02    | กิจกรรมที่ 1.2  |                                                                 | •             | -        | -        | -                            | -                       | - 1                      |
| 1.03    | กิจกรรมที่ 1.3  |                                                                 |               | -        | -        | -                            | -                       | -                        |
| 1.04    | กิจกรรมที่ 1.4  |                                                                 |               | -        | -        | -                            | -                       | <u>_</u> 1               |
| 1.05    | กิจกรรมที่ 1.5  |                                                                 |               | •        | -        | -                            | -                       | -                        |
| 1.06    | กิจกรรมที่ 1.6  |                                                                 |               | -        | -        | -                            | -                       |                          |
| 1.07    | กิจกรรมที่ 1.7  |                                                                 |               | -        | -        | -                            | -                       | -                        |
| 1.08    | กิจกรรมที่ 1.8  |                                                                 | •             | -        | -        | -                            | -                       | - 1                      |
| 1.09    | กิจกรรมที่ 1.9  |                                                                 |               | -        | -        | -                            | -                       | -1                       |
| 1.10    | กิจกรรมที่ 1.10 |                                                                 | -             | -        | -        | -                            | -                       | -                        |
| 2       | กิจกรรมที่ 2    |                                                                 | -             | -        | -        | -                            | -                       | -                        |
| 2.01    | กิจกรรมที่ 2.1  |                                                                 |               | -        | -        | -                            | -                       | -                        |
| 2.02    | กิจกรรมที่ 2.2  |                                                                 |               | -        | -        | -                            | -                       | - 1                      |
| 2.03    | กิจกรรมที่ 2.3  |                                                                 |               | -        | -        | -                            | -                       | -                        |
| 2.04    | กิจกรรมที่ 2.4  |                                                                 |               | -        | -        | -                            | -                       | -                        |

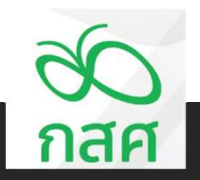

2.2

จัดทำหน้าสรุปงบประมาณและรายงานการเงินประจำงวด

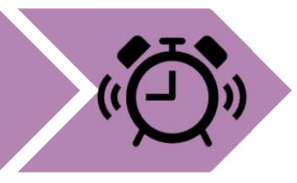

| โครงการ | พัฒน                         | สรุปการใช้จ่ายงบประมาณ<br>าทักษะการจัดการเรียนรู้ จังหวัดห่างไกล |                             |          |                   | ข้อตกลงเลขที่<br>รหัสโครงการ | 66-00XX<br>66-052-XXXXX |                     |
|---------|------------------------------|------------------------------------------------------------------|-----------------------------|----------|-------------------|------------------------------|-------------------------|---------------------|
|         |                              |                                                                  |                             |          |                   | -                            |                         | หน่วย : บาท         |
| ลำดับ   |                              | กิจกรรม                                                          | งบประมาณที<br>ได้รับอนุมัติ | งวดที่ 1 | รายจ่<br>งวดที่ 2 | ายจริง<br>งวดที่ 3           | 528                     | งบประมาณ<br>คงเหลือ |
| 1       | กิจกรรมที่ 1                 | กิจกรรมประชุมพัฒนาหลักสูตรออนไลน์                                | 20,000.00                   |          | -                 | •                            |                         | 20,000.00           |
| 1.01    | กิจกรรมที่ 1.1               | ค่าตอบแทนผู้ทรงคุณวุฒิพัฒนาหลักสูตร                              | 15,000.00                   | -        | -                 | -                            | -                       | 15,000.00           |
| 1.02    | กิจกรรมที่ 1.2               | ค่าเดินทางเพื่อร่วมประชุม                                        | 5,000.00                    | -        | -                 | -                            | -                       | 5,000.00            |
| 1.03    | กิจกรรม <mark>ที่ 1.3</mark> |                                                                  |                             | -        | -                 | -                            | -                       | -                   |
| 1.04    | กิจกรรมที่ 1.4               |                                                                  |                             | -        | -                 | -                            | -                       | -                   |
| 1.05    | กิจกรรมที่ 1.5               |                                                                  |                             | •        | -                 | -                            | -                       | -                   |
| 1.06    | กิจกรรมที่ 1.6               |                                                                  |                             | -        | -                 | -                            | -                       | -                   |
| 1.07    | กิจกรรมที่ 1.7               |                                                                  |                             | -        | -                 | -                            | -                       | -                   |
| 1.08    | กิจกรรมที่ 1.8               |                                                                  |                             | -        | -                 | -                            | -                       | -                   |
| 1.09    | กิจกรรมที่ 1.9               |                                                                  |                             | -        | -                 | -                            | -                       | -                   |
| 1.10    | กิจกรรมที่ 1.10              |                                                                  |                             | -        | _                 | -                            | -                       | -                   |
| 2       | กิจกรรมที่ 2                 |                                                                  | -                           | •        | -                 | -                            | -                       | •                   |
| 2.01    | กิจกรรมที่ 2.1               |                                                                  |                             | •        | -                 | -                            | -                       | -                   |
| 2.02    | กิจกรรมที่ 2.2               |                                                                  |                             | -        | -                 | -                            | -                       | -                   |
| 2.03    | กิจกรรมที่ 2.3               |                                                                  |                             | •        | -                 | -                            | -                       | -                   |
| 2.04    | กิจกรรมที่ 2.4               |                                                                  | .)                          | -        | -                 | -                            | -                       | -                   |

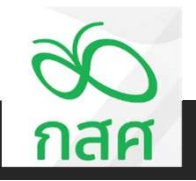

2.2

จัดทำหน้าสรุปงบประมาณและรายงานการเงินประจำงวด

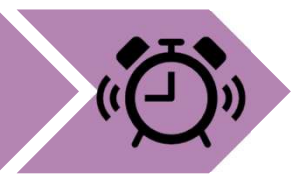

| โครงการ | พัฒน            | สรุปการใช้จ่ายงบประมาณ<br>าทักษะการจัดการเรียนรู้ จังหวัดห่างไกล |               |          |          | ข้อตกลงเลขที่<br>รหัสโครงการ | 66-00XX<br>66-052-XXXXX |             |
|---------|-----------------|------------------------------------------------------------------|---------------|----------|----------|------------------------------|-------------------------|-------------|
|         |                 |                                                                  |               |          |          |                              |                         | หน่วย : บาท |
| 2. 2.   |                 | ÷                                                                | งบประมาณที่   |          | รายจ่า   | าย <mark>จริ</mark> ง        |                         | งบประมาณ    |
| ลาดบ    |                 | บงกวรม                                                           | ได้รับอนุมัติ | งวดที่ 1 | งวดที่ 2 | งวดที่ 3                     | รวม                     | คงเหลือ     |
| 1       | กิจกรรมที่ 1    | กิจกรรมประชุมพัฒนาหลักสูตรออนไลน์                                | 23,700.00     | •        | •        | • •                          | -                       | 23,700.00   |
| 1.01    | กิจกรรมที่ 1.1  | ค่าตอบแทนผู้ทรงคุณวุฒิพัฒนาหลักสูตร                              | 15,000.00     | -        | -        | -                            | -                       | 15,000.00   |
| 1.02    | กิจกรรมที่ 1.2  | ค่าเดินทางเพื่อร่วมประชุม                                        | 5,000.00      | -        | -        | -                            | -                       | 5,000.00    |
| 1.03    | กิจกรรมที่ 1.3  | ค่าอาหารและอาหารว่างผู้เข้าร่วมประชุม                            | 3,700.00      | -        | -        | -                            | -                       | 3,700.00    |
| 1.04    | กิจกรรมที่ 1.4  |                                                                  |               | -        | -        | -                            | -                       | -           |
| 1.05    | กิจกรรมที่ 1.5  |                                                                  |               | -        | -        | -                            | -                       | -           |
| 1.06    | กิจกรรมที่ 1.6  |                                                                  |               | -        | -        | -                            | -                       | -           |
| 1.07    | กิจกรรมที่ 1.7  |                                                                  |               | -        | -        | -                            | -                       | -           |
| 1.08    | กิจกรรมที่ 1.8  |                                                                  |               | -        | -        | -                            | -                       | -           |
| 1.09    | กิจกรรมที่ 1.9  |                                                                  |               | -        | -        | -                            | -                       | -           |
| 1.10    | กิจกรรมที่ 1.10 |                                                                  |               | -        | -        | -                            | -                       | -           |
| 2       | กิจกรรมที่ 2    |                                                                  | -             | -        | -        | -                            | -                       | -           |
| 2.01    | กิจกรรมที่ 2.1  |                                                                  |               | -        | -        | -                            | -                       | -           |
| 2.02    | กิจกรรมที่ 2.2  |                                                                  |               | -        | -        | -                            | •                       | -           |
| 2.03    | กิจกรรมที่ 2.3  |                                                                  |               | -        |          | -                            | -                       | -           |
| 2.04    | กิจกรรมที่ 2.4  |                                                                  |               | -        | -        | -                            | -                       | -           |

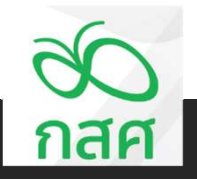

2.2

จัดทำหน้าสรุปงบประมาณและรายงานการเงินประจำงวด

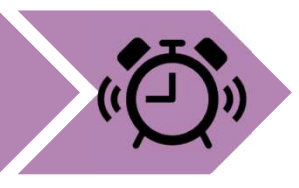

| โครงการ | สรุปการใช้จ่ายงบประมาณ ข้อตกลงเลขที่ 66-00xx<br>รหัสโครงการ พัฒนาทักษะการจัดการเรียนรู้ จังหวัดห่างไกล 5หัสโครงการ |                                                     |               |          |          |          | 66-00XX<br>66-052-XXXXX |              |
|---------|----------------------------------------------------------------------------------------------------|-----------------------------------------------------|---------------|----------|----------|----------|-------------------------|--------------|
|         |                                                                                                    |                                                     |               |          |          |          |                         | หน่วย : บาท  |
| o . 9   |                                                                                                    | ۹                                                   | งบประมาณที่   |          | รายจ่    | ายจริง   |                         | งบประมาณ     |
| ลาดบ    |                                                                                                    | กงกรม                                               | ได้รับอนุมัติ | งวดที่ 1 | งวดที่ 2 | งวดที่ 3 | ຽວນ                     | คงเหลือ      |
| 1       | กิจกรรมที่ 1                                                                                                    | กิจกรรมประชุมพัฒนาหลักสูตรออนไลน์                   | 1,500,000.00  |          | -        |          | -                       | 1,500,000.00 |
| 1.01    | กิจกรรมที่ 1.1                                                                                                    | ค่าตอบแทนผู้ทรงคุณวุฒิพัฒนาหลักสูตร                 | 15,000.00     |          | -        | -        | -                       | 15,000.00    |
| 1.02    | กิจกรรมที่ 1.2                                                                                                    | ค่าเดินทางเพื่อร่วมประชุม                           | 5,000.00      |          | -        | -        | -                       | 5,000.00     |
| 1.03    | กิจกรรมที่ 1.3                                                                                                    | ด่าอาหารและอาหารว่างผู้เข้าร่วมประชุม               | 3,700.00      |          | -        | -        | -                       | 3,700.00     |
| 1.04    | กิจกรรมที่ 1.4                                                                                                    | ค่าจ้างนักวิจัยออกแบบหลักสูตร จำนวน 10 วัน ต่อเดือน | 114,000.00    |          | -        | -        | -                       | 114,000.00   |
| 1.05    | กิจกรรมที่ 1.5                                                                                                    | คำจ้างเหมาออกแบบ Digital Platform                   | 650,000.00    |          | -        | -        | -                       | 650,000.00   |
| 1.06    | กิจกรรมที่ 1.6                                                                                                    | ค่าจัดซื้อจัดจ้างบทเรียน Multi-media 10 บทเรียน     | 350,000.00    |          | -        | -        | -                       | 350,000.00   |
| 1.07    | กิจกรรมที่ 1.7                                                                                                    | ค่าวัสดุใช้ประกอบการทำกิจกรรม เช่นค่าเครื่องเขียน   | 300,000.00    |          | -        | -        | -                       | 300,000.00   |
| 1.08    | กิจกรรมที่ 1.8                                                                                                    | ค่าจัดทำเอกสารคู่มืออบรม                            | 60,000.00     |          | -        | -        | -                       | 60,000.00    |
| 1.09    | กิจกรรมที่ 1.9                                                                                                    | ค่าถ่ายเอกสาร                                       | 2,300.00      |          | -        | -        | -                       | 2,300.00     |
| 1.10    | กิจกรรมที่ 1.10                                                                                                    |                                                     |               | -        | -        | -        | -                       | -            |

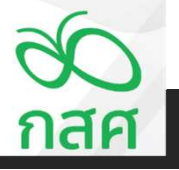

2.2

จัดทำหน้าสรุปงบประมาณและรายงานการเงินประจำงวด

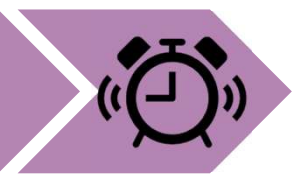

| โครงการ  | พัฒนาทักษะกา    | สรุปการใช้จำยงบประมาณ<br>รจัดการเรียนรู้ จังหวัดห่างไกล          |              |          |          | ข้อตกลงเลขที่<br>รหัสโครงการ | 66-00XX<br>66-052-XXXXX |                         |
|----------|-----------------|------------------------------------------------------------------|--------------|----------|----------|------------------------------|-------------------------|-------------------------|
| ຄຳອັນ    |                 | Basser                                                           | งบประมาณที่  |          | รายจ่า   | ายจริง                       |                         | หน่วย : บาท<br>งบประมาณ |
| et IVI L |                 | (14(1339)                                                        | ได้รับอนุมัต | งวดที่ 1 | งวดที่ 2 | งวดที่ 3                     | รวม                     | คงเหลือ                 |
| 1        | กิจกรรมที่ 1    | .กิจกรรมประชุมพัฒนาหลักสูตรออนไลน์                               | 1,500,000.00 | -        | 1.0      |                              |                         | 1,500,000.00            |
| 1.01     | กิจกรรมที่ 1.1  | คำตอบแทนผู้ทรงคุณวุฒิพัฒนาหลักสูตร                               | 15,000.00    |          | -        | -                            | -                       | 15,000.00               |
| 1.02     | กิจกรรมที่ 1.2  | ค่าเดินทางเพื่อร่วมประชุม                                        | 5,000.00     |          |          | -                            | -                       | 5,000.00                |
| 1.03     | กิจกรรมที่ 1.3  | คำอาหารและอาหารว่างผู้เข้าร่วมประชุม                             | 3,700.00     |          | -        | -                            | -                       | 3,700.00                |
| 1.04     | กิจกรรมที่ 1.4  | คำจ้างนักวิจัยออกแบบหลักสูตร จำนวน 10 วัน ต่อเดือน               | 114,000.00   |          | -        | -                            | -                       | 114,000.00              |
| 1.05     | กิจกรรมที่ 1.5  | คำจ้างเหมาออกแบบ Digital Platform                                | 650,000.00   |          | -        | -                            | -                       | 650,000.00              |
| 1.06     | กิจกรรมที่ 1.6  | คำจัดซื้อจัดจ้างบทเรียน Multi-media 10 บทเรียน                   | 350,000.00   |          | -        | -                            | -                       | 350,000.00              |
| 1.07     | กิจกรรมที่ 1.7  | ค่าวัสดุใช้ประกอบการทำกิจกรรม เช่นค่าเครื่องเขียน                | 300,000.00   |          | •        | -                            | -                       | 300,000.00              |
| 1.08     | กิจกรรมที่ 1.8  | ค่าจัดทำเอกสารคู่มีออบรม                                         | 60,000.00    |          | -        | -                            | -                       | 60,000.00               |
| 1.09     | กิจกรรมที่ 1.9  | คำถ่ายเอกสาร                                                     | 2,300.00     |          | -        | -                            | -                       | 2,300.00                |
| 1.10     | กิจกรรมที่ 1.10 |                                                                  |              | -        | •        | -                            | -                       | -                       |
| 2        | กิจกรรมที่ 2    | กิจกรรมฝึกอบรมเชิงปฏิบัติการระยะสั้น จำนวน 10 บทเรียน ครั้งที่ 1 | -            | -        | •        | -                            | -                       | -                       |
| 2.01     | กิจกรรมที่ 2.1  |                                                                  |              | -        | -        | -                            | -                       | -                       |
| 2.02     | กิจกรรมที่ 2.2  |                                                                  |              | -        | -        | -                            | -                       | -                       |
| 2.03     | กิจกรรมที่ 2.3  |                                                                  |              | -        | -        | -                            | -                       | -                       |
| 2.04     | กิจกรรมที่ 2.4  |                                                                  |              | -        | -        | -                            | -                       | -                       |
| 2.05     | กิจกรรมที่ 2.5  |                                                                  |              | -        | -        | -                            | -                       | -                       |
| 2.06     | กิจกรรมที่ 2.6  |                                                                  |              | -        | -        | -                            | -                       | _                       |

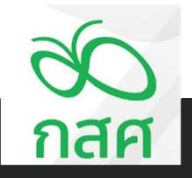

2.2

จัดทำหน้าสรุปงบประมาณและรายงานการเงินประจำงวด

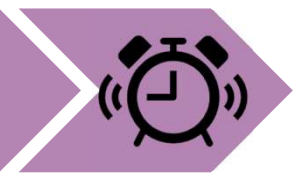

| โครงการ | ร์ พัฒนาทักษะกา             | สรุปการใช้จ่ายงบประมาณ<br>เรจัดการเรียนรู้ จังหวัดห่างไกล             |              |          |          | ข้อตกลงเลขที่<br>รหัสโครงการ | 66-00XX<br>66-052-XXXXX                                                                                                    |              |
|---------|-----------------------------|-----------------------------------------------------------------------|--------------|----------|----------|------------------------------|----------------------------------------------------------------------------------------------------|--------------|
| 5       |                             |                                                                       | งแระบวณที่   |          | รายอ่า   | ายกริง                       |                                                                                                    | หน่วย : บาท  |
| ลำดับ   |                             | กิจกรรม                                                               | ได้รับอนุมัต | งวดที่ 1 | งวดที่ 2 | งวดที่ 3                     | รวม                                                                                                    | คงเหลือ      |
| 1       | กิจกรรมที่ 1                | กิจกรรมประชุมพัฒนาหลักสูตรออนไลน์                                     | 1,500,000.00 | •        | •        |                              | -                                                                                                    | 1,500,000.00 |
| 1.01    | กิจกรรมที่ 1.1              | ค่าตอบแทนผู้ทรงคุณวุฒิพัฒนาหลักสูตร                                   | 15,000.00    |          | -        | -                            | -                                                                                                    | 15,000.00    |
| 1.02    | กิจกรรมที่ 1.2              | ค่าเดินทางเพื่อร่วมประชุม                                             | 5,000.00     |          | -        | -                            | -                                                                                                    | 5,000.00     |
| 1.03    | กิจกรรมที่ 1.3              | ค่าอาหารและอาหารว่างผู้เข้าร่วมประชุม                                 | 3,700.00     |          | -        | -                            | -                                                                                                    | 3,700.00     |
| 1.04    | กิจกรรมที่ 1.4              | ค่าจ้างนักวิจัยออกแบบหลักสูตร จำนวน 10 วัน ต่อเดือน                   | 114,000.00   |          | -        | -                            | -                                                                                                    | 114,000.00   |
| 1.05    | กิจกรรมที่ 1.5              | ค่าจ้างเหมาออกแบบ Digital Platform                                    | 650,000.00   |          | -        | -                            | -                                                                                                    | 650,000.00   |
| 1.06    | กิจกรรมที่ 1.6              | คำจัดซื้อจัดจ้างบทเรียน Multi-media 10 บทเรียน                        | 350,000.00   |          | -        | -                            | -                                                                                                    | 350,000.00   |
| 1.07    | กิจกรรมที่ 1.7              | ค่าวัสดุใช้ประกอบการทำกิจกรรม เช่นค่าเครื่องเขียน                     | 300,000.00   |          | -        |                              |                                                                                                    | 300,000.00   |
| 1.08    | กิจกรรมที่ 1.8              | ค่าจัดทำเอกสารคู่มืออบรม                                              | 60,000.00    |          | -        | -                            | -                                                                                                    | 60,000.00    |
| 1.09    | กิจกรรมที่ 1.9              | ค่าถ่ายเอกสาร                                                         | 2,300.00     |          | -        | -                            | -                                                                                                    | 2,300.00     |
| 1.10    | กิจกรรมที่ 1.10             |                                                                       |              | -        | -        |                              | 1.000 (0.000 (0.00) (0.000 (0.00) (0.00) (0.00) (0.000 (0.00) (0.00) (0. | -            |
| 2       | กิจกรรมที่ 2                | กิจกรรมฝึกอบรมเชิงปฏิบัติการระยะสั้น จำนวน 10 บทเรียน ครั้งที่ 1      | 420,000.00   | -        | · ·      | •                            |                                                                                                    | 420,000.00   |
| 2.01    | <mark>กิจกรรมที่ 2.1</mark> | คำตอบแทนวิทยากรบทเรียน บทเรียนละ 3 คน วันละ 6 ชม. หลักสูตรละ 2<br>วัน | 420,000.00   | -        | -        | -                            | -                                                                                                    | 420,000.00   |
| 2.02    | กิจกรรมที่ 2.2              |                                                                       |              | -        | -        | -                            | -                                                                                                    | -            |
| 2.03    | กิจกรรมที่ 2.3              |                                                                       |              | -        | -        | -                            | -                                                                                                    | -            |
| 2.04    | กิจกรรมที่ 2.4              |                                                                       |              | -        | -        | -                            | -                                                                                                    | -            |
| 2.05    | กิจกรรมที่ 2.5              |                                                                       |              |          | •        | -                            | •                                                                                                    | -            |

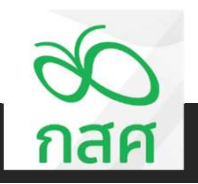

2.2

จัดทำหน้าสรุปงบประมาณและรายงานการเงินประจำงวด

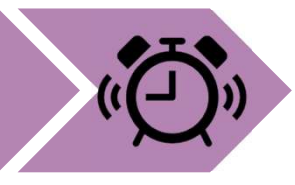

| โครงการ | เพ้ฒนาทักษะกา   | สรุปการใช้จ่ายงบประมาณ<br>เรจัดการเรียนรู้ จังหวัดห่างไกล                                  |              |          | er.).    | ข้อตกลงเลขที่<br>รหัสโครงการ | 66-00XX<br>66-052-XXXXX |                         |
|---------|-----------------|--------------------------------------------------------------------------------------------|--------------|----------|----------|------------------------------|-------------------------|-------------------------|
|         |                 |                                                                                            | งบประมาณที่  |          | รายจ่า   | ายจริง                       |                         | หน่วย : บาท<br>งบประมาณ |
| ลำดับ   |                 | กิจกรรม                                                                                    | ได้รับอนุมัต | งวดที่ 1 | งวดที่ 2 | งวดที่ 3                     | รวม                     | คงเหลือ                 |
| 1       | กิจกรรมที่ 1    | กิจกรรมประชุมพัฒนาหลักสูตรออนไลน์                                                          | 1,500,000.00 | •        | -        | -                            | -                       | 1,500,000.00            |
| 1.01    | กิจกรรมที่ 1.1  | กำตอบแทนผู้ทรงคุณวุฒิพัฒนาหลักสูตร                                                         | 15,000.00    |          | -        | -                            | с.<br>С                 | 15,000.00               |
| 1.02    | กิจกรรมที่ 1.2  | ค่าเดินทางเพื่อร่วมประชุม                                                                  | 5,000.00     |          | -        | -                            |                         | 5,000.00                |
| 1.03    | กิจกรรมที่ 1.3  | ค่าอาหารและอาหารว่างผู้เข้าร่วมประชุม                                                      | 3,700.00     |          | -        | -                            | -                       | 3,700.00                |
| 1.04    | กิจกรรมที่ 1.4  | ค่าจ้างนักวิจัยออกแบบหลักสูตร จำนวน 10 วัน ต่อเดือน                                        | 114,000.00   |          | -        | -                            | -                       | 114,000.00              |
| 1.05    | กิจกรรมที่ 1.5  | ค่าจ้างเหมาออกแบบ Digital Platform                                                         | 650,000.00   |          | -        | -                            |                         | 650,000.00              |
| 1.06    | กิจกรรมที่ 1.6  | กำจัดซื้อจัดจ้างบทเรียน Multi-media 10 บทเรียน                                             | 350,000.00   |          | -        | -                            |                         | 350,000.00              |
| 1.07    | กิจกรรมที่ 1.7  | ค่าวัสดุใช้ประกอบการทำกิจกรรม เช่นค่าเครื่องเขียน                                          | 300,000.00   |          | -        | -                            | -                       | 300,000.00              |
| 1.08    | กิจกรรมที่ 1.8  | ค่าจัดทำเอกสารคู่มืออบรม                                                                   | 60,000.00    |          | -        | -                            | -                       | 60,000.00               |
| 1.09    | กิจกรรมที่ 1.9  | ค่าถ่ายเอกสาร                                                                              | 2,300.00     |          | -        | -                            |                         | 2,300.00                |
| 1.10    | กิจกรรมที่ 1.10 |                                                                                            |              | -        | -        | -                            | -                       | -                       |
| 2       | กิจกรรมที่ 2    | กิจกรรมฝึกอบรมเชิงปฏิบัติการระยะสั้น จำนวน 10 บทเรียน ครั้งที่ 1                           | 580,000.00   |          | · ·      | -                            | •                       | 580,000.00              |
| 2.01    | กิจกรรมที่ 2.1  | คำตอบแทนวิทยากรบทเรียน บทเรียนละ 3 คน วันละ 6 ชม. หลักสูตรละ 2<br>วัน                      | 420,000.00   | •        | -        | -                            | -                       | 420,000.00              |
| 2.02    | กิจกรรมที่ 2.2  | ค่าที่พักผู้เข้าอบรม วิทยากรและทีมงาน จำนวน 50 ห้อง ห้องละ 1,600<br>บาท ต่อคืน จำนวน 2 คืน | 160,000.00   | -        | -        | -                            | -                       | 160,000.00              |
| 2.03    | กิจกรรมที่ 2.3  |                                                                                            |              | -        | -        | -                            | -                       | -                       |
| 2.04    | กิจกรรมที่ 2.4  |                                                                                            |              | •        | -        | •                            |                         | -                       |

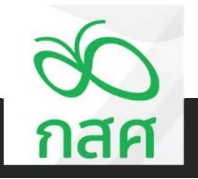

จัดทำหน้าสรุปงบประมาณและรายงานการเงินประจำงวด

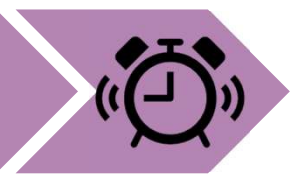

| โครงการ | พัฒนาทักษะกา    | สรุปการใช้จ่ายงบประมาณ<br>รจัดการเรียนรู้ จังหวัดห่างไกล                                                        |               |                             |       | ข้อตกลงเลขที่<br>รหัสโครงการ | 66-00XX<br>66-052-XXXXX |              |
|---------|-----------------|----------------------------------------------------------------------------------------------------|---------------|-----------------------------|-------|------------------------------|-------------------------|--------------|
|         |                 |                                                                                                    |               |                             |       |                              |                         | พณ้วย : บาท  |
| ล่าดับ  |                 | จืออรรม                                                                                                    | งบประมาณที่   |                             | รายจำ | เยจริง                       |                         | งบประมาณ     |
| amb     |                 | 14111                                                                                                    | ได้รับอนุมัติ | งวดที่1 งวดที่2 งวดที่3 รวม |       | รวม                          | คงเหลือ                 |              |
| 1       | กิจกรรมที่ 1    | กิจกรรมประชุมพัฒนาหลักสูตรออนไลน์                                                                               | 1,500,000.00  | -                           |       | -                            | -                       | 1,500,000.00 |
| 1.01    | กิจกรรมที่ 1.1  | ศำตอบแทนผู้ทรงคุณวุฒิพัฒนาหลักสูตร                                                                              | 15,000.00     |                             | -     |                              | -                       | 15,000.00    |
| 1.02    | กิจกรรมที่ 1.2  | ศาเดินทางเพื่อร่วมประชุม                                                                                        | 5,000.00      |                             | -     |                              | -                       | 5,000.00     |
| 1.03    | กิจกรรมที่ 1.3  | ศ่าอาหารและอาหารว่างผู้เข้าร่วมประชุม                                                                           | 3,700.00      |                             | -     | -                            | -                       | 3,700.00     |
| 1.04    | กิจกรรมที่ 1.4  | ศ่าจ้างนักวิจัยออกแบบหลักสูตร จำนวน 10 วัน ต่อเดือน                                                             | 114,000.00    |                             | 12    | -                            |                         | 114,000.00   |
| 1.05    | กิจกรรมที่ 1.5  | ศ่าจ้างเหมาออกแบบ Digital Platform                                                                              | 650,000.00    |                             |       |                              | -                       | 650,000.00   |
| 1.06    | กิจกรรมที่ 1.8  | ศ่าจัดซื้อจัดจ้างบทเรียน Multi-media 10 บทเรียน                                                                 | 350,000.00    |                             | 1.    |                              | -                       | 350,000.00   |
| 1.07    | กิจกรรมที่ 1.7  | ศาวัสดุใช้ประกอบการทำกิจกรรม เช่นศาเครื่องเขียน                                                                 | 300,000.00    |                             | -     |                              | -                       | 300,000.00   |
| 1.08    | กิจกรรมที่ 1.8  | ด่าจัดทำเอกลารคู่มืออบรม                                                                                        | 60,000.00     |                             | -     |                              | -                       | 60,000.00    |
| 1.09    | กิจกรรมที่ 1.9  | ศ่าถ่ายเอกลาร                                                                                                   | 2,300.00      |                             | -     |                              | -                       | 2,300.00     |
| 1.10    | กิจกรรมที่ 1.10 |                                                                                                    |               | -                           |       | •                            | -                       | -            |
| 2       | กิจกรรมที่ 2    | กิจกรรมฝึกอบรมเชิงปฏิบัติการระยะสั้น จำนวน 10 บทเรียน ครั้งที่ 1                                                | 1,500,000.00  | -                           | -     |                              | -                       | 1,500,000.00 |
| 2.01    | กิจกรรมที่ 2.1  | ศาลอบแทนวิทยากรบทเรียน บทเรียนละ 3 คน วันละ 8 ขม. หลักสูตรละ 2<br>วัน                                           | 420,000.00    | •                           | 1     | •                            | ×.                      | 420,000.00   |
| 2.02    | กิจกรรมที่ 2.2  | ค่าที่พักผู้เข้าอบรม วิทยากรและทีมงาน จำนวน 50 ห้อง ห้องละ 1,600 บาท<br>ฟอลิน จำนวน 2 ลิน                       | 160,000.00    | -                           | 12    | •                            | -                       | 160.000.00   |
| 2.03    | กิจกรรมที่ 2.3  | คำพาหนะในการเดินทางของผู้เข้าอบรม วิทยากรและทีมงาน จำนวน 100<br>คน                                              | 350,000.00    | -                           | -     | •                            | -                       | 350,000.00   |
| 2.04    | กิจกรรมที่ 2.4  | ศาอาหารผู้เข้าอบรม วิทยากรและทีมงาน 100 คน วันละ 500 บาท จำนวน 2<br>วัน (รวมอาหารว่าง +อาหารกลางวัน+ อาหารเยิน) | 100,000.00    | -                           |       | •                            | -                       | 100,000.00   |
| 2.05    | กิจกรรมที่ 2.5  | ศาจัดข้อจัดส้างทีมงานบริหารจัดการการอบรม 10 บทเรียน                                                             | 170,000.00    | -                           | -     | •                            | -                       | 170,000.00   |
| 2.08    | กิจกรรมที่ 2.8  | ศ่าเข่าสถานที่เพื่อฝึกอบรม จำนวน 2 วัน                                                                          | 300,000.00    | -                           | -     | -                            | -                       | 300,000.00   |

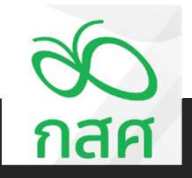

2.2

จัดทำหน้าสรุปงบประมาณและรายงานการเงินประจำงวด

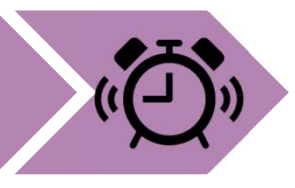

#### บันทึกรายละเอียดงบประมาณตามกิจกรรมในฟอร์ม <mark>"สรุปค่าใช้จ่ายงบประมาณ</mark>"

|         |                | สรุปการใช้จ่ายงบประมาณ                                                                                           |               |          |             | ข้อตกลงเลขที่ | 66-00XX      |              |  |
|---------|----------------|----------------------------------------------------------------------------------------------------|---------------|----------|-------------|---------------|--------------|--------------|--|
| โครงการ | พัฒน           | าทักษะการจัดการเรียนรู้ จังหวัดห่างไกล                                                                           |               |          |             | รหัสโครงการ   | 66-052-XXXXX |              |  |
|         |                |                                                                                                    |               |          |             |               |              | หน่วย : บาท  |  |
| 2. 2.   |                | 5                                                                                                    | งบประมาณที่   |          | รายจ่ายจริง |               |              |              |  |
| ลาดบ    |                | 114112281                                                                                                    | ได้รับอนุมัติ | งวดที่ 1 | งวดที่ 2    | งวดที่ 3      | รวม          | คงเหลือ      |  |
| 2       | กิจกรรมที่ 2   | กิจกรรมฝึกอบรมเชิงปฏิบัติการระยะสั้น จำนวน 10 บทเรียน ครั้งที่ 1                                                 | 1,500,000.00  | •        |             | •             | •            | 1,500,000.00 |  |
| 2.01    | กิจกรรมที่ 2.1 | คำตอบแทนวิทยากรบทเรียน บทเรียนละ 3 คน วันละ 6 ชม. ชั่วโมงละ<br>1,200 บาท หลักสูตรละ 2 วัน                        | 420,000.00    | -        | -           | -             | -            | 420,000.00   |  |
| 2.02    | กิจกรรมที่ 2.2 | ค่าที่พักผู้เข้าอบรม วิทยากรและทีมงาน จำนวน 50 ห้อง ห้องละ 1,600<br>บาท ต่อคืน จำนวน 2 คืน                       | 160,000.00    | -        | -           | -             | -            | 160,000.00   |  |
| 2.03    | กิจกรรมที่ 2.3 | ค่าพาหนะในการเดินทางของผู้เข้าอบรม วิทยากรและทีมงาน จำนวน 100<br>คน                                              | 350,000.00    | -        | -           | -             | -            | 350,000.00   |  |
| 2.04    | กิจกรรมที่ 2.4 | ค่าอาหารผู้เข้าอบรม วิทยากรและทีมงาน 100 คน วันละ 500 บาท<br>จำนวน 2 วัน (รวมอาหารว่าง +อาหารกลางวัน+ อาหารเย็น) | 100,000.00    | -        | -           | -             | -            | 100,000.00   |  |
| 2.05    | กิจกรรมที่ 2.5 | ค่าจัดซื้อจัดจ้างทีมงานบริหารจัดการการอบรม 10 บทเรียน                                                            | 170,000.00    | -        | -           | -             | -            | 170,000.00   |  |
| 2.06    | กิจกรรมที่ 2.6 | ค่าเช่าสถานที่เพื่อฝึกอบรม จำนวน 2 วัน                                                                           | 300,000.00    | -        | -           | -             | -            | 300,000.00   |  |
| 3       | กิจกรรมที่ 3   | กิจกรรมฝึกอบรมเชิงปฏิบัติการระยะสั้น จำนวน 10 บทเรียน ครั้งที่ 2                                                 | •             | -        | -           | -             | -            | •            |  |
| 3.01    | กิจกรรมที่ 3.1 |                                                                                                    |               | -        | -           | -             | -            | -            |  |
| 3.02    | กิจกรรมที่ 3.2 |                                                                                                    |               | -        | -           | -             | -            | -            |  |
| 3.03    | กิจกรรมที่ 3.3 |                                                                                                    |               | -        |             | -             | -            |              |  |
| 3.04    | กิจกรรมที่ 3.4 |                                                                                                    |               | -        | -           | -             | -            | -            |  |
| 3.05    | กิจกรรมที่ 3.5 |                                                                                                    |               | -        | •           | -             |              | -            |  |
| 3.06    | กิจกรรมที่ 3.6 |                                                                                                    |               | -        | -           | •             | -            | -            |  |
| 3.07    | กิจกรรมที่ 3.7 |                                                                                                    |               | -        | -           | -             | -            | -            |  |
|         |                | รวม                                                                                                    | 3,000,000.00  |          |             | -             | -            | 3,000,000.00 |  |

-

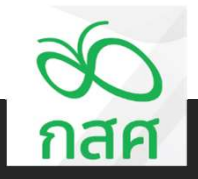

2.2

จัดทำหน้าสรุปงบประมาณและรายงานการเงินประจำงวด

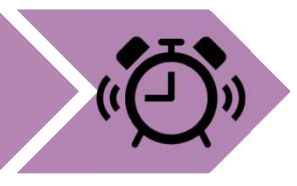

| โครงการ | ่ พัฒน         | สรุปการใช้จ่ายงบประมาณ<br>าทักษะการจัดการเรียนรู้ จังหวัดห่างไกล                                                 | ข้อตกลงเลขที่ 66-00XX<br>รหัสโครงการ 66-052-XXXXX |                                          |   |   |    |                     |
|---------|----------------|----------------------------------------------------------------------------------------------------|---------------------------------------------------|------------------------------------------|---|---|----|---------------------|
|         |                |                                                                                                    |                                                   |                                          |   |   |    | หน่วย : บาท         |
| ลำดับ   | กิจกรรม        |                                                                                                    | งบประมาณท<br>ได้รับอนมัติ                         | รายจายจรง<br>งวดที่1 งวดที่2 งวดที่3 รวม |   |   |    | งบบระมาณ<br>คงเหลือ |
| 2       | กิจกรรมที่ 2   | กิจกรรมฝึกอบรมเชิงปฏิบัติการระยะสั้น จำนวน 10 บทเรียน ครั้งที่ 1                                                 | 1,500,000.00                                      | -                                        |   |   | -  | 1,500,000.00        |
| 2.01    | กิจกรรมที่ 2.1 | คำตอบแทนวิทยากรบทเรียน บทเรียนละ 3 คน วันละ 6 ชม. ชั่วโมงละ<br>1,200 บาท หลักสูตรละ 2 วัน                        | 420,000.00                                        | -                                        | - | • |    | 420,000.00          |
| 2.02    | กิจกรรมที่ 2.2 | ค่าที่พักผู้เข้าอบรม วิทยากรและทีมงาน จำนวน 50 ห้อง ห้องละ 1,600<br>บาท ต่อคืน จำนวน 2 คืน                       | 160,000.00                                        | -                                        |   | - | •  | 160,000.00          |
| 2.03    | กิจกรรมที่ 2.3 | คำพาหนะในการเดินทางของผู้เข้าอบรม วิทยากรและทีมงาน จำนวน 100<br>คน                                               | 350,000.00                                        | -                                        | - | - | •  | 350,000.00          |
| 2.04    | กิจกรรมที่ 2.4 | ค่าอาหารผู้เข้าอบรม วิทยากรและทีมงาน 100 คน วันละ 500 บาท<br>จำนวน 2 วัน (รวมอาหารว่าง +อาหารกลางวัน+ อาหารเย็น) | 100,000.00                                        | -                                        | - | - | -  | 100,000.00          |
| 2.05    | กิจกรรมที่ 2.5 | ค่าจัดซื้อจัดจ้างทีมงานบริหารจัดการการอบรม 10 บทเรียน                                                            | 170,000.00                                        | -                                        | - | - | ·- | 170,000.00          |
| 2.06    | กิจกรรมที่ 2.6 | ค่าเช่าสถานที่เพื่อฝึกอบรม จำนวน 2 วัน                                                                           | 300,000.00                                        | -                                        | - | - | -  | 300,000.00          |
| 3       | กิจกรรมที่ 3   | กิจกรรมฝึกอบรมเชิงปฏิบัติการระยะสั้น จำนวน 10 บทเรียน ครั้งที่ 2                                                 | 420,000.00                                        | •                                        | • | • |    | 420,000.00          |
| 3.01    | กิจกรรมที่ 3.1 | ค่าตอบแทนวิทยากรบทเรียน บทเรียนละ 3 คน วันละ 6 ชม. ชั่วโมงละ<br>1,200 บาท หลักสูตรละ 2 วัน                       | 420,000.00                                        | -                                        | - | - | -  | 420,000.00          |
| 3.02    | กิจกรรมที่ 3.2 |                                                                                                    |                                                   | -                                        | - | - | -  | -                   |
| 3.03    | กิจกรรมที่ 3.3 |                                                                                                    |                                                   | -                                        | - | - | -  | -                   |
| 3.04    | กิจกรรมที่ 3.4 |                                                                                                    |                                                   | -                                        | - | • | -  | 3                   |
| 3.05    | กิจกรรมที่ 3.5 |                                                                                                    |                                                   | -                                        | - | - |    | -                   |
| 3.06    | กิจกรรมที่ 3.6 |                                                                                                    |                                                   | -                                        | - |   | -  | •                   |
| 3.07    | กิจกรรมที่ 3.7 |                                                                                                    |                                                   |                                          |   | • |    |                     |
| รวม     |                |                                                                                                    | 3,420,000.00                                      |                                          |   |   | (* | 3,420,000.00        |

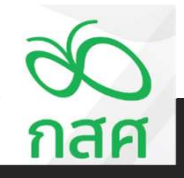

2.2

จัดทำหน้าสรุปงบประมาณและรายงานการเงินประจำงวด

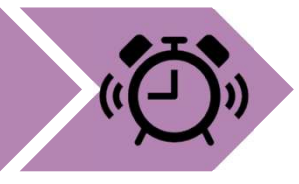

| สรุปการใช้จำยงบประมาณ<br>โครงการ พัฒนาทักษะการจัดการเรียนรู้ จังหวัดห่างไกล |                |                                                                                                    | ช้อตกลงเลขที่ 66-00xx<br>รหัสโครงการ 66-052-XXXXX |             |           |          |           |              |  |
|-----------------------------------------------------------------------------|----------------|----------------------------------------------------------------------------------------------------|---------------------------------------------------|-------------|-----------|----------|-----------|--------------|--|
|                                                                             |                |                                                                                                    |                                                   | หน่วย : บาท |           |          |           |              |  |
| ลำดับ<br>ว                                                                  | กิจกรรม        |                                                                                                    | งบประมาณท                                         | รายจายจรง   |           |          |           | งบประมาณ     |  |
|                                                                             | กิจกรรมที่ 2   | กิจกรรมฝึกคบรมเชิงปกิบัติการระยะสั้น จำนาน 10 บทเรียน ครั้งที่ 1                                                 | 1 500 000 00                                      | 5.0011      | 5 30171 2 | 5 3011 3 | 3.191     | 1.500.000.00 |  |
| 2.01                                                                        | กิจกรรมที่ 2.1 | คำตอบแทนวิทยากรบทเรียน บทเรียนละ 3 คน วันละ 6 ชม. ชั่วโมงละ<br>1,200 บาท หลักสูตรละ 2 วัน                        | 420,000.00                                        | -           | -         | -        | -         | 420,000.00   |  |
| 2.02                                                                        | กิจกรรมที่ 2.2 | คำที่พักผู้เข้าอบรม วิทยากรและทีมงาน จำนวน 50 ห้อง ห้องละ 1,600<br>บาท ต่อคืน จำนวน 2 คืน                        | 160,000.00                                        | -           | -         | -        |           | 160,000.00   |  |
| 2.03                                                                        | กิจกรรมที่ 2.3 | คำพาหนะในการเดินทางของผู้เข้าอบรม วิทยากรและทีมงาน จำนวน 100<br>คน                                               | 350,000.00                                        | -           | -         | -        | -         | 350,000.00   |  |
| 2.04                                                                        | กิจกรรมที่ 2.4 | ค่าอาหารผู้เข้าอบรม วิทยากรและทีมงาน 100 คน วันละ 500 บาท<br>จำนวน 2 วัน (รวมอาหารว่าง +อาหารกลางวัน+ อาหารเย็น) | 100,000.00                                        | -           | -         | -        | -         | 100,000.00   |  |
| 2.05                                                                        | กิจกรรมที่ 2.5 | ค่าจัดซื้อจัดจ้างทีมงานบริหารจัดการการอบรม 10 บทเรียน                                                            | 170,000.00                                        | -           | -         | -        | -         | 170,000.00   |  |
| 2.06                                                                        | กิจกรรมที่ 2.6 | ค่าเช่าสถานที่เพื่อมีกอบรม จำนวน 2 วัน                                                                           | 300,000.00                                        | -           | -         | -        | -         | 300,000.00   |  |
| 3                                                                           | กิจกรรมที่ 3   | กิจกรรมฝึกอบรมเชิงปฏิบัติการระยะสั้น จำนวน 10 บทเรียน ครั้งที่ 2                                                 | 580,000.00                                        | •           |           |          |           | 580,000.00   |  |
| 3.01                                                                        | กิจกรรมที่ 3.1 | คำตอบแทนวิทยากรบทเรียน บทเรียนละ 3 คน วันละ 6 ชม. ชั่วโมงละ<br>1,200 บาท หลักสูตรละ 2 วัน                        | 420,000.00                                        | -           | -         | -        | -         | 420,000.00   |  |
| 3.02                                                                        | กิจกรรมที่ 3.2 | ค่าที่พักผู้เข้าอบรม วิทยากรและทีมงาน จำนวน 50 ห้อง ห้องละ 1,600<br>บาท ต่อคืน จำนวน 2 คืน                       | 160,000.00                                        | •           | -         | -        | 1992<br>1 | 160,000.00   |  |
| 3.03                                                                        | กิจกรรมที่ 3.3 |                                                                                                    |                                                   | -           | -         | -        | -         | •            |  |
| 3.04                                                                        | กิจกรรมที่ 3.4 |                                                                                                    |                                                   |             |           |          |           | •            |  |
| 3.05                                                                        | กิจกรรมที่ 3.5 |                                                                                                    |                                                   |             |           | -        |           | (*)          |  |
| 3.06                                                                        | กิจกรรมที่ 3.6 |                                                                                                    |                                                   | -           |           | -        | -         | -            |  |
| 3.07                                                                        | กิจกรรมที่ 3.7 |                                                                                                    |                                                   |             |           |          | 1         | 1            |  |
| 538                                                                         |                |                                                                                                    | 3,580,000.00                                      | -           | -         | -        | -         | 3,580,000.00 |  |

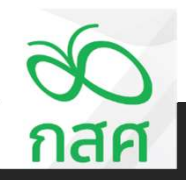
STEP 2

2.2

จัดทำหน้าสรุปงบประมาณและรายงานการเงินประจำงวด

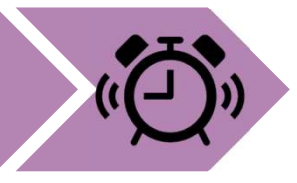

## บันทึกรายละเอียดงบประมาณตามกิจกรรมในฟอร์ม <mark>"สรุปค่าใช้จ่ายงบประมาณ</mark>"

|        |                | สรุปการใช้จ่ายงบประมาณ                                                                                            |               |          |          | ข้อตกลงเลขที | 66-00XX      |              |
|--------|----------------|----------------------------------------------------------------------------------------------------|---------------|----------|----------|--------------|--------------|--------------|
| โครงกา | ร พัฒน         | เาทักษะการจัดการเรียนรู้ จังหวัดห่างไกล                                                                           |               |          |          | รหัสโครงการ  | 66-052-XXXXX |              |
|        |                |                                                                                                    |               |          |          |              |              | หน่วย : บาท  |
|        |                | •                                                                                                    | งบประมาณที่   |          | รายจ่    | ายจริง       |              | งบประมาณ     |
| ลาดบ   |                | กงกรรม                                                                                                    | ได้รับอนุมัติ | งวดที่ 1 | งวดที่ 2 | งวดที่ 3     | รวม          | คงเหลือ      |
| 2      | กิจกรรมที่ 2   | กิจกรรมฝึกอบรมเชิงปฏิบัติการระยะสั้น จำนวน 10 บทเรียน ครั้งที่ 1                                                  | 1,500,000.00  | · ·      | · .      | •            | •            | 1,500,000.00 |
| 2.01   | กิจกรรมที่ 2.1 | คำตอบแทนวิทยากรบทเรียน บทเรียนละ 3 คน วันละ 6 ชม. ชั่วโมงละ<br>1,200 บาท หลักสูตรละ 2 วัน                         | 420,000.00    | -        | -        | -            |              | 420,000.00   |
| 2.02   | กิจกรรมที่ 2.2 | ค่าที่พักผู้เข้าอบรม วิทยากรและทีมงาน จำนวน 50 ห้อง ห้องละ 1,600<br>บาท ต่อคืน จำนวน 2 คืน                        | 160,000.00    | ÷        | ÷        | 2            | ÷            | 160,000.00   |
| 2.03   | กิจกรรมที่ 2.3 | คำพาหนะในการเดินทางของผู้เข้าอบรม วิทยากรและทีมงาน จำนวน 100<br>คน                                                | 350,000.00    | -        | -        | -            | Ŷ            | 350,000.00   |
| 2.04   | กิจกรรมที่ 2.4 | ค่าอาหารผู้เข้าอบรม วิทยากรและทีมงาน 100 คน วันละ 500 บาท<br>จำนวน 2 วัน (รวมอาหารว่าง +อาหารกลางวัน+ อาหารเย็น)  | 100,000.00    | -        | -        | -            | -            | 100,000.00   |
| 2.05   | กิจกรรมที่ 2.5 | ค่าจัดซื้อจัดจ้างทีมงานบริหารจัดการการอบรม 10 บทเรียน                                                             | 170,000.00    | -        | -        | -            | -            | 170,000.00   |
| 2.06   | กิจกรรมที่ 2.6 | ค่าเข่าสถานที่เพื่อฝึกอบรม จำนวน 2 วัน                                                                            | 300,000.00    | -        | -        | -            | -            | 300,000.00   |
| 3      | กิจกรรมที่ 3   | กิจกรรมฝึกอบรมเชิงปฏิบัติการระยะสั้น จำนวน 10 บทเรียน ครั้งที่ 2                                                  | 1,530,000.00  | -        | -        | -            | -            | 1,530,000.00 |
| 3.01   | กิจกรรมที่ 3.1 | คำตอบแทนวิทยากรบทเรียน บทเรียนละ 3 คน วันละ 6 ชม. ชั่วโมงละ<br>1,200 บาท หลักสูตรละ 2 วัน                         | 420,000.00    | -        | -        | -            | -            | 420,000.00   |
| 3.02   | กิจกรรมที่ 3.2 | คำที่พักผู้เข้าอบรม วิทยากรและทีมงาน จำนวน 50 ห้อง ห้องละ 1,600<br>บาท ต่อคืน จำนวน 2 คืน                         | 160,000.00    | -        | -        | -            | -            | 160,000.00   |
| 3.03   | กิจกรรมที่ 3.3 | คำพาหนะในการเดินทางของผู้เข้าอบรม วิทยากรและทีมงาน จำนวน 100<br>คน                                                | 350,000.00    | -        | -        | -            | ÷            | 350,000.00   |
| 3.04   | กิจกรรมที่ 3.4 | ค่าอาหารผู้เข้าอบรม วิทยากรและที่มงาน 100 คน วันละ 500 บาท<br>จำนวน 2 วัน (รวมอาหารว่าง +อาหารกลางวัน+ อาหารเย็น) | 100,000.00    | u.       | -        | 2            | -            | 100,000.00   |
| 3.05   | กิจกรรมที่ 3.5 | ค่าจัดซื้อจัดจ้างทีมงานบริหารจัดการการอบรม 10 บทเรียน                                                             | 170,000.00    | -        | -        | -            |              | 170,000.00   |
| 3.06   | กิจกรรมที่ 3.6 | ค่าเช่าสถานที่เพื่อฝึกอบรม จำนวน 2 วัน                                                                            | 300,000.00    | -        | -        | -            | -            | 300,000.00   |
| 3.07   | กิจกรรมที่ 3.7 | ค่าสอบบัญชี                                                                                                    | 30,000.00     |          | -        | -            | -            | 30,000.00    |
|        |                | 2.291                                                                                                    | 4,530,000.00  |          |          |              |              | 4,530,000.00 |

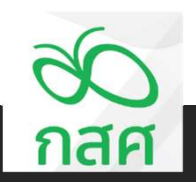

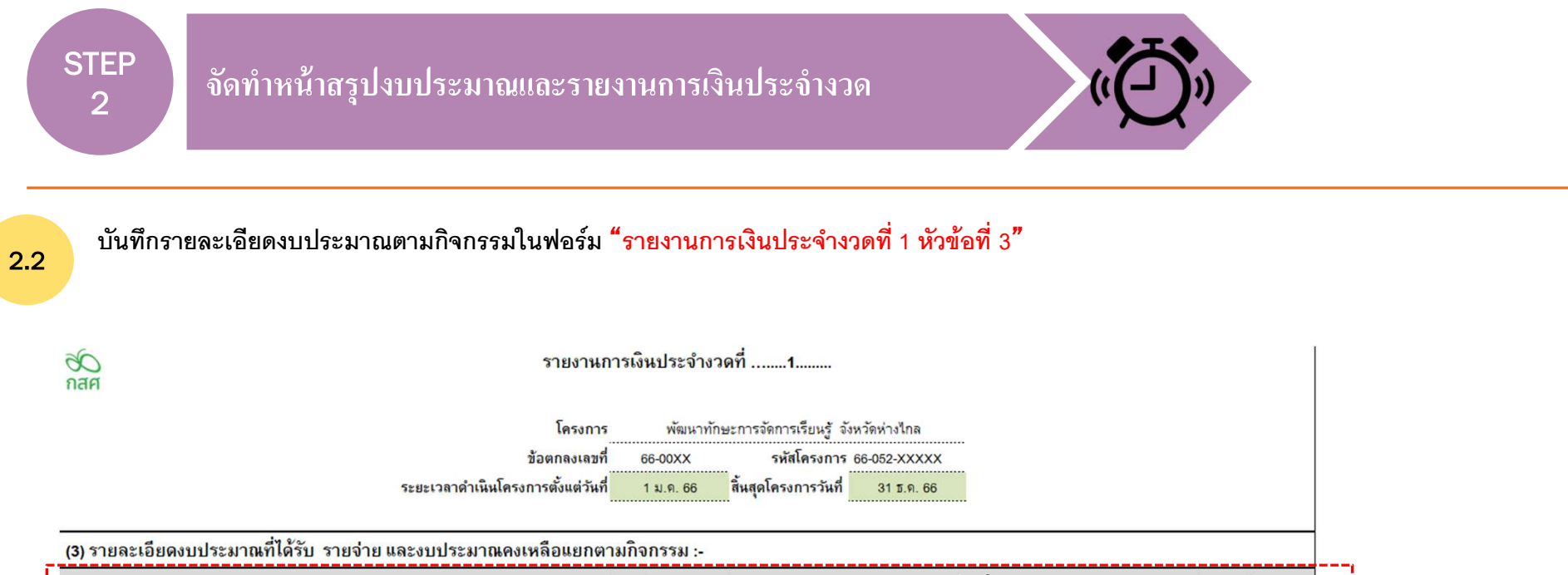

| a                                                                              | งบประมาณตาม  |                        | รายจ่าย  |          | งบประมาณ |              |
|--------------------------------------------------------------------------------|--------------|------------------------|----------|----------|----------|--------------|
| กจกรรมหลุก                                                                     | ข้อตกลง      | งว <mark>ดที่ 1</mark> | งวดที่ 2 | งวดที่ 3 | รวม      | คงเหลือ      |
| กิจกรรมที่ 1 กิจกรรมประชุมพัฒนาหลักสูตรออนไลน์                                 | 1,500,000.00 | -                      | -        | -        | -        | 1,500,000.00 |
| ้กิจกรรมที่ 2 กิจกรรมฝึกอบรมเซิงปฏิบัติการระยะสั้น จำนวน 10 บทเรียน ดรั้งที่ 1 | 1,500,000.00 |                        |          | -        | ÷        | 1,500,000.00 |
| ้กิจกรรมที่ 3 กิจกรรมฝึกอบรมเซิงปฏิบัติการระยะสั้น จำนวน 10 บทเรียน ดรั้งที่ 2 | 1,530,000.00 | •                      | ÷        | -        | 8        | 1,530,000.00 |
| รวม                                                                            | 4,530,000.00 |                        | -        | -        | -        | 4,530,000.00 |

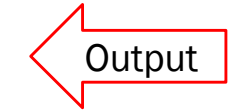

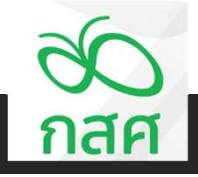

STEP 2

2.2

จัดทำหน้าสรุปงบประมาณและรายงานการเงินประจำงวด

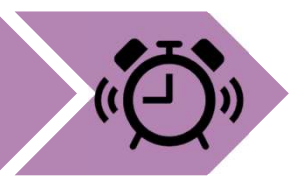

## บันทึกรายละเอียดงบประมาณตามกิจกรรมในฟอร์ม "รายงานสรุปการเงินเพื่อปิดโครงการ"

|                        |                     |                                                  | (ກາพ:                 | รายงาา<br>เวมการ | งสรุปการเงินเพื่อปิดโ<br>ใช้จ่ายเงินของทั้งแผนงาเ | ครงการ<br>(โครงการ) |      |           |             |   | ]             |     |
|------------------------|---------------------|--------------------------------------------------|-----------------------|------------------|---------------------------------------------------|---------------------|------|-----------|-------------|---|---------------|-----|
| ชื่อแผนงาน/โด          | ารงการ              | พัฒนาทักษะก                                      | ารจัดการเรียนรู้ จังห | วัดห่าง          | มไกล                                              |                     |      |           |             |   |               |     |
| ข้อตกลงเลขที่          | 1                   | 66-00XX                                          | รหัสโครงการ           | 66               | -052-XXXXX                                        |                     |      |           |             |   |               |     |
| ระยะเวลาดำเร           | <mark>ผินงาน</mark> | จริงตั้งแต่วันที่                                | 1 ม.ค. 66             | ถึง              | 31 ธ.ค. 66                                        |                     |      |           |             |   |               |     |
| <mark>1. รายรับ</mark> | เงินสม              | นับสนุนตามสัญญา งวดที่ 1<br>                     |                       | บาท              |                                                   |                     |      |           |             |   |               |     |
|                        | เงนสม<br>เงินสม     | ะบสนุนตามสญญา งวดท 2<br>เับสนุนตามสัญญา งวดที่ 3 |                       | บาท<br>บาท       |                                                   |                     |      |           |             |   |               |     |
|                        | เงินสน              | นับสนุนตามสัญญา งวดที่ 4                         |                       | บาท              | (ยังไม่ได้รับ)                                    |                     |      |           |             |   |               |     |
|                        | ดอกเร               | บี้ยรวมทั้งสิ้น                                  | -                     | บาท              |                                                   |                     |      |           |             |   |               |     |
|                        | รายรับ              | บอื่น                                            | -                     | บาท              |                                                   |                     |      |           |             |   |               |     |
|                        |                     | รวมรายรับ                                        | -                     | บาท              |                                                   |                     |      |           |             |   |               |     |
| 2. รายจ่าย             | มีราย               | ละเอียดดังนี้                                    |                       |                  |                                                   |                     |      |           |             |   |               |     |
|                        | _                   |                                                  |                       |                  |                                                   |                     |      |           | หน่วย : บาท |   |               |     |
|                        |                     |                                                  | ชื่อกิจเ              | ารรมห            | ลัก                                               |                     | งบป  | ระมาณ     | ใช้จ่ายจริง |   |               |     |
|                        | 1.                  | กิจกรรมที่ 1                                     | .กิจกรรมประชุมพัฒน    | าหลัก            | รูตรออนไลน์                                       |                     | 1,50 | 00,000.00 | -           |   | <b>Output</b> | 20  |
|                        | 2.                  | กิจกรรมที่ 2                                     | กิจกรรมฝึกอบรมเชิงป   | ฏิบัติกา         | ารระยะสั้น จำนวน 10 เ                             | บทเรียน ครั้งที่ 1  | 1,50 | 00,000.00 | -           |   |               |     |
|                        | 3.                  | กิจกรรมที่ 3                                     | กิจกรรมฝึกอบรมเชิงป   | ฏิบัติกา         | เรระยะสั้น จำนวน 10 เ                             | บทเรียน ครั้งที่ 2  | 1,53 | 30,000.00 | -           | J |               | กสศ |

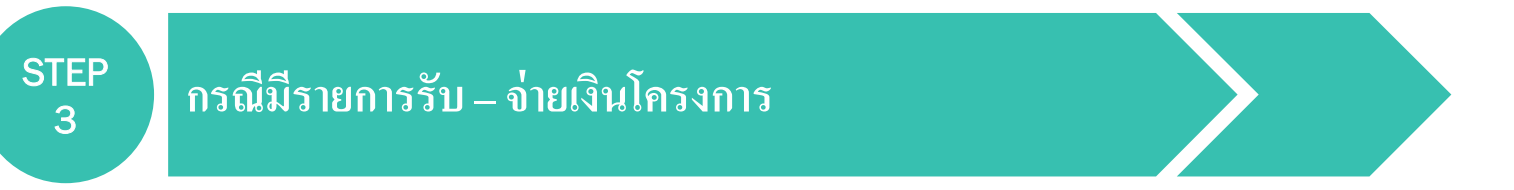

# เมื่อเกิดรายการรายรับ-รายจ่าย โครงการ

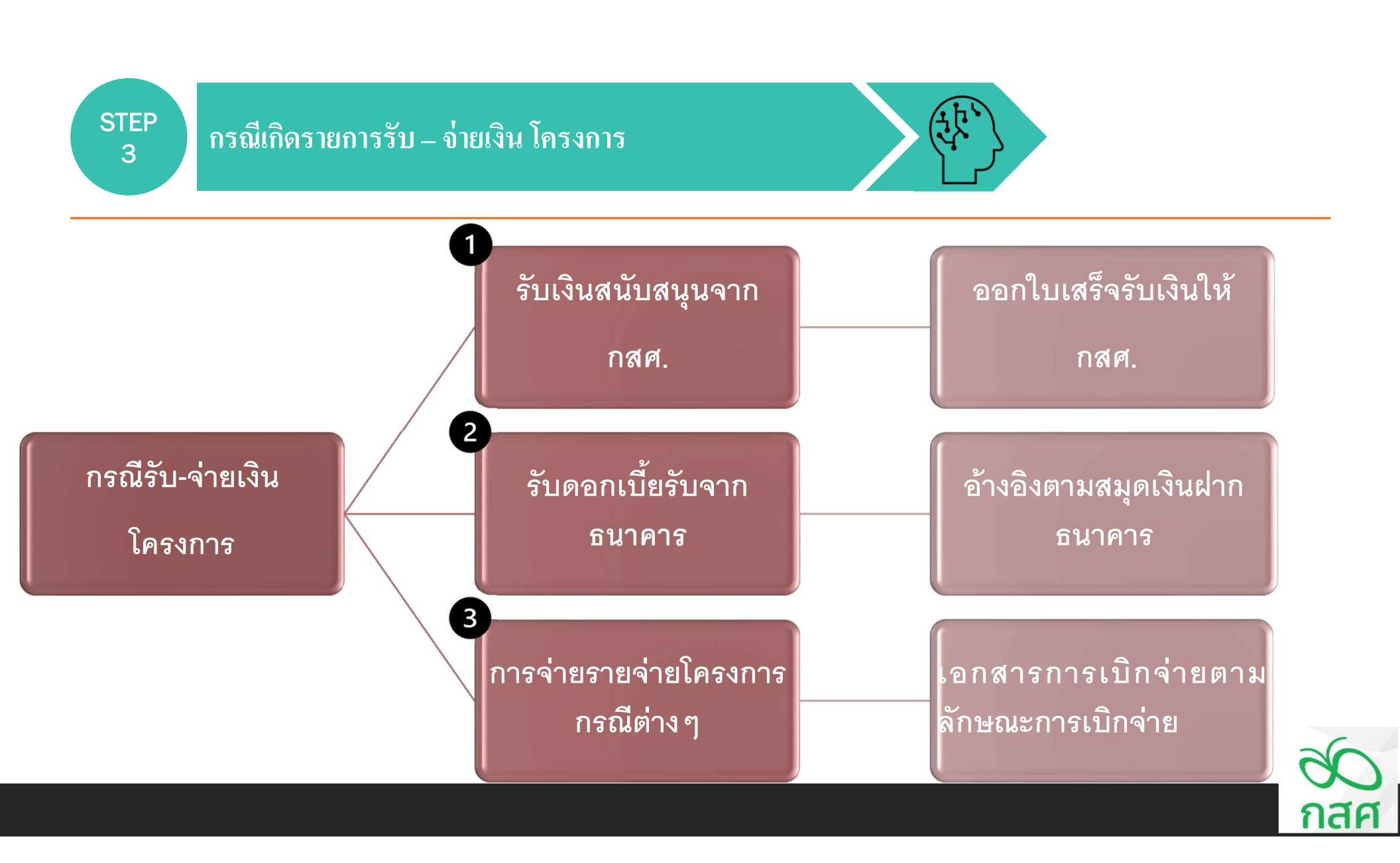

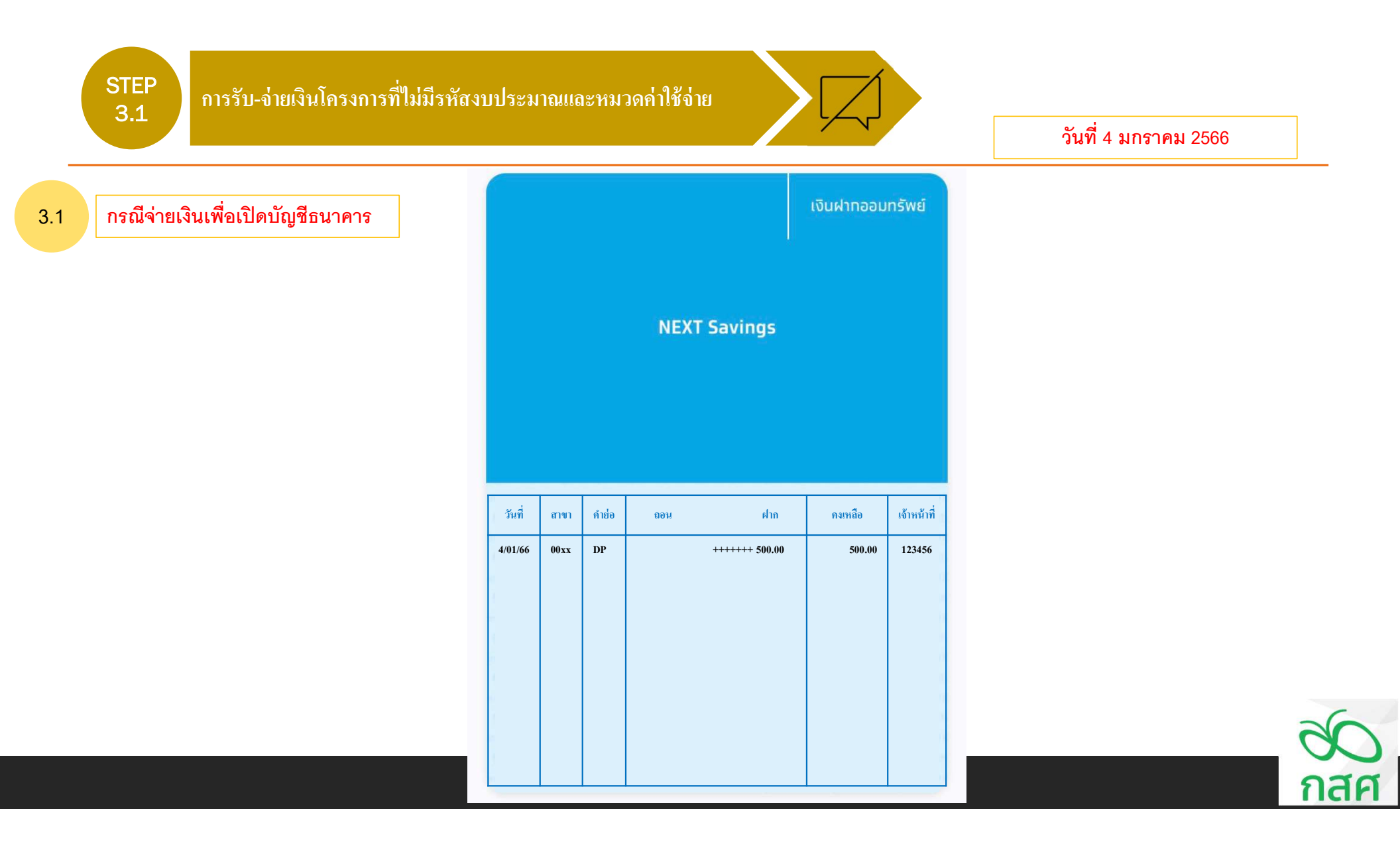

การรับ-จ่ายเงินโครงการที่มีรหัสงบประมาณและหมวดค่าใช้จ่าย

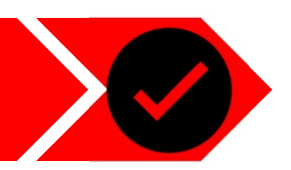

## วันที่ 4 มกราคม 2566

3.2 กรณีจ่ายเงินเพื่อเปิดบัญชีธนาคาร

บันทึกขออนุมัติเบิกจ่ายเงิน

เสขที่ .....ย.0001..... วันที่ ......4/1/2555.....

เพื่อใช้จ่ายในกิจกรรม ......ยีมเงินเพื่อเปิดบัญชิโครงการ.....

#### รายละเอียดการเบิกจ่าย ดังนี้ :-

|                              | จำหวนเงื | iu         |
|------------------------------|----------|------------|
| 318013                       | บาท      | <b>สต.</b> |
| ยีมเงินเพื่อเปิดบัญชิโครงการ | 500      | 00         |
|                              |          | _          |
|                              |          | _          |
|                              |          |            |
|                              |          |            |
| รวมทั้งสิ้น                  | 500      | 00         |

| รงชื่อผู้ขอเบิทเงิน     | ดงชื่อผู้ทรวจสอบ               |
|-------------------------|--------------------------------|
| (นางสาวสุดครี แสงสร้อย) | (นางสาวสมครี แลงดาวประกาย )    |
| นักวิชาการโครงการ       | เจ้าหน้าที่การเงินบัญชีโครงการ |
| วันที่                  | วันที่                         |
| ธงชื่อ                  | ธงชื่อ                         |

น องขอ.....พูอนุ (....นางสมชาย เก่งกล้า.....)

เจ้าหน้าที่การเงินบัญชีโครงการ ผู้รับทุน / ผู้รับพิดชอบโครงการ

(..นางสมหญิง แลงดาวทอง...)

วันที่ ....../......

วันที่ ....../.....

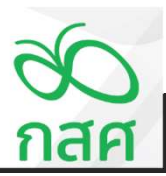

การรับ-จ่ายเงินโครงการที่ไม่มีรหัสงบประมาณและหมวดค่าใช้จ่าย

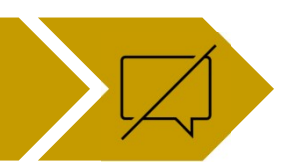

ข้อตกลงเลขที่ 66-00XX

รหัสโครงการ 68-052-XXXXX

วันที่ 4 มกราคม 2566

3.1 กรณีจ่ายเงินเพื่อเปิดบัญชีธนาคาร

| สมุดรายวัน รับ - จ่าย |
|-----------------------|
|                       |

โครงการ โครงการ พัฒนาทักษะการจัดการเรียนรู้ จังหวัดห่างไกล

|          | เลขที่              | • • • • • • • • • • • • • • • • • • •                  | รหัส     |              |        | เงินฝากธนาคาร |         |     | เงินสดในมือ       |         | ลูกหนี้เงินยืม | เจ้าหนึ่ | รายจ่าย | รายได้เงินงวด | ภาษีหัก ณ ที่  | รายได้ดอกเบี้ย | รายได้อื่น ๆ | ผลด่าง | and a state of |
|----------|---------------------|--------------------------------------------------------|----------|--------------|--------|---------------|---------|-----|-------------------|---------|----------------|----------|---------|---------------|----------------|----------------|--------------|--------|----------------|
| วนท      | <mark>เอกสาร</mark> | คาอธีบายรายการ                                         | งบประมาณ | หมวดคาไข้จาย | ฝาก    | ถอน           | คงเหลือ | รับ | <mark>จ่าย</mark> | คงเหลือ | ทดรองจำย       |          |         | จาก กสศ.      | จ่ายของเงินงวด | จากธนาคาร      |              |        | หมายเหตุ       |
| งวดที่ 1 |                     |                                                        |          |              |        |               | -       |     |                   |         |                |          |         |               |                |                |              | 1      |                |
| 4 ม.ค. 6 | 5 <u>1</u> .0001    | ยืมเงินผู้รับผิดขอบโครงการ นายสมขาย เก่งกล้า เปิดบัญชี |          | 2            | 500.00 |               | 500.00  |     |                   | -       |                | 500.00   |         |               |                |                |              |        |                |
|          |                     |                                                        |          |              |        |               | 500.00  |     |                   | -       |                |          |         |               |                |                |              |        |                |
|          |                     |                                                        |          |              |        |               | 500.00  |     |                   | •       |                |          |         |               |                |                |              |        |                |
|          |                     |                                                        |          |              |        |               | 500.00  |     |                   | -       |                |          |         |               |                |                |              |        |                |
|          |                     |                                                        |          |              |        |               | 500.00  |     |                   | -       |                |          |         |               |                |                |              | -      |                |
|          |                     |                                                        |          |              |        |               | 500.00  |     |                   | •       |                |          |         |               |                |                |              | •      |                |
|          |                     |                                                        |          |              |        |               | 500.00  |     |                   | •       |                |          |         |               |                |                |              | -      |                |
|          |                     |                                                        |          |              |        |               | 500.00  |     |                   | -       |                |          |         |               |                |                |              | •      |                |
|          |                     |                                                        |          |              |        |               | 500.00  |     |                   | •       |                |          |         |               |                |                |              | -      |                |
|          |                     |                                                        |          |              |        |               | 500.00  |     |                   | · ·     |                |          |         |               |                |                |              | -      |                |
|          |                     |                                                        |          |              |        |               | 500.00  |     |                   | -       |                |          |         |               |                |                |              |        |                |
|          |                     |                                                        |          |              |        |               | 500.00  |     |                   | •       |                |          |         |               |                |                |              |        |                |
|          |                     |                                                        |          |              |        |               | 500.00  |     |                   | · · ·   |                |          |         |               |                |                |              | -      |                |
|          |                     |                                                        |          |              |        |               | 500.00  |     |                   | -       |                |          |         |               |                |                |              |        |                |
|          |                     |                                                        |          |              |        |               | 500.00  |     |                   |         |                |          |         |               |                |                |              |        |                |
|          |                     | รวม รับ - จ่าย งวดที่ 1                                |          |              | 500.00 | -             | 500.00  | -   |                   |         |                | 500.00   |         |               |                |                |              |        |                |

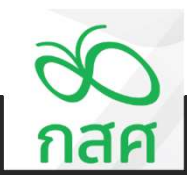

การรับ-จ่ายเงินโครงการที่ไม่มีรหัสงบประมาณและหมวดค่าใช้จ่าย

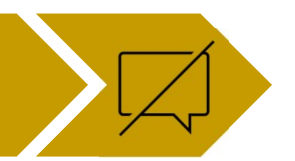

วันที่ 4 มกราคม 2566

3.1

## กรณีจ่ายเงินเพื่อเปิดบัญชีธนาคาร

| รายการ                                       | สำหรับงวดที่ <b>1</b><br>ตั้งแต่ 1 ม.ค. 66 | <b>สำหรับงวดที่ 2</b><br>ตั้งแต่ 1 ก.ด. 66 | <mark>สำหรับงวดที่ 3</mark><br>ตั้งแต่ 1 ต.ค. 66 | รวมทั้งสิ้น      | หมายเห |
|----------------------------------------------|--------------------------------------------|--------------------------------------------|--------------------------------------------------|------------------|--------|
|                                              | ถึง 30 มิ.ย. 66                            | ถึง 30 ก.ย. 66<br>•                        | ถึง 31 ธ.ค. 66                                   |                  |        |
| อดยกมา                                       |                                            | -                                          | -                                                |                  |        |
| ายรบ:-                                       |                                            |                                            |                                                  |                  |        |
| รับเงินงวดจาก กลศ. (ก่อนพักภาษี ณ ที่จ่าย)   | -                                          | -                                          |                                                  | -                |        |
| <u>หัก</u> ภาษี หัก ณ ที่จ่าย                |                                            | -                                          | 21 ÷                                             | 14               |        |
| สุทธิ                                        | -                                          |                                            |                                                  | -                |        |
| รับดอกเบียจากธนาดาร                          | -                                          | -                                          |                                                  | (. <del></del> ) |        |
| รับอื่นๆ                                     | · · ·                                      | -                                          |                                                  | -                |        |
| รวมรายรับ                                    | -                                          | -                                          | -                                                | 3 <b>-</b> 0     |        |
| ายจ่าย : -                                   |                                            |                                            |                                                  |                  |        |
| รายจ่ายตามกิจกรรมต่าง ๆ ดังรายละเอียดตาม (3) | 3                                          |                                            | · .                                              |                  |        |
| รวมรายจ่าย                                   | -                                          | - 1                                        | -                                                | -                |        |
| งินคงเหลือ                                   | -                                          | -                                          |                                                  | -                |        |
| 2) สินทรัพย์คงเหลือประกอบด้วย :-             |                                            |                                            |                                                  |                  |        |
| เงินสดในมือ                                  | _                                          | • _ P                                      | · .                                              | -                |        |
| เงินฝากธนาดาร                                | 500.00                                     | 500.00                                     | 500.00                                           | 500.00           |        |
| เงินให้ยืมไปจัดกิจกรรม                       | -                                          | ×                                          | -                                                | 121              |        |
| รายจ่ายที่โครงการสำรองจ่าย                   | (500.00)                                   | (500.00)                                   | (500.00)                                         | (500.00)         |        |
| รวมเงินสดคงเหลือ                             |                                            | •                                          | -                                                |                  |        |
| ภาษีหัก ณ ที่จ่าย รอขอดีนจากกรมสรรพากร       | -                                          | 1                                          | -                                                |                  |        |
|                                              |                                            |                                            |                                                  |                  |        |

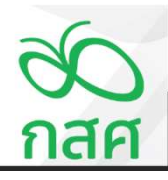

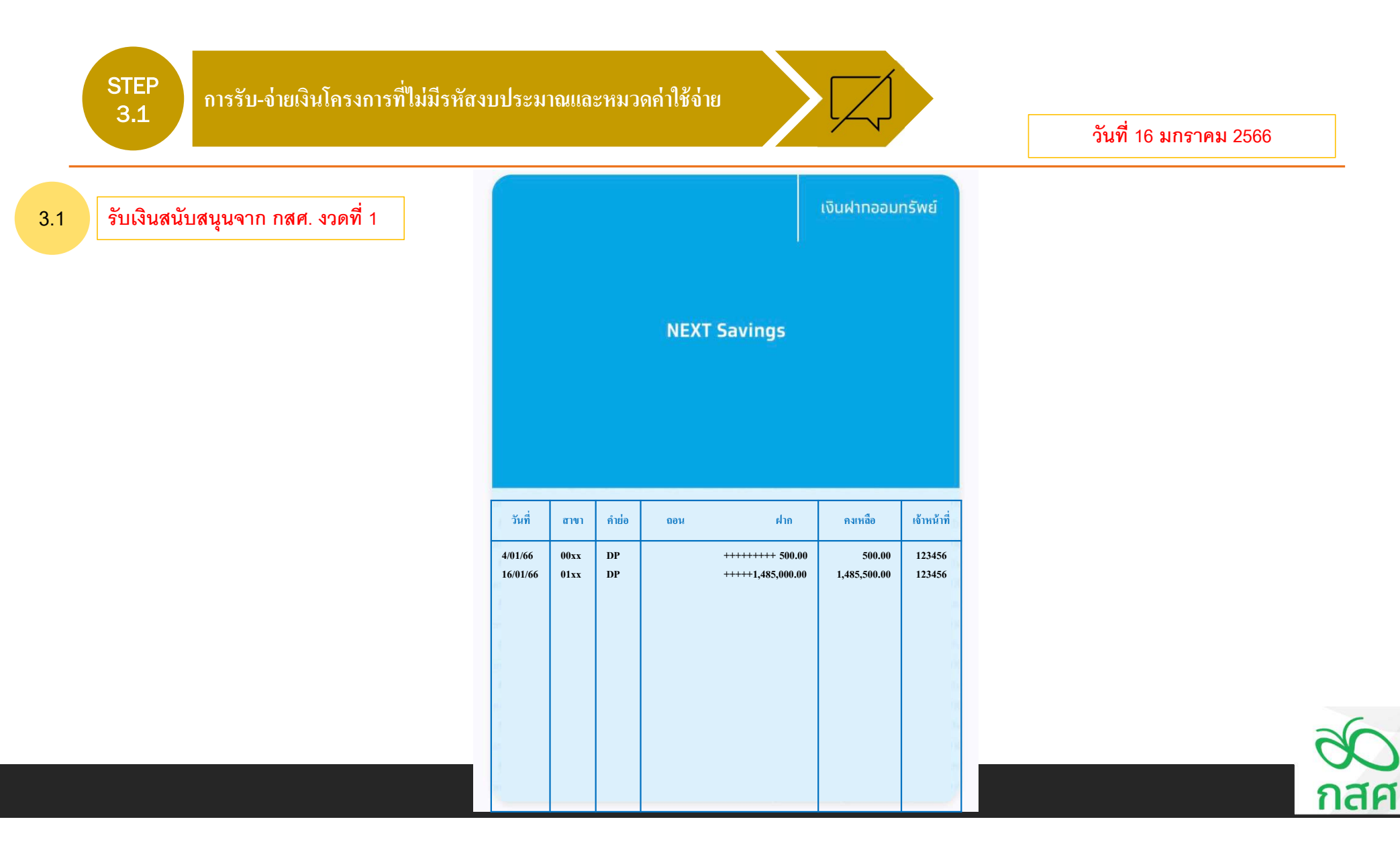

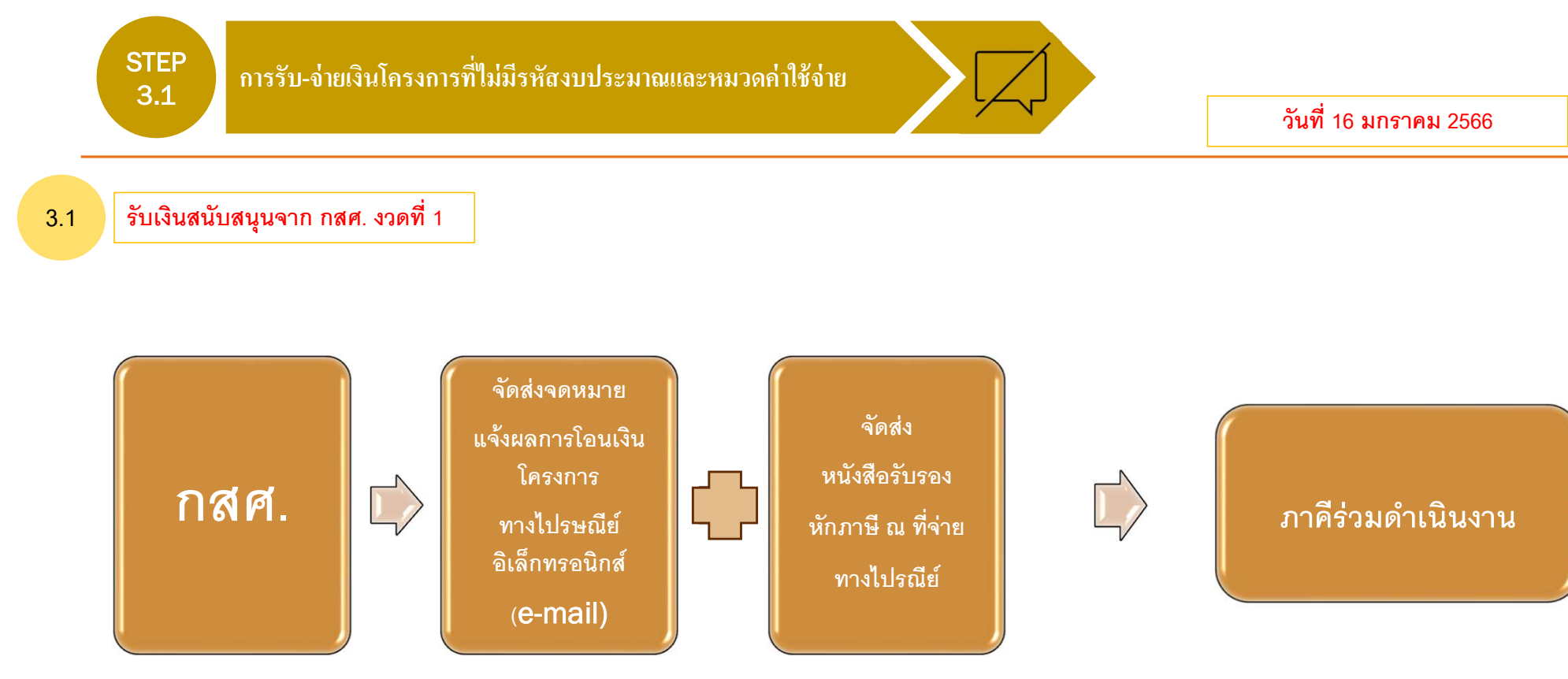

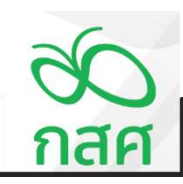

3.1

การรับ-จ่ายเงินโครงการที่ไม่มีรหัสงบประมาณและหมวดค่าใช้จ่าย

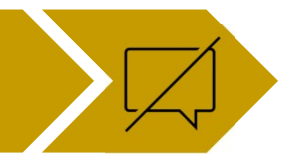

วันที่ 16 มกราคม 2566

#### รับเงินสนับสนุนจาก กสศ. งวดที่ 1

## จดหมายแจ้งผลการโอนเงินโครงการ และ หนังสือรับรองหักภาษี ณ ที่จ่าย จากการรับเงินงวด กสศ.

จดหมายแจ้งผลการโอนเงินโครงการ

วันที่ 16 มกราคม 2566

เรื่อง แข้งผลการโอนเงินงวด เรียน นายสมชาย เก่งกล้า (ผู้รับผิดชอบโครงการ)

ตามที่ท่าน ได้รับการสนับสนุนเงินจากกองทุนเพื่อความเสมอภาคทางการศึกษา (กสศ.) เพื่อดำเนินงานโครงการ พัฒนาทักษะการจัดการเรียนรู้ จังหวัดหางไกล ตามสัญญาและที่ 66-00XX ลงวันที่ 1 มกราคม 2566 ความละเอียดทราบแล้ว นั้น

กสศ. ขอเรียนแจ้งว่า ได้ดำเนินการโอบเงินงวดตามสัญญาข้างดัน ในงวดที่ เป็นเงินจำนวน 1,500,000 บาทไห้แก่โครงการแล้ว เมื่อวันที่ 16 มุกราคม 2566

จึงเรียนมาเพื่อโปรดทราบ

ขอแสดงความนับถือ

#### ( )

ผู้ช่วยผู้จัดการ กสศ. รักษาการผู้อำนวยการสำนักบริหารกลอุทธ์ งบประมาณ และการเงิน

#### สำนักงานกองทุนเพื่อความเสมอภาคทางการศึกษา

ผู้ประสานงาน: เกยเสมอ รักเรียนรู โทรศัทท์: 0 2079 5475 กค xx E-mail: financegeef.or.th

| ,ຈນໂທ<br>ຈນັບຖິ                                                                           | 1 (แผบกับการดีมหาษิเจิล ได้จะเล็ดตลโดกาษี)<br>2 (สำหรับผู้รับเงิม ได้เก็บไร้เป็นเหล็กฐาน)<br>3 (สำหรับผู้หักกาษีตั้นไร่เป็นหลักฐาน) |                                                                                |                                                 |                                                                                                    |                                                   | หม้า 1 จา<br>22/4/2<br>1                |
|-------------------------------------------------------------------------------------------|----------------------------------------------------------------------------------------------------|--------------------------------------------------------------------------------|-------------------------------------------------|----------------------------------------------------------------------------------------------------|---------------------------------------------------|-----------------------------------------|
|                                                                                           |                                                                                                    | หนังสือ                                                                        | รับรองหักร<br>วา 50 ทรีแห่งประ                  | าาษี ณ ที่จ่าย<br>ผวดวัดการ                                                                                                    |                                                   |                                         |
| สมพนัวที่พั                                                                               | กลายิ ณ ซึ่ง่าย                                                                                                    |                                                                                |                                                 | เหตุที่ประจำตัวประชาชน                                                                                                    |                                                   |                                         |
| te                                                                                        | กองหนะคือการเลขผงกากทางการที่สนา (กล                                                                                                | n.)                                                                            |                                                 | หหายเหาประจำดัวด์เสียกาษี                                                                                                    | 0994002285636                                     |                                         |
|                                                                                           | (ให้ระบอย่างสัดเรณว่าเป็นบอกล นิดีบอกล บ                                                                                            | รีเว็น สมาคม พรือคณะบ                                                          | N0a)                                            |                                                                                                    | 0334002203030                                     |                                         |
| ମିବର୍ଣ୍                                                                                   | เลขที่ 388 อาคารเอส.พี. (อาคารเอ) ขึ้น 13<br>เขตพญาไท กรุษมหรา 10400                                                                | ถมากคลโยริน แขวงก                                                              | ธงสนใน                                          |                                                                                                    |                                                   |                                         |
|                                                                                           | (ประมาณสารของสินชุมประการในสุดประการได้                                                                                             |                                                                                |                                                 |                                                                                                    |                                                   |                                         |
| ห่อมหุมมาย                                                                                | 5 BL 17930                                                                                                    |                                                                                |                                                 | เพลตการระหรวการสาสท                                                                                                    |                                                   |                                         |
| TO TO                                                                                     | A                                                                                                    |                                                                                |                                                 |                                                                                                    |                                                   |                                         |
| deri                                                                                      | ( ขนะท่อมาเฉลงสาวาญสก่อยล ขอต่อยล ก                                                                                                 | ระเทตจริง และเสา เพรา                                                          | inna)<br>Innanu a iCanui                        | a munuf 11000                                                                                                    |                                                   |                                         |
| and.                                                                                      | (him more from the state of a factor                                                                                                | DUTEL DALE OF ST                                                               |                                                 |                                                                                                    |                                                   |                                         |
| ข้อมอส่างใจ                                                                               | (การสุขามสายสายสายสุขารรรมสาย)<br>สายเป็นชื่อเหน                                                                                    |                                                                                |                                                 | เลขสีประจำสั่วประชายน                                                                                                    |                                                   |                                         |
| 10                                                                                        |                                                                                                    |                                                                                |                                                 | หมายคนประจำถึงผู้เสียกาษี                                                                                                    |                                                   |                                         |
|                                                                                           | (ให้ระบุอย่างสัดเงนว่าเป็นบุคคล มีพิมากจ ม                                                                                          | วิษัท สมาคม หรือกละบ                                                           | (กกล)                                           |                                                                                                    |                                                   |                                         |
| dag                                                                                       |                                                                                                    |                                                                                |                                                 |                                                                                                    |                                                   |                                         |
|                                                                                           | (ให้ระบุรายสะเอียดของชื่อสู่อย่างรัดเอน)                                                                                            |                                                                                |                                                 |                                                                                                    |                                                   |                                         |
| หมายสมให                                                                                  | du 63PND0732                                                                                                    | ในสมบาสอร์ม                                                                    | n.4.9.10                                        | a.s. 1n พิสมa                                                                                                    | 40.2                                              | 4.0.3                                   |
| Secula                                                                                    | ານສາໃນກາງຈາງເສຍນ)                                                                                                    | F                                                                              | 0.1920                                          |                                                                                                    | 48.53                                             |                                         |
|                                                                                           |                                                                                                    | L                                                                              |                                                 |                                                                                                    |                                                   | and Kanandard 3                         |
| เป็นสียน ส่ว                                                                              | การระบัตร์การ โนเนีย รอร                                                                                                    | en                                                                             |                                                 | Dan                                                                                                    | BOWLINDIS.                                        | TARMON STATES                           |
| ต่าธรรมสนิต                                                                               | พ ดำนานหน้า หลา                                                                                                    |                                                                                |                                                 | and the state of the state of t |                                                   |                                         |
| ต่าอื่นอื่นสั่ ว                                                                          | 87                                                                                                    |                                                                                |                                                 |                                                                                                    |                                                   |                                         |
| ค่าดอิกเป็น                                                                               | สินมีเลง ส่วนหม่งกำไร รดร                                                                                                    |                                                                                |                                                 |                                                                                                    |                                                   |                                         |
| entration                                                                                 | ง ต่างปา ต่างแต่ง ต่ายวิการ ต่าเปี้ยประกัน รมร                                                                                      |                                                                                |                                                 |                                                                                                    |                                                   |                                         |
|                                                                                           | autoritorian 195                                                                                                    |                                                                                |                                                 | 24/4/2020                                                                                                    | 3                                                 |                                         |
| อื่นๆ - เงินจ                                                                             | and an entry of the                                                                                                    |                                                                                |                                                 |                                                                                                    |                                                   |                                         |
| อื่นๆ - เงินฤ                                                                             |                                                                                                    |                                                                                |                                                 | มหาวมขอดเงินได้และกายีพัก ณ ที่จ่าม                                                                                                    |                                                   |                                         |
| ชั่นๆ - เงินจ<br>ขอดรวมกา                                                                 | อิลัก ณ ที่จาย (เป็นดัวรักษา)                                                                                                    |                                                                                |                                                 | มดาวมขอกเงินได้และกาษีพัก ณ ที่จ่าย                                                                                                    |                                                   |                                         |
| ซึมๆ - เงินจ<br>ขอดรวมกา<br>ขอดเงินที่ช่า                                                 | อสมุณหาราร 7.9<br>อิมัก ณ รัรระ (เป็นสรรรักษร)<br>หรือได้ใน: กออสุนส์ราชอสโตงสีพ / กออลุ<br>กออลุนประกันสังเล                       | แต่าวอสมื่องมีพล่าหรับจุ                                                       | กล้างประจำนองส่านงา                             | มตรวมของเริ่มได้และกายิพัก ณ ที่จ่าย<br>เสการ / กองมุนเงินองกราะห์กรุโรงเรีย<br>กระบุนต์รรจะเรื่องชีพ                                                                                                    | 800301                                            |                                         |
| ซึมๆ - เงินจุ<br>เออตาวแตกท<br>เขอดเงินส์ช่า<br>ผู้ข่าวจะ:                                | anipument (Judisfinus)<br>(touristic (touristic)<br>anibulistic (touristic)<br>anibulistic (touristic)<br>anibulistic (touristic)   | ະຫ້າາວຫລິ້ຍະມີທະກັກກັນ<br>                                                     | กจ้างประจำของสำหลา                              | ทรารแองกรับได้กระการิษัท ณ ที่ง่าย<br>สหาว / กองกุมเริ่มองกราะปรกรูโรมรัดย<br>กองกุมการองร่องวิท<br>ภาษ์ให้ครั้งสัยว (4) มีนๆ (โปะ                                                                                                    | aonmi                                             |                                         |
| ซันๆ - เงินจ<br>ยอดรวมงาย<br>ขอดเงินที่ช่ว<br>ผู้ข่าวจะ<br>สำหลังนะ ผู้สี<br>วันถูากา ส่ง | anin an an an an an an an an an an an an an                                                                                         | แก้ารองสี่องสีพล่าดาร์เต<br>(2) องกกาษีได้คอองไร<br>(2)มีสกรอกอาร 50 หรื       | ກຈ້າຍໄວເຈົ້ານອະດຳນວາ<br>ປ(3) ຈະຫ<br>ແນຈໍຍປາລາວສ | เตรามออดเริ่มได้แอการ์ที่ท ด. ที่จัน<br>สถาว / กอดแนโลลดการะดัก]ไวเรื่อน<br>กระทุมกำรองโอรชิพ<br>มานที่ไฟกริสติอ (4) ตัพๆ (ไป:<br>จังคริวมอรีมาอร่า จัดกามสมอส์ว                                                                                                    | แขกขาม<br>เหาะบุ)<br>เหาะว่าเริ่มหนังคุณสองกระพัฒ | ลวามหะจังทุกประการ                      |
| ซึมๆ - เงินจ<br>เขออารมงาบ<br>ขออาริมาที่ช่า<br>ผู้ข่าวระ<br>สำหลือน: ผู้สี               | אור איז איז איז איז איז איז איז איז איז איז                                                                                         | เสราะเพียงสีทะการรับ<br>(2) องการสิโห้ตรองไร<br>ผู้ผู้มีสารเลกการ 50 หรื<br>าา | ດອ້າຍໄລດຳແດຍກຳແນນ<br>ປີ (3) ແຂ<br>ແຮ່ຍປາລາວອ    | สราวมองสนใส์สะอากวิจัก ส สังข<br>สราว / กองคุณจิเลองรายรักรุโรมรัชก<br>กองคุณจิเวองส์องชีพ<br>การกิจสร้อสร้า<br>ภาษีให้สร้อสร้า(4) พิเค (ไป-<br>ชิวคะร้ามองรีมาองร์ว ข่อการแสดอิว<br>เน้าส์ฟัตกาลี ด สังข                                                                                                    | แอกซาม                                            | ຄວາມເຈົ້າຫຼຸດປະເຄາະ<br>ປະເຈໂບສາະທິສີພູສ |

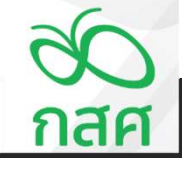

3.1

การรับ-จ่ายเงินโครงการที่ไม่มีรหัสงบประมาณและหมวดค่าใช้จ่าย

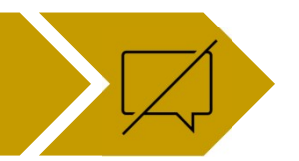

วันที่ 16 มกราคม 2566

รับเงินสนับสนุนจาก กสศ. งวดที่ 1

ใบเสร็จรับเงิน

เล่มที่ 0001 เลขที่ 5.0001 วันที่ 16 มกราคม 2566

บริษัท ส่งเสริมโอกาส จำกัด

เลขประจำตัวผู้เสียภาษีอากร 0123456789876

ที่อยู่ ค.ห่างใกล อ.ชนบท จ.ชายแคน 95877

**โทรดัพท์** 098-758-735

ได้รับเงินจาก สำนักงานกองทุนเพื่อความเสมอภาคทางการศึกษา (สำนักงาน กสศ.) คังรายละเอียคต่อไปนี้

| ลໍາດັບ      | รายการ                                                                        | จำนวน         | รากาต่อหน่วย | จำนวนเงิน    |
|-------------|-------------------------------------------------------------------------------|---------------|--------------|--------------|
| 1.          | รับเงินสนับสนุนโครงการพัฒนาทักษะ<br>การจัคการเรียนรู้ จังหวัดห่างไกล งวคที่ 1 | 1 รายการ      | 1,500,000    | 1,500,000.00 |
|             | -หัก ภาษีหัก ณ ที่จ่าย                                                        | 1 รายการ      | (15,000)     | (15,000.00)  |
|             |                                                                               |               |              |              |
|             |                                                                               |               |              |              |
|             |                                                                               |               |              |              |
|             |                                                                               |               |              |              |
|             |                                                                               |               |              |              |
| รวมทั้งสิ้น | (หนึ่งล้านสี่แสนแปดหมื่น                                                      | ห้าพันบาทถ้วน | )            | 1,485,000.00 |

ลงชื่อ.....

( นายสมชาย เก่งกล้า )

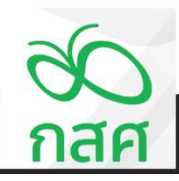

การรับ-จ่ายเงินโครงการที่ไม่มีรหัสงบประมาณและหมวดค่าใช้จ่าย

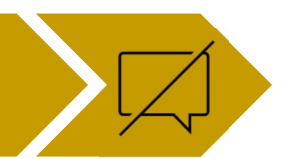

วันที่ 16 มกราคม 2566

3.1 รับเงินสนับสนุนจาก กสศ. งวดที่ 1

|            |          | สมุตรายวัน รับ - จ่าย                                   |          |                |              |               |              |     | ข้อตกลงเลขที่ | 66-00XX      |                |          |         |               |                   |                |              |        |         |
|------------|----------|---------------------------------------------------------|----------|----------------|--------------|---------------|--------------|-----|---------------|--------------|----------------|----------|---------|---------------|-------------------|----------------|--------------|--------|---------|
|            | โครงกา   | ว พัฒนาทักษะการจัดการเรียนรู้ จังหวัดห่างไกล            |          |                |              |               |              |     | รหัสโครงการ   | 66-052-XXXXX |                |          |         |               |                   |                |              |        |         |
| วันที่     | เลขที่   | ค่าอธิบายรายการ                                         | รหัส     | หมวดค่าใช้จ่าย |              | เงินฝากธนาคาร |              |     | เงินสดในมือ   |              | ลูกหนี้เงินยิม | เจ้าหนึ่ | รายจ่าย | รายได้เงินงวด | ภาษีพัก ณ ที่จ่าย | รายได้คอกเบี้ย | รายได้อื่น ๆ | ผลต่าง | หมายเหต |
|            | เอกสาร   |                                                         | งบประมาณ |                | ฝาก          | ถอน           | คงเหลือ      | รับ | จ่าย          | คงเหลือ      | ทตรองจ่าย      |          |         | จาก กสศ.      | ของเงินงวด        | จากธนาคาร      |              | ('     |         |
| งวดที่ 1   |          |                                                         |          |                |              |               | · · · ·      |     |               | · · ·        |                |          |         |               |                   |                |              |        |         |
| 4 ม.ค. 6   | 8 8.0001 | ยิ้มเงินผู้รับผิดขอบโครงการ นายสมชาย เก่งกล้า เปิดบัญชี |          |                | 500.00       |               | 500.00       |     |               | · ·          |                | 500.00   |         |               |                   |                |              | -      |         |
| 16 ม.ค. 66 | 7.0001   | รับเงินสนับสนุนโครงการ งวดที่ 1 จาก กสศ.                |          |                | 1,500,000.00 |               | 1,500,000.00 |     |               | -            |                |          |         | 1,500,000.00  |                   |                |              | -      |         |
| 16 ม.ค. 88 | 7.0001   | ภาษี ณ ที่ง่าย 1% ของรายการรับเงินงวล                   |          |                |              | 15,000.00     | 1,485,000.00 |     |               | · .          |                |          |         |               | 15,000.00         |                |              | -      |         |
|            |          |                                                         |          |                |              |               | 1,485,000.00 |     |               | -            |                |          |         |               |                   |                |              | -      |         |
|            |          |                                                         |          |                |              |               | 1,485,000.00 |     |               | -            |                |          |         |               |                   |                |              | -      |         |
|            |          |                                                         |          |                |              |               | 1,485,000.00 |     |               | · ·          |                |          |         |               |                   |                |              |        |         |
|            |          |                                                         |          |                |              |               | 1,485,000.00 |     |               | -            |                |          |         |               |                   |                |              | -      |         |
|            |          |                                                         |          |                |              |               | 1,485,000.00 |     |               | · .          |                |          |         |               |                   |                |              | -      |         |
|            |          |                                                         |          |                |              |               | 1,485,000.00 |     |               | -            |                |          |         |               |                   |                |              | -      |         |
|            |          |                                                         |          |                |              |               | 1,485,000.00 |     |               | -            |                |          |         |               |                   |                |              | -      |         |
|            |          |                                                         |          |                |              |               | 1,485,000.00 |     |               | -            |                |          |         |               |                   |                |              | -      |         |
|            |          |                                                         |          |                |              |               | 1,485,000.00 |     |               | · .          |                |          |         |               |                   |                |              |        |         |
|            |          |                                                         |          |                |              |               | 1,485,000.00 |     |               | -            |                |          |         |               |                   |                |              | -      |         |
|            |          |                                                         |          |                |              |               | 1,485,000.00 |     |               | -            |                |          |         |               |                   |                |              | -      |         |
|            |          |                                                         |          |                |              |               | 1,485,000.00 |     |               | -            |                |          |         |               |                   |                |              | -      |         |
| •          |          | รวม รับ - จำย งวดที่ 1                                  |          |                | 1,500,500.00 | 15,000.00     | 1,485,500.00 |     |               | -            |                | 500.00   | •       | 1,500,000.00  | 15,000.00         | -              |              |        |         |

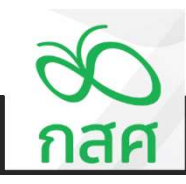

การรับ-จ่ายเงินโครงการที่ไม่มีรหัสงบประมาณและหมวดค่าใช้จ่าย

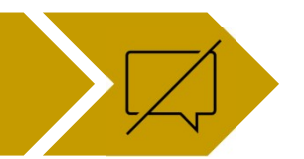

วันที่ 16 มกราคม 2566

**3.1** รับเงินสนับสนุนจาก กสศ. งวดที่ 1

| านการเงินประจำงวดที่1                                                                                         |                                                       |                                                       |                                                                                                    |                       |
|----------------------------------------------------------------------------------------------------|-------------------------------------------------------|-------------------------------------------------------|----------------------------------------------------------------------------------------------------|-----------------------|
| กร หัฒนาทักษะกรรัดการใบบรู้ จังหวัดท่างได<br>เขที่ 66-0000 หมิ่มโครงการ<br>ในที่ 1 ม.ค. 66 อัณอุณ์ครงการในที่ | s<br>66-052-X000X<br>31 E.A. 66                       |                                                       |                                                                                                    |                       |
|                                                                                                    |                                                       |                                                       |                                                                                                    |                       |
| สำหรับมวดที่ 1<br>ด้วยค่ำ ม.ค. 66<br>ดั่ง 30 มีม. 65                                                          | สำหรับงวดที่ 2<br>ด้วยก่ 1 ก.ศ. 66<br>ถึง 30 ก.ย. 66  | สำหรับงวดที่ 3<br>ด้วยดำ ค.ศ. 66<br>ถึง 31 ธ.ศ. 66    | รามทั้งสิ้น                                                                                                    | หมายหตุ               |
|                                                                                                    | 1,485,000.00                                          | 1,485,000.00                                          |                                                                                                    |                       |
| 1,500,000.00<br>- 15,000.00<br>1,485,000.00<br><br>-<br>1,485,000.00<br><br>-<br>-<br>-<br>-<br>-<br>-        | 1,485,000.00                                          | 1.485,000.00<br>1.485,000.00                          | 1.500.000.00<br>15,000.00<br>1.485,000.00<br>1.485,000.00<br>1.485,000.00                                                                                                    |                       |
| 1,485,500.00<br>(500.00)<br>1,485,000.00<br>15,000.00                                                         | 1,485,500,00<br>(500,00)<br>1,485,000,00<br>15,000,00 | 1,485,500.00<br>(500.00)<br>1,485,000.00<br>15,000.00 | 1,485,500.00<br>(500.00)<br>1,485,000.00<br>15,000.00                                                                                                    |                       |
| 1,500,000.00                                                                                                  | 1,500,000.00                                          | 1,500,000.00                                          | 1,500,000.00                                                                                                    |                       |
|                                                                                                    | านการเงินประจำงวดที่1                                 | เนการเงินประจำงวดที่1                                 | หมารเงินประจำงรดที่1<br>กร พัฒนากักษณารรัดกาะมินบุรี มักเรีตรเปณ<br>สรี่ 65.000X ครั้งมีสระการ 65.052.0000X<br>ไม่ 1.065 รัมธุรภัดระการรับส์ 31 ธ.ก. 65<br>กับต 1 ม.ก. 65<br>กับต 1 ม.ก. 65 | างการเงินประจำงวดที่1 |

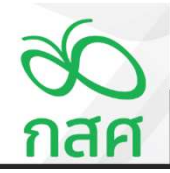

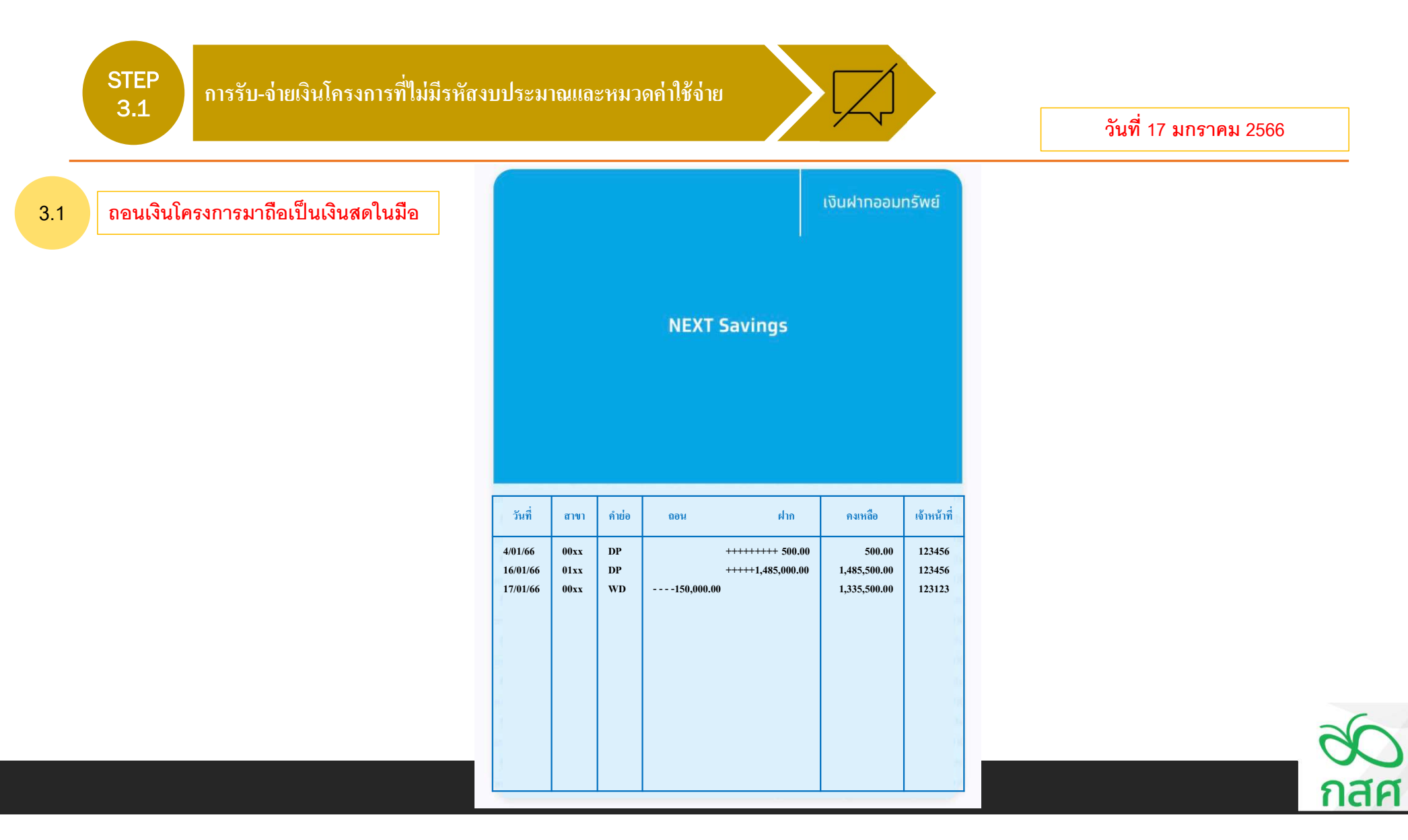

3.1

การรับ-จ่ายเงินโครงการที่ไม่มีรหัสงบประมาณและหมวดค่าใช้จ่าย

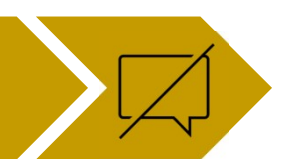

วันที่ 17 มกราคม 2566

ถอนเงินโครงการมาถือเป็นเงินสดในมือ

เพื่อใช้จ่ายในกิจกรรม ......กิจกรรมประชุมพัฒนาหลักสูตรออนไลน์.....

รายละเอียดการเบิกจ่าย ดังนี้ :-

| 50 F 20                                             | จำหวนเงิน |     |  |  |
|-----------------------------------------------------|-----------|-----|--|--|
| ernare                                              | บาท       | สต. |  |  |
| ขออหุมัติเบิกเงินสดโครงการมาถือใหมือ เพื่อสำรองจ่าย | 150,000   | 00  |  |  |
| รายจ่ายของโครงการ                                   |           |     |  |  |
|                                                     |           |     |  |  |
|                                                     |           |     |  |  |
|                                                     |           |     |  |  |
|                                                     |           |     |  |  |
| รวมทั้งสิ้น                                         | 150,000   | 00  |  |  |

| ลงชื่อผู้ขอเบิกเงิน            | ลงชื่อผู้ทรวจสอบ                |
|--------------------------------|---------------------------------|
| (นางดาวละครี แลงดร้อย)         | (นางดาวสมครี แลงดาวประกาย )     |
| นักวิชาการโครงการ              | เจ้าหน้าที่การเงินบัญชีโครงการ  |
| วันที่                         | วันที่                          |
| ธงชื่อผู้จ่ายเงิน              | ลงชื่อพ้อนุมัติ                 |
| (นางสมหญิง แสงคาวทอง)          | (นางสมชาย เก่งกล้า )            |
| เจ้าหน้าที่การเงินบัญชีโครงการ | ผู้รับทุน / ผู้รับผิดชอบโครงการ |
| วันที่                         | วันที่                          |

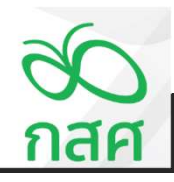

3.1

การรับ-จ่ายเงินโครงการที่ไม่มีรหัสงบประมาณและหมวดค่าใช้จ่าย

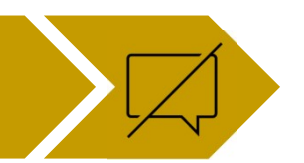

วันที่ 17 มกราคม 2566

ถอนเงินโครงการมาถือเป็นเงินสดในมือ

|            |         | สมุดรายวัน รับ - จ่าย                                  |          |               |              |                    |              |            | ข้อตกลงเลขที่ | 66-00XX      |               |          |                              |               |                   |                |                                                                                                    |                                        |          |
|------------|---------|--------------------------------------------------------|----------|---------------|--------------|--------------------|--------------|------------|---------------|--------------|---------------|----------|------------------------------|---------------|-------------------|----------------|----------------------------------------------------------------------------------------------------|----------------------------------------|----------|
|            | โครงการ | พัฒนาทักษะการจัดการเรียนรู้ จังหวัดห่างไกล             |          |               |              |                    |              |            | รหัสโครงการ   | 66-052-XXXXX |               |          |                              |               |                   |                |                                                                                                    |                                        |          |
| 2.6        | เลขที่  |                                                        | รหัส     | uusa dalkian  |              | เงินฝากธนาคาร      |              |            | เงินสดในมือ   |              | ลูกหนึ่งในยืม | เจ้าหนึ่ | รายจ่าย                      | รายได้เงินงวด | ภาษีหัก ณ ที่จ่าย | รายได้ดอกเบี้ย | รายได้อื่น ๆ                                                                                                    | ผลด่าง                                 |          |
| วนท        | เอกสาร  | คาอธบายรายการ                                          | งบประมาณ | NN JAN 100 10 | ฝาก          | ถอน                | คงเหลือ      | รับ        | จ่าย          | คงเหลือ      | ทตรองจ่าย     |          |                              | จาก กสศ.      | ของเงินงวด        | จากธนาคาร      |                                                                                                    |                                        | หมายเหตุ |
| งวดที่ 1   |         |                                                        |          |               |              |                    | -            |            |               |              |               |          |                              |               |                   |                |                                                                                                    |                                        |          |
| 4 ม.ค. 66  | B.0001  | ยืมเงินผู้รับผิดชอบโครงการ นายสมชาย เก่งกล้า เปิดบัญชี |          |               | 500.00       |                    | 500.00       |            |               | •            |               | 500.00   |                              |               |                   |                |                                                                                                    |                                        |          |
| 16 ม.ค. 66 | 7.0001  | รับเงินสนับสนุนโครงการ งวดที่ 1 จาก กลด.               |          |               | 1,500,000.00 |                    | 1,500,000.00 |            |               | -            |               |          |                              | 1,500,000.00  |                   |                |                                                                                                    |                                        |          |
| 16 ม.ค. 68 | 1.0001  | ภาษี ณ ที่จ่าย 1% ของรายการรับเงินงวด                  |          |               |              | 15,000.00          | 1,485,000.00 |            |               | -            |               |          |                              |               | 15,000.00         |                |                                                                                                    | -                                      |          |
| 17 ม.ค. 68 | 9.0001  | ขออนุมัติเบิกเงินสตโครงการมาถือในมือ                   |          |               |              | 150,000.00         | 1,335,000.00 | 150,000.00 |               | 150,000.00   |               |          |                              |               |                   |                |                                                                                                    |                                        |          |
|            |         |                                                        |          |               |              |                    | 1,335,000.00 |            |               | 150,000.00   |               |          |                              |               |                   |                |                                                                                                    | -                                      |          |
|            |         |                                                        |          |               |              |                    | 1,335,000.00 |            |               | 150,000.00   |               |          |                              |               |                   |                |                                                                                                    | •                                      |          |
|            |         |                                                        |          |               |              |                    | 1,335,000.00 |            |               | 150,000.00   |               |          |                              |               |                   |                |                                                                                                    | •                                      |          |
|            |         |                                                        |          |               |              |                    | 1,335,000.00 |            |               | 150,000.00   |               |          |                              |               |                   |                |                                                                                                    | •                                      |          |
|            |         |                                                        |          |               |              |                    | 1,335,000.00 |            |               | 150,000.00   |               |          |                              |               |                   |                |                                                                                                    | -                                      |          |
|            |         |                                                        |          |               |              |                    | 1,335,000.00 |            |               | 150,000.00   |               |          |                              |               |                   |                |                                                                                                    | -                                      |          |
|            |         |                                                        |          |               |              |                    | 1,335,000.00 |            |               | 150,000.00   |               |          |                              |               |                   |                |                                                                                                    | -                                      |          |
|            |         |                                                        |          |               |              |                    | 1,335,000.00 |            |               | 150,000.00   |               |          |                              |               |                   |                |                                                                                                    |                                        |          |
|            |         |                                                        |          |               |              |                    | 1,335,000.00 |            |               | 150,000.00   |               |          |                              |               |                   |                |                                                                                                    | -                                      |          |
|            |         |                                                        |          |               |              |                    | 1,335,000.00 |            |               | 150,000.00   |               |          |                              |               |                   |                |                                                                                                    | -                                      |          |
|            |         |                                                        |          |               |              | anterno a contrato | 1,335,000.00 |            |               | 150,000.00   |               |          | allo occurring robbing robbi |               |                   |                | CULTURAL CONTRACTOR OF CONTRACTOR OF CONTRACTOR OF CONTRACTOR OF CONTRACTOR OF CONTRACTOR OF CONTRACTOR OF CONT | 200.0000000000000000000000000000000000 |          |
|            |         | รวม รับ - จ่าย งวดที่ 1                                |          |               | 1,500,500.00 | 165,000.00         | 1,335,500.00 | 150,000.00 | -             | 150,000.00   | -             | 500.00   | -                            | 1,500,000.00  | 15,000.00         | 1              |                                                                                                    |                                        |          |
|            |         |                                                        |          |               |              |                    |              |            |               |              |               |          |                              |               |                   |                |                                                                                                    |                                        |          |

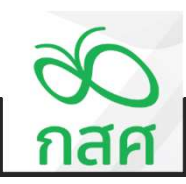

3.1

การรับ-จ่ายเงินโครงการที่ไม่มีรหัสงบประมาณและหมวดค่าใช้จ่าย

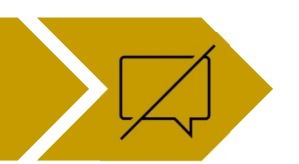

วันที่ 17 มกราคม 2566

## ถอนเงินโครงการมาถือเป็นเงินสดในมือ

| ช <b>ิ</b><br>กลศ                                                                | หประจำงวดที่1                                                                                 |                                                     |                                                     |                            |          |
|----------------------------------------------------------------------------------|-----------------------------------------------------------------------------------------------|-----------------------------------------------------|-----------------------------------------------------|----------------------------|----------|
| โดงมากๆ กันเป<br>ชื่อสามมามาที่<br>ระยะการกล้ามมีสามการสิ้มสร้านที่              | งาทักษะการจัดการเป็นหรู้ จังหวัดห่างไก<br>66-20XX สภัมโดรงการ<br>1 ม.ก. 66 วัฒลุดโดรงการวัฒล์ | s<br>66-052-0000X<br>31 s.n. 66                     |                                                     |                            |          |
| (1) รายรับ - รายจ่าย และเงินคงเหลือประจำงวด :-                                   |                                                                                               |                                                     |                                                     |                            |          |
| 518015                                                                           | สำหรับงวดที่ 1<br>ดั้มต่ 1 ม.ค. 66<br>ถึง 30 มีม. 66                                          | สำหรับงวดที่ 2<br>ดับต่ 1 ก.ศ. 66<br>ถึง 30 ก.ย. 66 | สำหรับงวดที่ 3<br>ดับต่ 1 ค.ศ. 66<br>ถึง 31 ธ.ศ. 66 | รวมทั้งสิ้น                | หมายเหตุ |
| beenin'                                                                          |                                                                                               | 1,485,000.00                                        | 1,485,000.00                                        |                            |          |
| รามรับ : -<br>วับเวิมวรงราก กรง. (ท่อมพักกาษี ณ ที่ราย)<br>พัก กาษี พัก ณ ที่ราย | 1,500,000.00                                                                                  |                                                     | •                                                   | 1,500,000.00               |          |
| สุทธิ<br>วันสอกเนื่อจากสางการ<br>พ.ศ.                                            | 1,485,000.00                                                                                  |                                                     | :                                                   | 1,485,000.00<br>-          |          |
| รมอนๆ                                                                            | 1 485 000 00                                                                                  | 1 485 000 00                                        | 1,485,000,00                                        | 1 485 000 00               |          |
| รามจำมะ -<br>รามจำมะหมดีจกรรมด่าง ๆ ดังรามขณชิมตราม (3)                          | -                                                                                             |                                                     |                                                     |                            |          |
| รามรามจำม<br>เงินคงเหรือ                                                         | 1,485,000.00                                                                                  | 1,485,000.00                                        | 1,485,000.00                                        | 1,485,000.00               |          |
| (2) สินทรัทย์คงเหลือประกอบค้วย :-                                                |                                                                                               |                                                     |                                                     |                            |          |
| เริ่มสะใหม้อ<br>เมื่อให้กระบาทร<br>เป็นได้ไปไป รับวิณณะม                         | 150,000.00                                                                                    | 150,000.00<br>1,335,500.00                          | 150,000.00<br>1,335,500.00                          | 150,000.00<br>1,335,500.00 |          |
| รายข่ายที่โครงการสำรองข่าย                                                       | (500.00)                                                                                      | (500.00)                                            | (500.00)                                            | (\$00.00)                  |          |
| รวมมีพอตองหรือ                                                                   | 1,485,000.00                                                                                  | 1,485,000.00                                        | 1,485,000.00                                        | 1,485,000.00               |          |
| ภาษ์ทัก ณ ที่ร่าม รอออทีมรากกรมสรรทากร                                           | 15,000.00                                                                                     | 15,000.00                                           | 15,000.00                                           | 15,000.00                  |          |
| รวมวันทรัพย์คงหรือ                                                               | 1,500,000.00                                                                                  | 1,500,000.00                                        | 1,500,000.00                                        | 1,500,000.00               |          |
|                                                                                  |                                                                                               |                                                     |                                                     |                            |          |

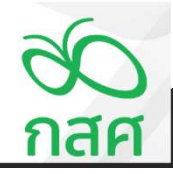

การรับ-จ่ายเงินโครงการที่ไม่มีรหัสงบประมาณและหมวดค่าใช้จ่าย

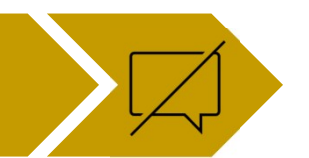

วันที่ 17 มกราคม 2566

3.1

## จ่ายชำระคืนเจ้าหนี้เงินยืมเปิดบัญชีธนาคาร

เพื่อใช้จ่ายในกิจกรรม ......จ่ายช่าระเงินยีมเพื่อเปิดบัญชิโครงการ..... รายละเอียดการเบิกจ่าย ดังนี้ :-

| 515715                                     | จำหวนผื | iu. |
|--------------------------------------------|---------|-----|
|                                            | บาท     | สต. |
| ขาระคืนเงินอื่มเพื่อเปิดบัญชีรนาคารโครงการ | 500     | 00  |
|                                            |         |     |
|                                            |         | +   |
|                                            |         |     |
|                                            |         |     |
| รวมทั้งสิ้น                                | 500     | 00  |

| สงชื่อผู้ขอเบิกเงิน             | sงชื่อผู้พรวจสอบ                |
|---------------------------------|---------------------------------|
| (นางสมชาย เก่งกล้ำ )            | (นางสาวสมครี แลงดาวประกาย )     |
| ผู้รับทุน / ผู้รับผิดชอบโครงการ | เจ้าหน้าที่การเงินบัญชีโครงการ  |
| วันที่                          | วันที่                          |
| ธงชื่อมู้จ่ายเงิน               | ลงชื่อผู้อนุมัติ                |
| (นางสมหญิง แสงคาวทอง)           | (นางสมชาย เก่งกล้า )            |
| เจ้าหน้าที่การเงินบัญชีโครงการ  | ผู้รับทุน / ผู้รับผิดชอบโครงการ |
| วันที่                          | วันที่/                         |
|                                 |                                 |

ใบสำคัญรับเงิน

วันที่ ...... 17 มกราคม 2566....

ข้าพเจ้า.....**นายสมชาย เก่งกล้า**......เลขประจำตัวประชาชน......1234567890123.....

ที่อยู่......ต.ห่างไกล ฉ.ชนบท จ.ชายแดน 95877.....

ได้รับเงินจากโครงการ......พัฒนาทักษะการจัดการเรียนรู้ จังหวัดห่างไกล......

| ลำดับ | รายการ                                       | จำนวนเงิน (บาท) |
|-------|----------------------------------------------|-----------------|
| 1.    | รับชำระคืนเงินยึมเพื่อเปิดบัญชีธนาคารโครงการ | 500.00          |
|       |                                              |                 |
|       |                                              |                 |
|       |                                              |                 |
|       |                                              |                 |
|       |                                              |                 |
| (6    | าัวอักนรเ ห้าร้อยบาทก้าน รวมทั้งสิ้น         | 500.00          |

ข้าพเจ้าของวังรายจ่ายข้างสั่นได้จ่ายไปในงานโครงการที่ได้รับทุนสนับสนุนจากกองทุนเพื่อความเสมอภาคทางการศึกษา (กลศ.) โดยแท้จริง ทั้งนี้ไม่สามารถเรียกใบเสร็จรับเสินได้

ลงชื่อ .....ผู้รับเงิน

ลงชื่อ .....ผู้จ่ายเงิน

(....นายสมชาย เก่งกล้า.....)

(...นางสาวสมครี แสงดาวประกาย....)

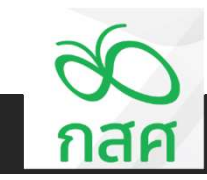

3.1

การรับ-จ่ายเงินโครงการที่ไม่มีรหัสงบประมาณและหมวดค่าใช้จ่าย

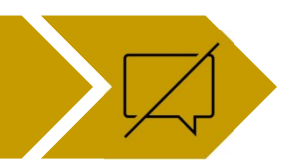

วันที่ 17 มกราคม 2566

## จ่ายชำระคืนเจ้าหนี้เงินยืมเปิดบัญชีธนาคาร

|            |         | สมุตรายวัน รับ - จ่าย                                   |          |                |              |               |              | ข้                                | ้อตกลงเลขที่ | 66-00XX      |                |          |        |               |                   |                |              |        |          |
|------------|---------|---------------------------------------------------------|----------|----------------|--------------|---------------|--------------|-----------------------------------|--------------|--------------|----------------|----------|--------|---------------|-------------------|----------------|--------------|--------|----------|
|            | โครงการ | ร พัฒนาทักษะการจัดการเรียนรู้ จังหวัดห่างไกล            |          |                |              |               |              |                                   | รหัสโครงการ  | 66-052-XXXXX |                |          |        |               |                   |                |              |        |          |
| ×          | เลขที่  | ก่าวร้างการการการ                                       | รหัส     | มมาออ่าให้อ่าย |              | เงินฝากธนาคาร |              |                                   | เงินสดในมือ  |              | ลูกหนี้เงินยืม | เจ้าหนึ่ | รายจำย | รายได้เงินงวด | ภาษีหัก ณ ที่จ่าย | รายได้คอกเบี้ย | รายได้อื่น ๆ | ผลด่าง |          |
| 31411      | เอกสาร  | ศายธราชการ                                              | งบประมาณ | NW IMM ILDO ID | ฝาก          | กอน           | คงเหลือ      | รับ                               | จ่าย         | คงเหลือ      | ทครองจ่าย      |          |        | จาก กสศ.      | ของเงินงวด        | จากธนาคาร      |              |        | หมายเหตุ |
| เวคที่ 1   |         |                                                         |          |                |              |               |              |                                   |              | •            |                |          |        |               |                   |                |              |        |          |
| 4 ม.ค. 68  | ±.0001  | ขึ้มเงินผู้รับผิดขอบโครงการ นายสมขาย เก่งกล้า เปิดบัญชี |          |                | 500.00       |               | 500.00       |                                   |              | -            |                | 500.00   |        |               |                   |                |              | -      |          |
| 16 ม.ค. 68 | 5.0001  | รับเงินลนับลนุนโครงการ งวดที่ 1 จาก กลด.                |          |                | 1,500,000.00 |               | 1,500,000.00 |                                   |              | •            |                |          |        | 1,500,000.00  |                   |                |              | -      |          |
| 16 ม.ค. 66 | 7.0001  | ภาษี ณ ที่ง่าย 1% ของรายการรับเงินงวด                   |          |                |              | 15,000.00     | 1,485,000.00 |                                   |              | -            |                |          |        |               | 15,000.00         |                |              | •      |          |
| 17 ม.ค. 66 | 9.0001  | ขออนุมัติเบิกเงินสดโครงการมาถือในมือ                    |          |                |              | 150,000.00    | 1,335,000.00 | 150,000.00                        |              | 150,000.00   |                |          |        |               |                   |                |              |        |          |
| 17 ม.ค. 68 | 9.0002  | ร่ายชำระคืนเจ้าหนี้เงินยืมเปิดบัญชีรนาคาร               |          |                |              |               | 1,335,000.00 |                                   | 500.00       | 149,500.00   |                | (500.00) |        |               |                   |                |              | •      |          |
|            |         |                                                         |          |                |              |               | 1,335,000.00 |                                   |              | 149,500.00   |                |          |        |               |                   |                |              |        |          |
|            |         |                                                         |          |                |              |               | 1,335,000.00 |                                   |              | 149,500.00   |                |          |        |               |                   |                |              | -      |          |
|            |         |                                                         |          |                |              |               | 1,335,000.00 |                                   |              | 149,500.00   |                |          |        |               |                   |                |              | -      |          |
|            |         |                                                         |          |                |              |               | 1,335,000.00 |                                   |              | 149,500.00   |                |          |        |               |                   |                |              | -      |          |
|            |         |                                                         |          |                |              |               | 1,335,000.00 |                                   |              | 149,500.00   |                |          |        |               |                   |                |              | -      |          |
|            |         |                                                         |          |                |              |               | 1,335,000.00 |                                   |              | 149,500.00   |                |          |        |               |                   |                |              | -      |          |
|            |         |                                                         |          |                |              |               | 1,335,000.00 |                                   |              | 149,500.00   |                |          |        |               |                   |                |              | •      |          |
|            |         |                                                         |          |                |              |               | 1,335,000.00 |                                   |              | 149,500.00   |                |          |        |               |                   |                |              | •      |          |
|            |         |                                                         |          |                |              |               | 1,335,000.00 |                                   |              | 149,500.00   |                |          |        |               |                   |                |              |        |          |
|            |         |                                                         |          |                |              |               | 1,335,000.00 | and we developed to a contract of |              | 149,500.00   |                |          |        |               |                   |                |              |        |          |
|            |         | รวม รับ - จ่าย งวดที่ 1                                 |          |                | 1,500,500.00 | 165,000.00    | 1,335,500.00 | 150,000.00                        | 500.00       | 149,500.00   |                | 100      |        | 1,500,000.00  | 15,000.00         |                |              |        |          |

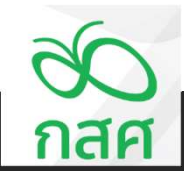

3.1

การรับ-จ่ายเงินโครงการที่ไม่มีรหัสงบประมาณและหมวดค่าใช้จ่าย

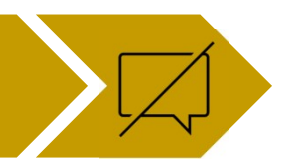

วันที่ 17 มกราคม 2566

## จ่ายชำระคืนเจ้าหนี้เงินยืมเปิดบัญชีธนาคาร

| ап 196                                            | งานการเงินประจำงวดที่1                                                                                             |                                 |                                  |              |          |
|---------------------------------------------------|----------------------------------------------------------------------------------------------------|---------------------------------|----------------------------------|--------------|----------|
| โดง<br>ชื่อสุกสอง<br>ระชะเรอาสโหมันมีครงการสั้นเช | มกห พัฒนากักษะการจัดการมีมนุรั จังหวัดท่างไก<br>เลขที่ 66-0000 คริมัตรงกห<br>เห็นที่ 1 ม.ค. 66 มีมนุลพ์ตรงกหรืนทั่ | a<br>66-052-0000X<br>31 z.e. 66 | C                                |              |          |
| (1) รายรับ - รายจ่าย และเงินคงเหลือประจำงวด :-    |                                                                                                    |                                 |                                  |              |          |
|                                                   | สำหรับงวดที่ 1                                                                                                    | สำหรับงวดที่ 2                  | สำหรับงวดที่ 3                   | * 2          |          |
| รากแร                                             | คมตาม.ค.65<br>ถึง 30 มี.ย. 65                                                                                      | 63 30 n.s. 66                   | ควมต 1 ค.ศ. 66<br>ถึง 31 ธ.ศ. 66 | 4.2PM/05/P   | หมายเหตุ |
| nanan                                             |                                                                                                    | 1,485,000.00                    | 1,485,000.00                     |              |          |
| นอรับ:-                                           |                                                                                                    |                                 |                                  |              |          |
| รับเงินงวดราก กลด. (ก่อนทักกาษี ณ ที่ร่าย)        | 1,500,000.00                                                                                                    |                                 | ·                                | 1,500,000.00 |          |
| ทัก ภาษ พัก ณ ที่ร่าย                             | - 15,000.00                                                                                                    |                                 |                                  | 15,000.00    |          |
| รุทธิ                                             | 1,485,000.00                                                                                                    |                                 |                                  | 1,485,000.00 |          |
| รับคอกเบี้ยรากระาคาร                              | -                                                                                                    |                                 |                                  | -            |          |
| รับอิพ ๆ                                          | -                                                                                                    |                                 |                                  | -            |          |
| รวมรามรับ                                         | 1,485,000.00                                                                                                    | 1,485,000.00                    | 1,485,000.00                     | 1,485,000.00 |          |
| มจำม : -                                          |                                                                                                    |                                 |                                  |              |          |
| รายข่ายตามกิจกรรมต่าง ๆ ดังรายธะเอียดตาม (3)      | -                                                                                                    |                                 | ·                                |              |          |
| รวมรายอ่าย                                        | -                                                                                                    |                                 |                                  |              |          |
| CENSA                                             | 1,485,000.00                                                                                                    | 1,485,000.00                    | 1,485,000.00                     | 1,485,000.00 |          |
| r) สินทรัทย์คงเหลือประกอบด้วย :-                  | 1                                                                                                    |                                 |                                  |              |          |
| ເວັນອະໄໝີອ                                        | 149,500.00                                                                                                    | 149,500.00                      | 149,500.00                       | 149,500.00   |          |
| เงินปกตะการ                                       | 1,335,500.00                                                                                                    | 1,335,500.00                    | 1,335,500.00                     | 1,335,500.00 |          |
| เงินให้อัมไปขัดกังกรรม                            |                                                                                                    |                                 | •                                |              |          |
| รายข่ายที่โครงการสำรองข่าย                        | · · ·                                                                                                    |                                 |                                  |              |          |
| ฉรามเกิดสะหรือ                                    | 1,485,000.00                                                                                                    | 1,485,000.00                    | 1,485,000.00                     | 1,485,000.00 |          |
| ภาษ์ทัก ณ ที่ร่าย รอขอศิษรากกรมตรรหากร            | 15,000.00                                                                                                    | 15,000.00                       | 15,000.00                        | 15,000.00    |          |
| รวมอินทรัพย์คงเหลือ                               | 1,500,000.00                                                                                                    | 1,500,000.00                    | 1,500,000.00                     | 1,500,000.00 |          |
|                                                   |                                                                                                    |                                 |                                  |              |          |

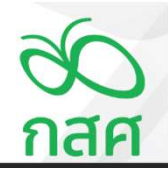

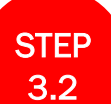

## การรับ-จ่ายเงินโครงการที่มีรหัสงบประมาณและหมวดค่าใช้จ่าย

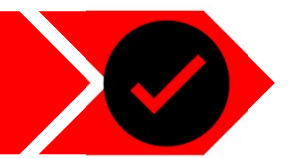

## วันที่ 16 มีนาคม 2566

3.2

## จ่ายชำระเงินผู้ทรงคุณวุฒิ จำนวน 5 ท่าน จำนวนเงินรวม 23,700 บาท จากเงินสดในมือ

#### วันที่ 16 มีนาคม 2566

#### จ่ายชำระเงินค่าประชุมจากเงินสดในมือ ตามรายละเอียดเอกสารดังต่อไปนี้

บันทึกขออนุมัติเบิกจ่ายเงิน

เลขที่ .....จ.0003..... วันที่ .....16/03/2566......

เพื่อใช้จ่ายในกิจกรรม ......กิจกรรมประชุมพัฒนาหลักสูตรออนไลน์.....

รายละเอียดการเบิกจ่าย ดังนี้ :-

|                                       | จำหวนเงิน |     |  |  |  |
|---------------------------------------|-----------|-----|--|--|--|
| 578/03                                | บาท       | an. |  |  |  |
| ล่าตอบแทนผู้ทรงคุณวุฒิพัฒนาหลักสูตร   | 15,000    | 00  |  |  |  |
| ล่าเดินทางเพื่อร่วมประชุม             | 5,000     | 00  |  |  |  |
| ค่าอาหารและอาหารว่างผู้เข้าร่วมประชุม | 3,700     | 00  |  |  |  |
|                                       |           |     |  |  |  |
| รวมทั้งสิ้น                           | 23,700    | 00  |  |  |  |

#### เฉลยบันทึกรวบ 3 รายการ

| รงชื่อผู้ขอเบ็ทเงิน            | รงชื่อผู้ทรวจสอบ                |
|--------------------------------|---------------------------------|
| (นางสาวสุดครี แสงสร้อย)        | (นางสาวสมครี แลงดาวประกาย )     |
| นักวิชาการโครงการ              | เจ้าหน้าที่การเงินบัญชีโครงการ  |
| วันที่                         | วันที่                          |
| ลงชื่อผู้จ่ายเงิน              | ลงชื่อผู้อนุมัติ                |
| (นางสมหญิง แลงคาวทอง)          | (นางสมอาย เก่งกล้า )            |
| เจ้าหน้าที่การเงินบัญชีโครงการ | ผู้รับทุน / ผู้รับผิดชอบโครงการ |
| วันที่                         | วันที่                          |

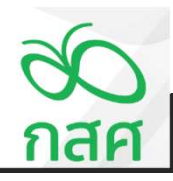

| STEP |
|------|
| 3.2  |

การรับ-จ่ายเงินโครงการที่มีรหัสงบประมาณและหมวดค่าใช้จ่าย

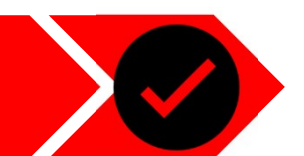

วันที่ 16 มีนาคม 2566

กสศ

| 2 | $\mathbf{r}$ |  |
|---|--------------|--|
| ູ | . –          |  |
|   |              |  |

## จ่ายชำระเงินผู้ทรงคุณวุฒิ จำนวน 5 ท่าน จากเงินสดในมือ

| ใบสำคัญรับเงิน                                                                                                    |                             |                            | ใบสำคัญรับเงิน                                                                                                    |                        |                            | ใบสำคัญรับเงิน                                                                                                    |                     |
|----------------------------------------------------------------------------------------------------|-----------------------------|----------------------------|----------------------------------------------------------------------------------------------------|------------------------|----------------------------|----------------------------------------------------------------------------------------------------|---------------------|
|                                                                                                    | วันที่16 มีนาคม 2566        |                            |                                                                                                    | วันที่16 มีนาคม 2555   |                            |                                                                                                    | วันที่าธ มีนาคม     |
| .ศ.ดร. ปทุม ปทุมธานีเลยประจำดัวประชาชน                                                                                     | 52456321                    | ข้าพเจ้า<br>ที่อยู่        | ศ.ตร. กาญจนา กาญจนบุรีธรประจำตัวประชาชน310036<br>ต.ห่างโกล อ.ชนบท จ.ชายแดน 95877                                                 | 2456322                | ร้าพเจ้า<br>ที่อยู่        | .ศ.ศร. วารี วจีโพเราะ                                                                                                    | 56323               |
| กโคยการพัฒนาทักษะการจัดการเรียนรู้ จังหวัดห่างไกล                                                                          |                             | ได้รับเงินจา               | เกโลรงการพัฒนาพักษะการจัดการเรียนรู้ จังหวัดห่างไกด                                                                              |                        | ได้รับเงินจา<br>           | กโครงการพัฒนาทักษะการจัดการเรียนรู้ จังหวัดห่างไกล                                                                              |                     |
| รายการ                                                                                                    | จำนวนเงิน (บาท)             | ลำดับ                      | รายการ                                                                                                    | จำนวนเงิน (บาท)        | ลำดับ                      | รายการ                                                                                                    | จำนวนเงิน (บาท)     |
| ค่าตอบแทนผู้ทรงคุณวุฒิพัฒนาหลักสูตร                                                                                        | 3,000.00                    | 1.                         | ค่าตอบแทนผู้ทรงคุณวุฒิพัฒนาหลักสูตร                                                                                              | 3,000.00               | 1.                         | ค่าตอบแทนผู้ทรงคุณวุฒิพัฒนาหลักสูตร                                                                                             | 3,000.0             |
| ค่าเดินทางเพื่อร่วมประชุม                                                                                                  | 1,000.00                    | 2.                         | ค่าเดินทางเพื่อร่วมประชุม                                                                                                    | 1,000.00               | 2.                         | ค่าเดินทางเทียร่วมประชุม                                                                                                    | 1.000.0             |
| ศาอาหางและอาหางว่างผู้เข้าข่วมประชุม<br>                                                                                   | 740.00                      | 3.                         | ค่าอาหารและอาหารว่างผู้เข้าร่วมประชุม<br>                                                                                        | 740.00                 | 3.                         | คายามาร์และอยารกรรวจผู้เขารรรมประชุม                                                                                            | 740.00              |
| ตัวอักษร)สีพันเจ็ดร้อยส์สิบบาทถ้วน รวมทั้งสิ้น                                                                             | 4,740.00                    |                            | (ตัวอักษร)สีพันเจ็ดร้อยสีสิบบาทถ้วน รวมทั้งสิ้น                                                                                  | 4,740.00               |                            | ทัวอักษร)สี่พันเจ็ดร้อยสีสิบบาทถ้วน รวมทั้งสิ้น                                                                                 | 4,740.00            |
| ับรองว่ารายจ่ายข้างต้นได้จ่ายไปในงานใครงการที่ได้รับทุนสนับสนุนจากกองทุน<br>แจ้จริง ทั้งนี้ไม่สามารถเรียกใบเสร็จรับเงินได้ | เพื่อความเสมอภาคทางการศึกษา | ข้าหเจ้าขอร่<br>(กสศ.) โดย | มับรองว่ารายจ่ายอ้างต้นได้จ่ายไปในงานโครงการที่ได้รับทุนสนับสนุนจากกองทุนเพื่อ<br>แพ้จริง ทั้งนี้ไม่สามารถเรียกใบเสร็จรับเงินได้ | ความเสมอภาคทางการศึกษา | ข้าพเจ้าขอร่<br>(กลศ.) โดย | ับรองว่ารายจ่ายร้างสันได้จ่ายไปในงานใครงการที่ได้รับทุนสนับสนุนจากกองทุนเพี้ง<br>แท้จริง ทั้งนี้ไม่สามารถเรียกใบเหร็จรับเงินได้ | ความเสมอภาคทางการศึ |

การรับ-จ่ายเงินโครงการที่มีรหัสงบประมาณและหมวดค่าใช้จ่าย

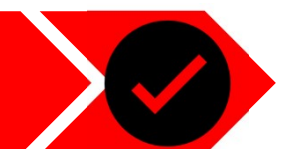

| $\mathbf{a}$ | $\mathbf{c}$ |
|--------------|--------------|
| ാ            | . ८          |
|              |              |

## จ่ายชำระเงินผู้ทรงคุณวุฒิ จำนวน 5 ท่าน จากเงินสดในมือ

ใบสำคัญรับเงิน

วันที่......16 มีนาคม 2566....

วันที่......16 มีนาคม 2566......

ข้าพเจ้า.....ศ.ตร. นที นทีสีทันตร ......เลขประจำตัวประชาชน......3100352456324.....

ที่อยู่.....ต.ห่างไกล อ.ชนบท จ.ชายแดน รระรร.....

ได้รับเงินจากโครงการ.....พัฒนาทักษะการจัดการเรียนรู้ จังหวัดห่างไกล......

| ลำดับ | รายการ                                             | จำนวนเงิน (บาท) |
|-------|----------------------------------------------------|-----------------|
| 1.    | ค่าตอบแทนผู้ทรงคุณวุฒิพัฒนาหลักสูตร                | 3,000.00        |
| 2.    | ค่าเดินทางเพื่อร่วมประชุม                          | 1,000.00        |
| 3.    | ต่าอาหารแดะอาหารว่างผู้เข้าร่วมประชุม              | 740.00          |
|       |                                                    |                 |
|       |                                                    |                 |
|       |                                                    |                 |
|       | ด้วอักษร) สี่พันเจ็ดร้อยสี่สิงเยาทอ้วน รวมทั้งสิ้น | 4,740.00        |

ข้าหเจ้าขอยับของว่ารายจ่ายข้าเดิ้นได้จ่ายไปในงานโครงกาที่ได้รับทุนสนับสนุนจากกองทุนเพื่อความเสมอภาคทางการศึกษา (กลศ.) โดยแท้จริง ทั้งนี้ไม่สามารถเรียกใบเสร็จอับเสินได้ ข้าหเจ้า.....ศ.ตร.ตรีชวา มานิด ......เลยประจำตัวประชาชน......3100352456325.....

ใบสำคัญรับเงิน

ที่อยู่.....ต.ห่างไกล อ.ชนบท จ.ชายแดน ๑รธรร...

ได้รับเงินจากโครงการ.....พัฒนาทักษะการจัดการเรียนรู้ จังหวัดห่างไกล.....

| ลำดับ | รายการ                                | จำนวนเงิน (บาท) |
|-------|---------------------------------------|-----------------|
| 1.    | ค่าตอบแทนผู้ทรงคุณวุฒิพัฒนาหลักสูตร   | 3,000.00        |
| 2.    | ค่าเดินทางเพื่อร่วมประชุม             | 1,000.00        |
| 3.    | ต่าอาหารและอาหารว่างผู้เข้าร่วมประชุม | 740.00          |
|       |                                       |                 |
|       |                                       |                 |
|       |                                       | 4,740.00        |

ข้าหเจ้าของับรองว่ารายจ่ายข้างตั้นได้จ่ายไปในงานโครงการที่ได้รับทุนสนับสนุนจากกองทุนเพื่อความเสมอภาคทางการศึกษา (กลศ.) โดยแท้จริง ทั้งนี้ไม่สามารถเรียกใบเสร็จอับเริ่นได้

ลงชื่อ .....ผู้รับเงิน ลงชื่อ .

(.....ศ.ดร. นที นทีสีทันดร.....)

(...นางสาวสมตรี แสงดาวประกาย....)

.....ผู้จ่ายเงิน

| ลงชื่อ | ผู้รับเงิน           | ลงชื่อ | ผู้จ่ายเงิน                 |
|--------|----------------------|--------|-----------------------------|
|        | (ศ.ดร.ตรีชวา มานิด ) |        | (นางสาวสมครี แสงดาวประกาย ) |

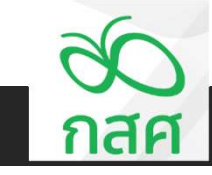

การรับ-จ่ายเงินโครงการที่มีรหัสงบประมาณและหมวดค่าใช้จ่าย

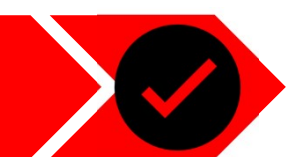

ข้อตกลงเลขที่ <mark>66-00XX รหัสโครงการ 66-052-XXXXX</mark> วันที่ 16 มีนาคม 2566

3.2

## จ่ายชำระเงินผู้ทรงคุณวุฒิ จำนวน 5 ท่าน จากเงินสดในมือ

เฉลยบันทึกรวบ 3 รายการ

|         | สมุดรายวัน รับ - จ่าย                      |
|---------|--------------------------------------------|
| โครงการ | พัฒนาทักษะการจัดการเรียนรู้ จังหวัดห่างไกล |

|             | inant  |                                                        | -        |                                   |              | นินปออรมอออร     | П            |            | บินสอในมือ |            | າດຫນຶ່ງມີມີມ | เด้าหนึ่ | 520020    | รายได้มีหมวด      | การีนัก ณ ที่ก่าย | รายได้คอกเนี้ย | รายได้อื่น ก | uneine |          |
|-------------|--------|--------------------------------------------------------|----------|-----------------------------------|--------------|------------------|--------------|------------|------------|------------|--------------|----------|-----------|-------------------|-------------------|----------------|--------------|--------|----------|
| วันที่      | 10271  | คำอธิบายรายการ                                         | 100      | หมวดค่าใช้จ่าย                    |              | IVAN INDIA IN 13 |              |            | COMMPLIAND | -          | สูแมษเจษอง   | LY IN IS | 110010    | 3 15 1910 100 191 | 113411 th 11018   | 1 IS WHO ILDS  | 11510000 -   | HAVIN  | หมายเหตุ |
|             | เอกสาร |                                                        | งบประมาณ |                                   | ฝาก          | ถอน              | คงเหลือ      | รับ        | จ่าย       | คงเหลือ    | ทครองจ่าย    |          |           | จาก กสศ.          | ของเงินงวด        | จากธนาคาร      |              |        | 200      |
| งวดที่ 1    |        |                                                        |          |                                   |              |                  | -            |            |            | •          |              |          |           |                   |                   |                |              |        |          |
| 4 ม.ค. 66   | ย.0001 | ยืมเงินผู้รับผิดขอบโครงการ นายสมชาย เก่งกล้า เปิดบัญชี |          |                                   | 500.00       |                  | 500.00       |            |            | -          |              | 500.00   |           |                   |                   |                |              | -      |          |
| 16 ม.ค. 66  | 7.0001 | รับเงินสนับสนุนโครงการ งวดที่ 1 จาก กลด.               |          |                                   | 1,500,000.00 |                  | 1,500,000.00 |            |            | -          |              |          |           | 1,500,000.00      |                   |                |              | -      |          |
| 18 ม.ค. 68  | 7.0001 | ภาษี ณ ที่ง่าย 1% ของรายการรับเงินงวล                  |          |                                   |              | 15,000.00        | 1,485,000.00 |            |            | -          |              |          |           |                   | 15,000.00         |                |              | -      |          |
| 17 ม.ค. 68  | 9.0001 | ขออนุมัติเบิกเงินสุดโครงการมาถือในมือ                  |          |                                   |              | 150,000.00       | 1,335,000.00 | 150,000.00 |            | 150,000.00 |              |          |           |                   |                   |                |              | •      |          |
| 17 ม.ค. 68  | 9.0002 | จำยชาระคืนเจ้าหนี้เงินยืมเปิดบัญชีรนาคาร               |          |                                   |              |                  | 1,335,000.00 |            | 500.00     | 149,500.00 |              | (500.00) |           |                   |                   |                |              | -      |          |
| 18 มี.ค. 68 | 9.0003 | ศ่าตอบแทนผู้ทรงคุณวุฒิพัฒนาหลักสูตร จำนวน 5 ท่าน       | 1.01     | คำตอบแท <mark>นในการประชุม</mark> |              |                  | 1,335,000.00 |            | 15,000.00  | 134,500.00 |              |          | 15,000.00 |                   |                   |                |              | -      |          |
| 18 มี.ค. 68 | 9.0003 | ศ่าเดินทางเพื่อร่วมประชุม จำนวน 5 ท่าน                 | 1.02     | ศาเดินทาง                         |              |                  | 1,335,000.00 |            | 5,000.00   | 129,500.00 |              |          | 5,000.00  |                   |                   |                |              | •      |          |
| 18 มี.ค. 68 | 9.0003 | ศาอาหารและอาหารว่างผู้เข้าร่วมประชุม จำนวน 5 ท่าน      | 1.03     | สาอาหารศาอาหารว่างและศาเครื่องคืม |              |                  | 1,335,000.00 |            | 3,700.00   | 125,800.00 |              |          | 3,700.00  |                   |                   |                |              | -      |          |
|             |        |                                                        |          |                                   |              |                  | 1,335,000.00 |            |            | 125,800.00 |              |          |           |                   |                   |                |              | -      |          |
|             |        |                                                        |          |                                   |              |                  | 1,335,000.00 |            |            | 125,800.00 |              |          |           |                   |                   |                |              | · · ·  |          |
|             |        |                                                        |          |                                   |              |                  | 1,335,000.00 |            |            | 125,800.00 |              |          |           |                   |                   |                |              | -      |          |
|             |        |                                                        |          |                                   |              |                  | 1,335,000.00 |            |            | 125,800.00 |              |          |           |                   |                   |                |              | -      |          |
|             |        |                                                        |          |                                   |              |                  | 1,335,000.00 |            |            | 125,800.00 |              |          |           |                   |                   |                |              | -      |          |
|             |        |                                                        |          |                                   |              |                  | 1,335,000.00 |            |            | 125,800.00 |              |          |           |                   |                   |                |              |        |          |
|             |        |                                                        |          |                                   |              |                  | 1,335,000.00 |            |            | 125,800.00 |              |          |           |                   |                   |                |              |        |          |
|             |        | รวม รับ - จ่าย งวดที่ 1                                |          |                                   | 1,500,500.00 | 165,000,00       | 1,335,500.00 | 150,000.00 | 24,200.00  | 125,800.00 |              |          | 23,700.00 | 1,500,000.00      | 15,000.00         |                |              |        |          |

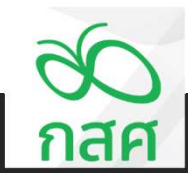

| ST | EP |
|----|----|
| 3. | 2  |

การรับ-จ่ายเงินโครงการที่มีรหัสงบประมาณและหมวดค่าใช้จ่าย

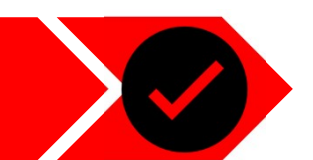

## จ่ายชำระเงินผู้ทรงคุณวุฒิ จำนวน 5 ท่าน จากเงินสดในมือ

## เฉลยบันทึกรวบ 3 รายการ

#### สรุปการใช้จ่ายงบประมาณ

#### ข้อตกลงเลขที่ 66-00XX รหัสโครงการ 66-052-XXXXX

#### 1414930113 66-052-XXXXX

โครงการ พัฒนาทักษะการจัดการเรียนรู้ จังหวัดห่างไกล

|                   |                              |                                                     |                           |                       |          |                       |           | หน่วย : บาท  |
|-------------------|------------------------------|-----------------------------------------------------|---------------------------|-----------------------|----------|-----------------------|-----------|--------------|
| 2000              |                              | ânersu.                                             | งบประมาณ <mark>ที่</mark> |                       | รายจ่า   | ายจริง                |           | งบประมาณ     |
| ดาตบ              |                              | บงกรม                                               | ได้รับอนุมัติ             | <mark>งวดที่ 1</mark> | งวดที่ 2 | งวดที่ <mark>3</mark> | รวม       | คงเหลือ      |
| 1                 | กิจกรรมที่ 1                 | 1.กิจกรรมประชุมพัฒนาหลักสูตรออนไลน์                 | 1,500,000.00              | 23,700.00             | -        | -                     | 23,700.00 | 1,476,300.00 |
| 1.01              | กิจกรรมที่ 1.1               | ค่าตอบแทนผู้ทรงคุณวุฒิพัฒนาหลักสูตร                 | 15,000.00                 | 15,000.00             | -        | -                     | 15,000.00 | 12           |
| 1.02              | กิจกรรมที่ 1.2               | ค่าเดินทางเพื่อร่วมประชุม                           | 5,000.00                  | 5,000.00              | -        | -                     | 5,000.00  | -            |
| 1.03              | กิจกรรมที่ 1.3               | ค่าอาหารและอาหารว่างผู้เข้าร่วมประชุม               | 3,700.00                  | 3,700.00              | -        | -                     | 3,700.00  | -            |
| 1.04              | กิจกรรมที่ 1.4               | ค่าจ้างนักวิจัยออกแบบหลักสูตร จำนวน 10 วัน ต่อเดือน | 114,000.00                | -                     | -        | -                     | -         | 114,000.00   |
| 1.05              | กิจกรรมที่ 1.5               | คำจ้างเหมาออกแบบ Digital Platform                   | 650,000.00                | -                     | -        | -                     | -         | 650,000.00   |
| 1.06              | กิจกรรมที่ 1.6               | ค่าจัดซื้อจัดจ้างบทเรียน Multi-media 10 บทเรียน     | 350,000.00                | -                     | -        | -                     | -         | 350,000.00   |
| 1.07              | กิจกรรมที่ 1.7               | ค่าวัสดุใช้ประกอบการทำกิจกรรม เช่นค่าเครื่องเขียน   | 300,000.00                | -                     | -        | -                     | -         | 300,000.00   |
| 1.08              | กิจกรรมที่ 1.8               | ค่าจัดทำเอกสารคู่มืออบรม                            | 60,000.00                 | -                     | -        | -                     | -         | 60,000.00    |
| <mark>1.09</mark> | กิจกรรมที่ 1.9               | ค่าถ่ายเอกสาร                                       | 2,300.00                  | -                     | -        | -                     | -         | 2,300.00     |
| 1.10              | <mark>กิจกรรมที่ 1.10</mark> |                                                     |                           | -                     | -        | -                     | -         | -            |

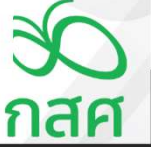

3.2

การรับ-จ่ายเงินโครงการที่มีรหัสงบประมาณและหมวดค่าใช้จ่าย

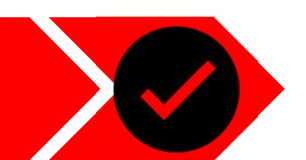

วันที่ 16 มีนาคม 2566

จ่ายชำระเงินผู้ทรงคุณวุฒิ จำนวน 5 ท่าน จากเงินสดในมือ

|                          | 30 รายงานการเงินประจำงวด<br>กสศ                | จที่1                                  |                   |                   |                                                                                                    |  |
|--------------------------|------------------------------------------------|----------------------------------------|-------------------|-------------------|----------------------------------------------------------------------------------------------------|--|
|                          | โตรงการ พัฒนาทักษะการจั                        | ัดการ <mark>เรียนรู้</mark> จังหวัดห่า | งไกล              |                   |                                                                                                    |  |
|                          | ข้อตกลงเลขที่ 66-00XX                          | รหัสโครงการ                            | 66-052-XXXXX      |                   |                                                                                                    |  |
|                          | ระยะเวลาดำเนินโครงการตั้งแต่วันที่ 1 ม.ค. 66   | สิ้นสุดโครงการวันที่                   | 31 ธ.ค. 66        |                   |                                                                                                    |  |
|                          | (1) รายรับ - รายจ่าย และเงินคงเหลือประจำงวด :- |                                        |                   |                   |                                                                                                    |  |
|                          |                                                | สำหรับงวดที่ 1                         | สำหรับงวดที่ 2    | สำหรับงวดที่ 3    |                                                                                                    |  |
| สพถุกหมนุรุงก 3 ร.เธบ.เร | รายการ                                         | ตั้งแต่ 1 ม.ค. 66                      | ตั้งแต่ 1 ก.ค. 66 | ตั้งแต่ 1 ต.ค. 66 | รวมทั้งสิ้น หมายเหตุ<br>1,500,000.00<br>- 15,000.00<br>- 15,000.00<br>- 1,485,000.00<br><br><br>1,485,000.00<br>23,700.00<br>23,700.00<br>1,461,300.00 |  |
|                          |                                                | ถึง 30 มิ.ย. 66                        | ถึง 30 ก.ย. 66    | ถึง 31 ธ.ค. 66    |                                                                                                    |  |
|                          | ยอดยกมา                                        |                                        | 1,461,300.00      | 1,461,300.00      |                                                                                                    |  |
|                          | รายรับ : -                                     |                                        |                   |                   |                                                                                                    |  |
|                          | รับเงินงวดจาก กลศ. (ก่อนหักภาษี ณ ที่จ่าย)     | 1,500,000.00                           | · .               | · .               | 1,500,000.00                                                                                                    |  |
|                          | <u>หัก</u> ภาษี หัก ณ ที่จ่าย                  | - 15,000.00                            | · .               | ·                 | 15,000.00                                                                                                    |  |
|                          | สุทธิ                                          | 1,485,000.00                           |                   | -                 | 1,485,000.00                                                                                                    |  |
|                          | รับดอกเบี้ยจากธนาคาร                           | -                                      | -                 | · .               | -                                                                                                    |  |
|                          | รับอื่น ๆ                                      | . '                                    | -                 | · -               | -                                                                                                    |  |
|                          | รวมรายรับ                                      | 1,485,000.00                           | 1,461,300.00      | 1,461,300.00      | 1,485,000.00                                                                                                    |  |
|                          | รายจ่าย : -                                    |                                        |                   |                   |                                                                                                    |  |
|                          | รายจ่ายตามกิจกรรมต่าง ๆ ดังรายละเอียดตาม (3)   | 23,700.00                              | · .               | · .               | 23,700.00                                                                                                    |  |
|                          | รวมรายจ่าย                                     | 23,700.00                              |                   |                   | 23,700.00                                                                                                    |  |
|                          | เงินคงเหลือ                                    | 1,461,300.00                           | 1,461,300.00      | 1,461,300.00      | 1,461,300.00                                                                                                    |  |
|                          | เหตุงเหลือ                                     | 1,461,300.00                           | 1,461,300.00      | 1,461,300.00      | 1,461,300.00                                                                                                    |  |

การรับ-จ่ายเงินโครงการที่มีรหัสงบประมาณและหมวดค่าใช้จ่าย

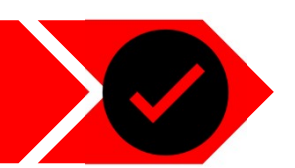

#### 3.2

## จ่ายชำระเงินผู้ทรงคุณวุฒิ จำนวน 5 ท่าน จากเงินสดในมือ

เฉลยบันทึกรวบ 3 รายการ

| <del>ห</del> ้นทรัพย์คงเหลือประกอบด้วย :- |              |              |              |              |
|-------------------------------------------|--------------|--------------|--------------|--------------|
| เงินสดในมือ                               | 125,800.00   | 125,800.00   | 125,800.00   | 125,800.00   |
| งินฝากธนาคาร                              | 1,335,500.00 | 1,335,500.00 | 1,335,500.00 | 1,335,500.00 |
| เงินให้ยืมไปจัดกิจกรรม                    |              | - 1          |              | -            |
| รายจ่ายที่โครงการสำรองจ่าย                | 1            | -            | - 1          | -            |
| รวมเงินสดคงเหลือ                          | 1,461,300.00 | 1,461,300.00 | 1,461,300.00 | 1,461,300.00 |
| เษ็หัก ณ ที่จ่าย รอขอดื่นจากกรมสรรพากร    | 15,000.00    | 15,000.00    | 15,000.00    | 15,000.00    |
| รวมสินทรัพย์คงเหลือ                       | 1,476,300.00 | 1,476,300.00 | 1,476,300.00 | 1,476,300.00 |

#### (3) รายละเอียดงบประมาณที่ได้รับ รายจ่าย และงบประมาณคงเหลือแยกตามกิจกรรม :-

|                                                                               | <mark>งบประมาณตาม</mark> |           | รายจ่ายจริง |          |           |              |  |  |
|-------------------------------------------------------------------------------|--------------------------|-----------|-------------|----------|-----------|--------------|--|--|
| กงกรรมหลก                                                                     | ข้อตกลง                  | งวดที่ 1  | งวดที่ 2    | งวดที่ 3 | รวม       | คงเหลือ      |  |  |
| กิจกรรมที่ 1 1.กิจกรรมประชุมพัฒนาหลักสูตรออนไลน์                              | 1,500,000.00             | 23,700.00 | -           | - 1      | 23,700.00 | 1,476,300.00 |  |  |
| กิจกรรมที่ 2 กิจกรรมฝึกอบรมเซิงปฏิบัติการระยะสั้น จำนวน 10 บทเรียน ครั้งที่ 1 | 1,500,000.00             | -         | -           | -        | - 1       | 1,500,000.00 |  |  |
| กิจกรรมที่ 3 กิจกรรมฝึกอบรมเชิงปฏิบัติการระยะสั้น จำนวน 10 บทเรียน ครั้งที่ 2 | 1,530,000.00             |           |             | -        | -         | 1,530,000.00 |  |  |
| รวม                                                                           | 4,530,000.00             | 23,700.00 | •           |          | 23,700.00 | 4,506,300.00 |  |  |

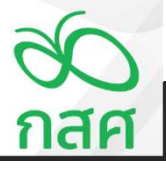

เฉลยบันทึกรวบ 3 รายการ

การรับ-จ่ายเงินโครงการที่มีรหัสงบประมาณและหมวดค่าใช้จ่าย

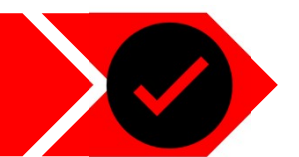

วันที่ 16 มีนาคม 2566

#### 3.2

## จ่ายชำระเงินผู้ทรงคุณวุฒิ จำนวน 5 ท่าน จากเงินสดในมือ

|                            | a                                                                     | รายจ่ายตามจริง |          |          |           |  |  |  |  |  |
|----------------------------|-----------------------------------------------------------------------|----------------|----------|----------|-----------|--|--|--|--|--|
|                            | nansswan                                                              | งวดที่ 1       | งวดที่ 2 | งวดที่ 3 | รวม       |  |  |  |  |  |
| 1. ดำดำเนินโครงการ         |                                                                       |                |          |          |           |  |  |  |  |  |
| หมวดที่ 1 ดำคอบแทนบุ       | ดดดอื่นที่ไม่ใช่บุคตากรของโครงการ                                     | 15,000.00      |          | •        | 15,000.00 |  |  |  |  |  |
| หมวดอ่ออที่ 1              | สาคธบแทรโหการประชุม                                                   | 15,000.00      |          |          | 15,000.00 |  |  |  |  |  |
| หมวดอ่ออที่ 2              | สาครบบทหรีทยากร                                                       | -              | -        | -        | 0.0       |  |  |  |  |  |
| หมวดประที่ 3               | ด้าดอบแทรมุดคลอินที่มาช่วยงามเป็นครงคราว                              |                |          | -        |           |  |  |  |  |  |
| หมวดที่ 2 ค่าใช้ร่ายในกา   | ารเดิมทาง                                                             | 5,000.00       |          | 1        | 5,000.00  |  |  |  |  |  |
| หมวดอ่ออที่ 1              | คำเบ็บเสี่งง                                                          | -              | -        | -        |           |  |  |  |  |  |
| หมวดปอบที่ 2               | คำเข้าที่พัก                                                          |                |          |          | 141       |  |  |  |  |  |
| หมวดอ่อยที่ 3              | ค่าเดิมทาง                                                            | 5,000.00       |          |          | 5,000.00  |  |  |  |  |  |
| หมวดที่ 3 ค่าใช้ข้ายในกา   | ารจัดประชุม การฝึกอบรม การดัมมหา การศึกษาวิจัย และการปฏิบัติงานต่าง ๆ | 3,700.00       |          |          | 3,700.00  |  |  |  |  |  |
| หมวดอ่ออที่ 1              | ค่ายาหารค่ายาหารว่างและค่าเครื่องคืม                                  | 3,700.00       | -        |          | 3,700.00  |  |  |  |  |  |
| หมวดอ่ออที่ 2              | ค่าอ่างการที่                                                         | -              | -        | -        |           |  |  |  |  |  |
| หมวดอ่ออที่ 3              | ค่าเข่าอุปกรณ์โดคทัศมุปกรณ์                                           |                | -        |          | -         |  |  |  |  |  |
| หมวดอ่ออที่ 4              | คาวัตรุญปกรณ์ การประชุม                                               |                |          |          |           |  |  |  |  |  |
| หมวดอ่ออที่ 5              | คาวัตรุตันปลีอง                                                       |                |          |          |           |  |  |  |  |  |
| หมวดที่ 4 ค่าใช้ร้ายในกา   | ารปฏิบัติตามวัตถุประสงค์ของโครงการ                                    | 1 . 1          | . (      | - 1      |           |  |  |  |  |  |
| พมวดอ่ออที่ 1              | ค่าใช้ร้ายในการปฏิบัติตามวัตถุประสงค์ของโครงการ                       |                |          |          |           |  |  |  |  |  |
| ทมวดที่ 5 เงินคนับคนุมไ    | 653075                                                                |                |          |          |           |  |  |  |  |  |
| พลางคอไออที่ 1             | เมิมสนับสนุนโครงการ                                                   |                |          |          |           |  |  |  |  |  |
| หมวดที่ 6 ค่าใช้ห้ามเกิ่มว | กับระบบเทคโนโดยัดรรดนเทศ                                              | 1 . 1          |          |          |           |  |  |  |  |  |
| หมวดอ่ออที่ 1              | ด้าออกแบบและคำทัพหาระบบ                                               |                | -        |          | 1.1       |  |  |  |  |  |
| หมวดอ่ออที่ 2              | กำบำรุงรักษาและสุและระบบ                                              |                |          |          |           |  |  |  |  |  |
| านต่าส่วนมูโครงกา          |                                                                       | 23 700 00      |          |          | 23 700 00 |  |  |  |  |  |

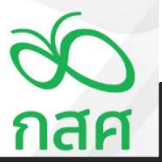

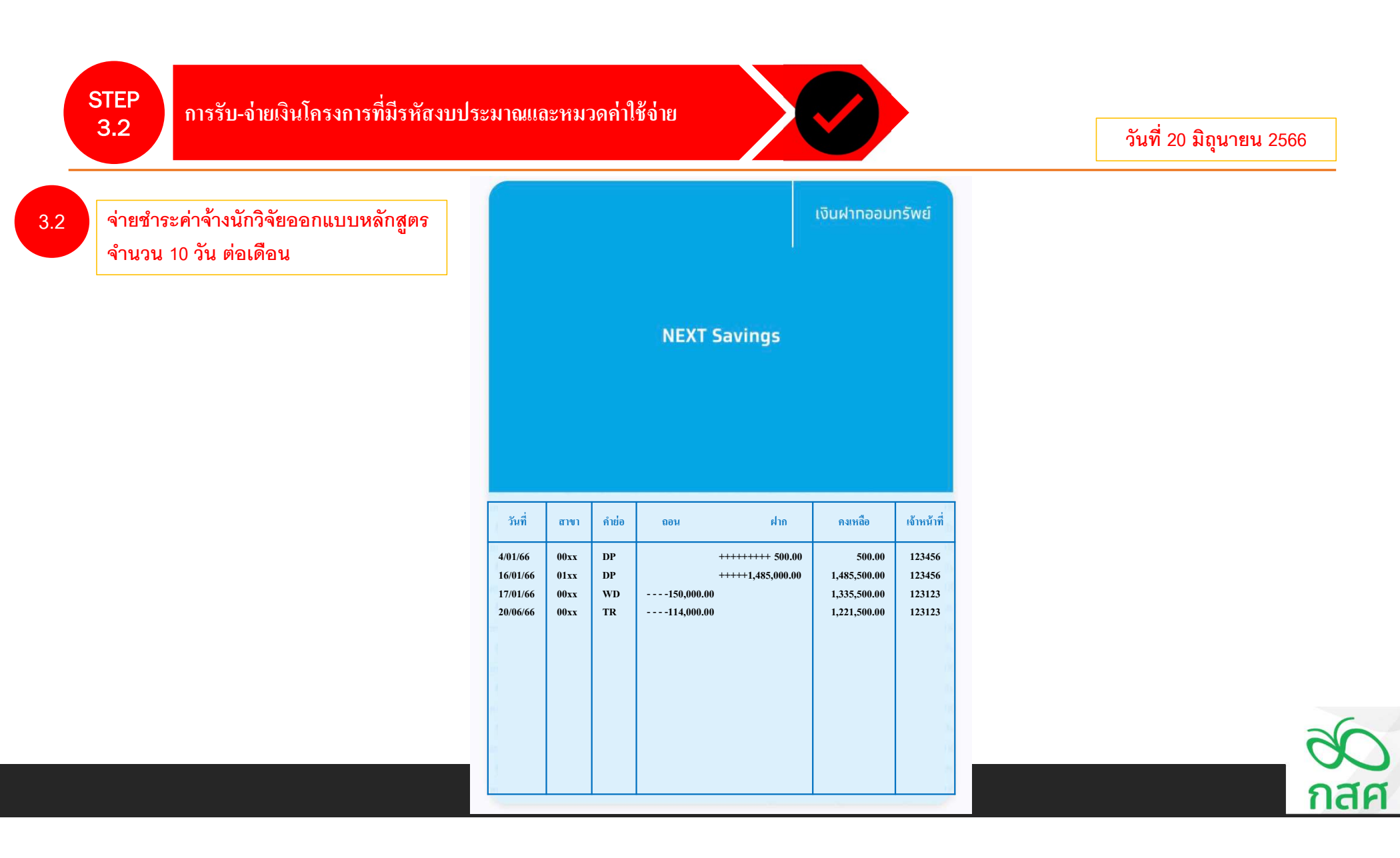

การรับ-จ่ายเงินโครงการที่มีรหัสงบประมาณและหมวดค่าใช้จ่าย

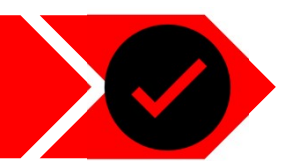

วันที่ 20 มิถุนายน 2566

| 0 | 0  |
|---|----|
| 3 | .2 |
|   |    |

จ่ายชำระค่าจ้างนักวิจัยออกแบบหลักสูตร จำนวน 10 วัน ต่อเดือน

| ขาพเรา      | .ศ.ตร.มาลิกา จิตใจดีเลรประจำตัวประชาชน3 1003528584 | 48                                      |
|-------------|----------------------------------------------------|-----------------------------------------|
| ที่อยู่     | เขวงถนนศรีอยุธยา ราชเทวี กรุงเทพ                   |                                         |
|             |                                                    |                                         |
| ได้รับผืนจา | าโครงการพัฒนาทักษะการจัดการเรียนรู้ จังหวัดห่างไกด |                                         |
|             |                                                    |                                         |
| ลำดับ       | รายการ                                             | จำนวนเงิน (บาท                          |
| 1.          | ค่าออกแบบหลักสูตร จำนวน 10 บทเรียน                 | 114,000.0                               |
|             |                                                    | *****                                   |
|             |                                                    |                                         |
|             |                                                    |                                         |
|             |                                                    | ***** ********************************* |
|             |                                                    | *****                                   |
|             |                                                    |                                         |
|             |                                                    | 114.000.00                              |

ลงชื่อ ......ผู้รับเงิน ลงชื่อ ......ผู้รับเงิน

( ...ศ.ตร.มาลิกา จิตใจดี....) (...นางสาวสมครี แสงดาวประกาย....)

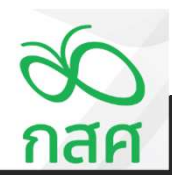

3.2

การรับ-จ่ายเงินโครงการที่มีรหัสงบประมาณและหมวดค่าใช้จ่าย

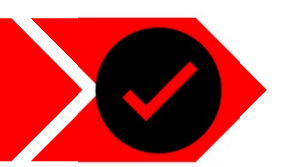

จ่ายชำระค่าจ้างนักวิจัยออกแบบหลักสูตร จำนวน 10 วัน ต่อเดือน บันทึกขออนุมัติเบิกจ่ายเงิน

เลขที่ .....จ.0006..... วันที่ .....20/06/2566......

เพื่อใช้จ่ายในกิจกรรม ......กิจกรรมประชุมพัฒนาหลักสูตรออนไลน์.....

#### รายละเอียดการเบิกจ่าย ดังนี้ :-🕀\_\_\_\_\_

วันที่.

| 528025                             | รายการ งำนวนเงิน บาท เ<br>เบบหลักสูตร จำนวน 10 บทเรียน 114,000 |            |  |
|------------------------------------|----------------------------------------------------------------|------------|--|
| 10013                              |                                                                | ส.ศ.<br>00 |  |
| ค่าออกแบบหลักสูตร จำนวน 10 บทเรียน |                                                                |            |  |
|                                    |                                                                |            |  |
|                                    |                                                                | _          |  |
|                                    |                                                                | _          |  |
|                                    |                                                                | _          |  |
| รวมทั้งสิ้น                        | 114,000                                                        | 00         |  |

| ลงชื่อผู้ขอเบิกเงิน            | ลงชื่อผู้ตรวจสอบ                |
|--------------------------------|---------------------------------|
| (นางสาวสดตรี แสงสร้อย )        | (นางสาวสมครี แสงดาวประกาย )     |
| นักวิชาการโครงการ              | เจ้าหน้าที่การเงินบัญชีโครงการ  |
| วันที่                         | วันที่                          |
| ลงชื่อผู้จ่ายเงิน              | ลงชื่อผู้อนุมัติ                |
| (นางสมหญิง แลงดาวทอง)          | (นางสมชาย เก่งกล้า )            |
| เจ้าหน้าที่การเงินบัญชีโครงการ | ผู้รับทุน / ผู้รับผิดชอบโครงการ |

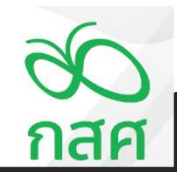

3.2

การรับ-จ่ายเงินโครงการที่มีรหัสงบประมาณและหมวดค่าใช้จ่าย

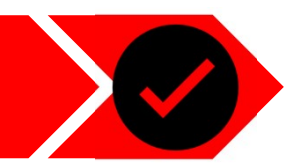

## จ่ายชำระค่าจ้างนักวิจัยออกแบบหลักสูตร จำนวน 10 วัน ต่อเดือน

|                                     | c             | สมุดรายวัน รับ - จ่าย                                            | ข้อตกลงเลขที่ <mark></mark> |                                               |              |               |              |            |             |              |                |               |            |                          |                  |                |              |                                       |          |
|-------------------------------------|---------------|------------------------------------------------------------------|-----------------------------|-----------------------------------------------|--------------|---------------|--------------|------------|-------------|--------------|----------------|---------------|------------|--------------------------|------------------|----------------|--------------|---------------------------------------|----------|
|                                     | โครงการ       | พัฒนาทักษะการจัดการเรียนรู้ จังหวัดห่างใกล                       |                             |                                               |              |               |              |            | รหสโครงการ  | 66-052-XXXXX |                |               |            |                          |                  |                |              |                                       |          |
|                                     | เลขที่        |                                                                  | รหัส                        |                                               |              | เงินฝากธนาคาร |              |            | เงินสดในมือ |              | ลูกหนี้เงินยืม | เจ้าหนึ่      | รายจ่าย    | รายได้เงินงวด            | ภาษีหัก ณ ที่จำย | รายได้ดอกเบี้ย | รายได้อื่น ๆ | ผลต่าง                                |          |
| วันที                               | เอกสาร        | คำอธิบายรายการ                                                   | งบประมาณ                    | หมวดดำไข้จ้าย                                 | ฝาก          | กอน           | คงเหลือ      | รับ        | จ่าย        | คงเหลือ      | ทครองจ่าย      |               |            | จาก กสศ.                 | ของเงินงวด       | จากธนาคาร      |              |                                       | หมายเหตุ |
| งวดที่ 1                            |               |                                                                  |                             |                                               |              |               | -            |            |             |              |                |               |            |                          |                  |                |              |                                       |          |
| 4 ม.ค. 68                           | <b>U.0001</b> | ขึ้มเงินผู้รับผิดชอบโครงการ นายสมชาย เก่งกล้า เปิดบัญชี          |                             |                                               | 500.00       |               | 500.00       |            |             | -            |                | 500.00        |            |                          |                  |                |              | -                                     |          |
| 16 ม.ค. 68                          | 7.0001        | รับเงินลนับลนุนโครงการ งวดที่ 1 จาก กลด.                         |                             |                                               | 1,500,000.00 |               | 1,500,500.00 |            |             | -            |                |               |            | 1,500,000.00             |                  |                |              |                                       |          |
| 16 ม.ค. 66                          | 7.0001        | ภาษี ณ ที่ง่าย 1% ของรายการรับเงินงวด                            |                             |                                               |              | 15,000.00     | 1,485,500.00 |            |             | -            |                |               |            |                          | 15,000.00        |                |              | -                                     |          |
| 17 ม.ค. 68                          | 8.0001        | ขออนุมัติเป็กเงินสุดโครงการมาถือใ <mark>น</mark> มือ             |                             |                                               |              | 150,000.00    | 1,335,500.00 | 150,000.00 |             | 150,000.00   |                |               |            |                          |                  |                |              | -                                     |          |
| 17 ม.ค. 68                          | 9.0002        | จำยชาระคินเจ้าหนี้เงินยืมเปิดบัญชีรนาดาร                         |                             |                                               |              |               | 1,335,500.00 |            | 500.00      | 149,500.00   |                | (500.00)      |            |                          |                  |                |              | · · · · · · · · · · · · · · · · · · · |          |
| 16 มี.ค. 66                         | 8.0003        | คำตอบแทนผู้ทรงคุณวุฒิพัฒนาหลักสูตร จำนวน 5 ท่าน                  | 1.01                        | ศำตอบแหนในการประชุม                           |              |               | 1,335,500.00 |            | 15,000.00   | 134,500.00   |                |               | 15,000.00  |                          |                  |                |              | -                                     |          |
| 18 มี.ค. 88                         | 9.0003        | ค่าเดินทางเพื่อร่วมประชุม จำนวน 5 ท่าน                           | 1.02                        | ศำเดินทาง                                     |              |               | 1,335,500.00 |            | 5,000.00    | 129,500.00   |                |               | 5,000.00   | reere dittor v Gaaine er |                  |                |              | -                                     |          |
| 18 มี.ค. 68                         | 8.0003        | ต่าอาหารและอาหารว่างผู้เข้าร่วมประชุม <mark>จ</mark> ำนวน 5 ท่าน | 1.03                        | ศาอาหารศาอาหารว่างและศาเครื่องคืม             |              | 1             | 1,335,500.00 |            | 3,700.00    | 125,800.00   |                |               | 3,700.00   |                          |                  |                |              | -                                     | 1        |
| 20 <del>ม</del> ิ.ย. <del>6</del> 8 | 9.0004        | ศาออกแบบหลักสูตร จำนวน 10 บทเรียน                                | 1.04                        | ศาใช้จ่ายในการปฏิบัติตามวัตถุประสงค์ของโครงกา | 17           | 114,000.00    | 1,221,500.00 |            |             | 125,800.00   |                |               | 114,000.00 |                          |                  |                |              |                                       | 1        |
|                                     |               |                                                                  |                             |                                               |              |               | 1,221,500.00 |            |             | 125,800.00   |                |               | -          |                          |                  |                |              | -                                     |          |
|                                     |               |                                                                  |                             |                                               |              |               | 1,221,500.00 |            |             | 125,800.00   |                |               |            |                          |                  |                |              | -                                     | 1        |
|                                     |               |                                                                  |                             |                                               |              |               | 1,221,500.00 |            |             | 125,800.00   |                |               | -          |                          |                  |                |              |                                       |          |
|                                     |               |                                                                  |                             |                                               |              |               | 1,221,500.00 |            |             | 125,800.00   |                |               | -          |                          |                  |                |              | -                                     |          |
|                                     |               |                                                                  |                             |                                               |              |               | 1,221,500.00 |            |             | 125,800.00   |                |               | -          |                          |                  |                |              | •                                     |          |
|                                     |               |                                                                  |                             |                                               |              |               | 1,221,500.00 |            |             | 125,800.00   |                |               |            |                          |                  | ·              |              | -                                     |          |
|                                     |               |                                                                  |                             |                                               |              |               | 1,221,500.00 |            |             | 125,800.00   |                |               |            |                          |                  |                |              | -                                     |          |
|                                     |               |                                                                  |                             |                                               |              |               | 1,221,500.00 |            |             | 125,800.00   |                |               |            |                          |                  |                |              | •                                     |          |
|                                     |               |                                                                  |                             |                                               |              |               | 1,221,500.00 |            |             | 125,800.00   |                |               |            |                          |                  |                |              | -                                     |          |
|                                     |               |                                                                  |                             |                                               |              |               | 1,221,500.00 |            |             | 125,800.00   |                |               |            |                          |                  |                |              | •                                     |          |
|                                     |               |                                                                  |                             |                                               |              |               | 1,221,500.00 |            |             | 125,800.00   |                | <i>10</i> 000 |            |                          |                  |                |              | •                                     |          |
|                                     |               | รวม รับ - จ่าย งวดที่ 1                                          |                             |                                               | 1,500,500.00 | 279,000.00    | 1,221,500.00 | 150,000.00 | 24,200.00   | 125,800.00   |                | -             | 137,700.00 | 1,500,000.00             | 15,000.00        | -              |              | -                                     |          |

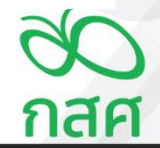

การรับ-จ่ายเงินโครงการที่มีรหัสงบประมาณและหมวดค่าใช้จ่าย

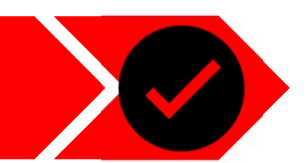

3.2

จ่ายชำระค่าจ้างนักวิจัยออกแบบหลักสูตร จำนวน 10 วัน ต่อเดือน

| โครงกา | าร โครงการ พัฒน | สรุปการใช้จำยงบประมาณ<br>าทักษะการจัดการเรียนรู้ จังหวัดห่างไกล  |              |                         |          | ข้อตกลงเลขที่<br>รหัสโครงการ | 66-00XX<br>66-052-XXXXX |              |  |  |  |
|--------|-----------------|------------------------------------------------------------------|--------------|-------------------------|----------|------------------------------|-------------------------|--------------|--|--|--|
|        |                 |                                                                  |              |                         |          |                              | ,                       | หม่วย : บาท  |  |  |  |
| อำดับ  |                 |                                                                  | งบประมาณที่  | งบประมาณที่ รายจ่ายจริง |          |                              |                         |              |  |  |  |
| A IVIL |                 | 11011330                                                         | ได้รับอนุมัต | งวดที่ 1                | งวดที่ 2 | งวดที่ 3                     | รวม                     | คงเหลือ      |  |  |  |
| 1      | กิจกรรมที่ 1    | 1.กิจกรรมประชุมพัฒนาหลักสูตรออนไลน์                              | 1,500,000.00 | 287,700.00              | -        |                              | 287,700.00              | 1,212,300.00 |  |  |  |
| 1.01   | กิจกรรมที่ 1.1  | ค่าตอบแทนผู้ทรงคุณวุฒิพัฒนาหลักสูตร                              | 15,000.00    | 15,000.00               | -        | -                            | 15,000.00               | -            |  |  |  |
| 1.02   | กิจกรรมที่ 1.2  | ค่าเดินทางเพื่อร่วมประชุม                                        | 5,000.00     | 5,000.00                | -        | -                            | 5,000.00                | -            |  |  |  |
| 1.03   | กิจกรรมที่ 1.3  | ค่าอาหารและอาหารว่างผู้เข้าร่วมประชุม                            | 3,700.00     | 3,700.00                | -        | -                            | 3,700.00                | -            |  |  |  |
| 1.04   | กิจกรรมที่ 1.4  | จัดซื้อ laptop เพื่อใช้ในการดำเนินโครงการ                        | 150,000.00   | 150,000.00              | -        | -                            | 150,000.00              | -            |  |  |  |
| 1.05   | กิจกรรมที่ 1.5  | ค่าจ้างนักวิจัยออกแบบหลักสูตร <del>จ</del> ำนวน 10 วัน ต่อเดือน  | 114,000.00   | 114,000.00              | -        | -                            | 114,000.00              | -            |  |  |  |
| 1.06   | กิจกรรมที่ 1.6  | ค่าจ้างเหมาออกแบบ Digital Platform                               | 500,000.00   | -                       | -        | -                            | -                       | 500,000.00   |  |  |  |
| 1.07   | กิจกรรมที่ 1.7  | ค่าจัดซื้อจัดจ้างบทเรียน Multi-media 10 บทเรียน                  | 350,000.00   | -                       | -        | -                            | -                       | 350,000.00   |  |  |  |
| 1.08   | กิจกรรมที่ 1.8  | ค่าวัสดุใช้ประกอบการทำกิจกรรม เช่นค่าเครื่องเขียน                | 300,000.00   | -                       | -        | -                            | -                       | 300,000.00   |  |  |  |
| 1.09   | กิจกรรมที่ 1.9  | ค่าจัดทำเอกสารคู่มีออบรม                                         | 60,000.00    | -                       | -        | -                            | <b>L</b> (              | 60,000.00    |  |  |  |
| 1.10   | กิจกรรมที่ 1.10 | ค่าถ่ายเอกสาร                                                    | 2,300.00     | -                       | -        | -                            | -                       | 2,300.00     |  |  |  |
| 2      | กิจกรรมที่ 2    | กิจกรรมฝึกอบรมเชิงปฏิบัติการระยะสั้น จำนวน 10 บทเรียน ครั้งที่ 1 | 1,500,000.00 | -                       | -        | -                            | -                       | 1,500,000.00 |  |  |  |
| 2.04   | Boossund 2.4    | อ้ององแหน่อี้แขออสมเหลี่ยม เมเลี้ยมอา วิ อน อันอา C ซน มอัดจงสอา | 400.000.00   |                         |          |                              |                         | 400.000.00   |  |  |  |

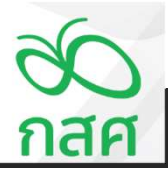

3.2

การรับ-จ่ายเงินโครงการที่มีรหัสงบประมาณและหมวดค่าใช้จ่าย

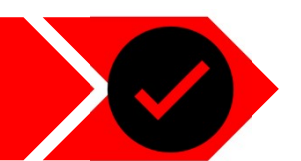

## จ่ายชำระค่าจ้างนักวิจัยออกแบบหลักสูตร

จำนวน 10 วัน ต่อเดือน

| <u>O</u> S                                     | กษงานการเงินประจำงวดที่1                  |                |                |              |          |
|------------------------------------------------|-------------------------------------------|----------------|----------------|--------------|----------|
| Secons                                         | พัฒนาทักษะการจัดการเรียนรู้ จังหวัดห่างไก |                |                |              |          |
| ช่วดกวงเวชท์                                   | 66-00XX ระสัสด์ระการ                      | 66-052-XXXXXX  |                |              |          |
| ระยะเรวจาสำเน็นมีธระการสั้นแส่วันที่           | 1 ม.ศ. 66 อันอุดโดรงการวันที่             | 31 s.n. 66     |                |              |          |
| (1) รายรับ - รายจ่าย และเงินคงเหลือประจำงวด :- |                                           |                |                |              |          |
|                                                | สำหรับงวดที่ 1                            | สำหรับงวดที่ 2 | สำหรับงาดที่ 3 |              |          |
| 518015                                         | nouni 1 a.n. 66                           | nun 1 n.n. 66  | Nun 1 n.n. 66  | รามทั้งสั้น  | หมายเหตุ |
|                                                | ถึง 30 มี.ย. 66                           | ถึง 30 ก.ย. 66 | ณ 31 ธ.ค. 66   |              |          |
| DEFORAT .                                      |                                           | 1,347,300.00   | 1,347,300.00   |              |          |
| รามรับ:-                                       |                                           |                |                |              |          |
| รับเงินงวดราก กลด. (ก่อนทักภาษี ณ ที่ร่าง)     | 1,500,000.00                              | 9              |                | 1,500,000.00 |          |
| พัก ภาษี พัก ณ ที่ข่าย                         | (15,000.00)                               |                |                | (15,000.00)  |          |
| eniz                                           | 1,485,000.00                              | -              | •              | 1,485,000.00 |          |
| รับคอกเบื้อจากสนาคาร                           | -                                         | - 1            |                | -            |          |
| รับอิน ๆ                                       | - 1                                       |                |                |              |          |
| รวมรามรับ                                      | 1,485,000.00                              | 1,347,300.00   | 1,347,300.00   | 1,485,000.00 |          |
| รายจ่าย : -                                    |                                           |                |                |              |          |
| รายข่ายคามกิจกรรมด่าง ๆ ตั้งรายธะเอียดตาม (3)  | 137,700.00                                |                |                | 137,700.00   |          |
| รวมรายจำย                                      | 137,700.00                                | -              | -              | 137,700.00   |          |
| นั่นคงหรือ                                     | 1,347,300.00                              | 1,347,300.00   | 1,347,300.00   | 1,347,300.00 |          |
|                                                |                                           |                |                |              |          |

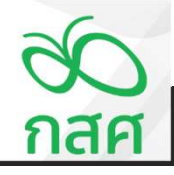
3.2

การรับ-จ่ายเงินโครงการที่มีรหัสงบประมาณและหมวดค่าใช้จ่าย

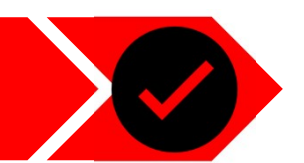

# จ่ายชำระค่าจ้างนักวิจัยออกแบบหลักสูตร

จำนวน 10 วัน ต่อเดือน

| สินทรัทย์คงเหลือประกอบด้วย :-          |              |              |              |              |
|----------------------------------------|--------------|--------------|--------------|--------------|
| ເວັນອາໃນພ້ອ                            | 125,800.00   | 125,800.00   | 125,800.00   | 125,800.00   |
| เงินฝากฐพาศาร                          | 1,221,500.00 | 1,221,500.00 | 1,221,500.00 | 1,221,500.00 |
| เงินให้อัมไปจัดกัจกรรม                 |              | - 1          | -            | -            |
| รายข้ายที่โครงการสารองข่าย             |              |              | 1            |              |
| รวมมีผลต่อหรือ                         | 1,347,300.00 | 1,347,300.00 | 1,347,300.00 | 1,347,300.00 |
| ภาษิพัก ณ ที่จ่าย รอขอศัลจากกรมตรรหากร | 15,000.00    | 15,000.00    | 15,000.00    | 15,000.00    |
| รวมมินทรัพย์คงเหมือ                    | 1,362,300.00 | 1,362,300.00 | 1,362,300.00 | 1,362,300.00 |

#### (3) รายละเอียดงบประมาณที่ได้รับ รายจ่าย และงบประมาณคงเหลือแยกตามกิจกรรม :-

| 2                                                                             | งบประเมาณภาม |            | สมประมาณ |          |            |              |
|-------------------------------------------------------------------------------|--------------|------------|----------|----------|------------|--------------|
| панастиян                                                                     | ข้อตกอง      | งวดที่ 1   | งวดที่ 2 | งวดที่ 3 | NCP        | esusa.       |
| กังกรรมที่ 1 กังกรรมประชุมทัพนาทดักสูดรออนไดน                                 | 1,500,000.00 | 137,700.00 | •        | -        | 137,700.00 | 1,362,300.00 |
| ก็จกรรมที่ 2 ก็จกรรมฝึกขบรมเข็งปฏิบัติการระยะต้น รำหวน 10 บทเรียน คนที่ 1     | 1,500,000.00 | -          |          | -        | -          | 1,500,000.00 |
| กิจกรรมที่ 3 กิจกรรมฝึกอบรมเชิงปฏิบัติการระยะตั้น จำนวน 10 บทเรียน ครั้งที่ 2 | 1,530,000.00 |            | -        | -        | -          | 1,530,000.00 |
| 475                                                                           | 4,530,000.00 | 137,700.00 |          | -        | 137,700.00 | 4,392,300.00 |
| has at                                                                        |              |            |          |          |            |              |

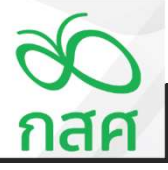

3.2

การรับ-จ่ายเงินโครงการที่มีรหัสงบประมาณและหมวดค่าใช้จ่าย

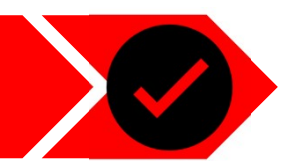

วันที่ 20 มิถุนายน 2566

# จ่ายชำระค่าจ้างนักวิจัยออกแบบหลักสูตร จำนวน 10 วัน ต่อเดือน

|                          |                                                                        | รามจำมดามจริง |          |          |            |  |  |  |
|--------------------------|------------------------------------------------------------------------|---------------|----------|----------|------------|--|--|--|
|                          | NENWISLO                                                               | งวดที่ 1      | งวดที่ 2 | งวดที่ 3 | WC5        |  |  |  |
| . ค่าด่าเมินโครงการ      |                                                                        |               |          |          |            |  |  |  |
| นวดที่ 1 ค่าครบแทนเ      | งคดอื่นที่ไม่ใช่บุคอากรระงโครงการ                                      | 15,000.00     | •        | •        | 15,000.00  |  |  |  |
| หมวดอ่อยที่ 1            | ค่าครบแหลในการประชุม                                                   | 15,000.00     |          | -        | 15,000.00  |  |  |  |
| หมวดอ่ออที่ 2            | ค่าครบบเวลร์ทราสร                                                      |               |          | -        | -          |  |  |  |
| หมวดอ่ออที่ 3            | ดำคอบแทนบุคคตอิมพีมาช่วยงามเป็นครั้งคราว                               |               |          | -        |            |  |  |  |
| นวดที่ 2 ค่าใช้ข่ายในก   | ารเดิมทาง                                                              | 5,000.00      | . '      |          | 5,000.00   |  |  |  |
| หมวดอ่ออที่ 1            | คำเป็นเสี่งง                                                           | -             |          | - 1      |            |  |  |  |
| หมวดอ่ออที่ 2            | ก่างว่าที่พัก                                                          |               |          | -        |            |  |  |  |
| พมวดอ่ออที่ 3            | กับตั้งกาว                                                             | 5,000.00      |          | -        | 5,000.00   |  |  |  |
| นวดที่ 3 ต่าไข้ข่ายในก   | ารจัดประชุม การฝึกอบรม การดังแห่ง การศึกษาวิจัย และการปฏิบัติงานต่าง ๆ | 3,700.00      | /        |          | 3,700.00   |  |  |  |
| หมวดอ่ออที่ 1            | ค่าอาหารค่าอาหารว่างและค่าเครื่องคืม                                   | 3,700.00      |          |          | 3,700.00   |  |  |  |
| หมวดอ่ออที่ 2            | ค่าเข้าสถามที่                                                         |               |          | -        |            |  |  |  |
| พมาตอไออที่ 3            | ก่างว่าอุปกรณ์โดดทัศษุปกรณ์                                            |               |          | -        | -          |  |  |  |
| หมวดอ่ออที่ 4            | ค่าวัตถุยุปกรณ์ การประชุม                                              |               |          | -        |            |  |  |  |
| หมวดอ่ออที่ 5            | การัตกตั้มเปลี่ยง                                                      |               |          | -        |            |  |  |  |
| นวดที่ 4 ค่าใช้ช่ายในก   | ารปฏิบัติตามวัตถุประสงค์ของโครงการ                                     | 114,000.00    | . '      |          | 114,000.00 |  |  |  |
| หมวดอ่ออที่ 1            |                                                                        | 114,000.00    |          |          | 114,000.00 |  |  |  |
| นวงที่ 5 เงินงนับงานไ    | esanas                                                                 |               |          | 1        |            |  |  |  |
| หมวดอ่ออที่ 1            | เงินสามันสามน์ครงการ                                                   |               |          |          |            |  |  |  |
| ามวดที่ 6 ค่าใช้ช่ามเกิม | วกับระบบเทคโนโลยัตารตนเทศ                                              |               |          |          |            |  |  |  |
| ทมวดประที่ 1             | ค่าออกแบบและค่าทัพหาระบบ                                               |               |          |          |            |  |  |  |
| หมวดปอบที่ 2             | ด้านกระวักษาและสและระบบ                                                |               |          |          |            |  |  |  |
| and do the factor        |                                                                        | 117 700 00    |          |          | 122 200 00 |  |  |  |

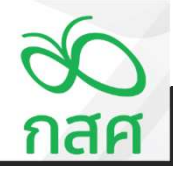

3.2

การรับ-จ่ายเงินโครงการที่มีรหัสงบประมาณและหมวดค่าใช้จ่าย

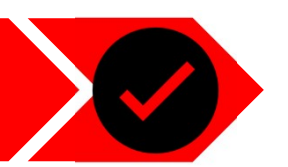

เงินฝาทออมทรัพย์

วันที่ 23 มิถุนายน 2566

ี้จ่ายชำระค่าค่าจ้างเหมาออกแบบ Digital Platform และ ค่าจัดซื้อจัดจ้า งบทเรียน Multi-media 10 บทเรียน

|                                                         |                                      |                            | NEXT                                    | Savings                            |                                                                      |                                                |
|---------------------------------------------------------|--------------------------------------|----------------------------|-----------------------------------------|------------------------------------|----------------------------------------------------------------------|------------------------------------------------|
| วันที่                                                  | สาขา                                 | คำย่อ                      | ถอน                                     | ฝาก                                | คงเหลือ                                                              | เจ้าหน้าที่                                    |
| 4/01/66<br>16/01/66<br>17/01/66<br>20/06/66<br>23/06/66 | 00xx<br>01xx<br>00xx<br>00xx<br>00xx | DP<br>DP<br>WD<br>TR<br>TR | 150,000.00<br>114,000.00<br>1,000,000.0 | ++++++ 500.00<br>+++++1,485,000.00 | 500.00<br>1,485,500.00<br>1,335,500.00<br>1,221,500.00<br>221,500.00 | 123456<br>123456<br>123123<br>123123<br>051812 |

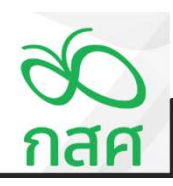

3.2

การรับ-จ่ายเงินโครงการที่มีรหัสงบประมาณและหมวดค่าใช้จ่าย

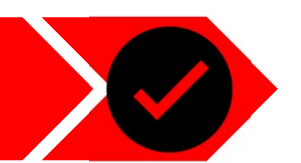

วันที่ 23 มิถุนายน 2566

จ่ายชำระค่าค่าจ้างเหมาออกแบบ Digital Platform และ ค่าจัดซื้อ จัดจ้างบทเรียน Multi-media 10 บทเรียน

> บริษัท คอมเช่เว่น อินเตอร์เนชั้นแนด จำกัด สาขา 18 (COM7 INTERNATIONAL CO.,LTD. Branch 18) 604/3 อาคารทันธุ์ทัพธ์หลาข่า ขั้น 4 ห้อง 473 ถนนเทชรบุรี แขงงถนนเพชรบุรี แขคราชเทวี กรุงเทพา 10400 604/3 Pantip Plaza Bidg.,4th. Fl.,Room 473,Petchburi Rd.,Rachatavee, Bangkok 10400 Tel. +66-2656-6023

### ใบเสร็จรับเงิน / ใบกำกับภาษีอย่างย่อ

เลขประจำดัวผู้เสียภาษี 3031264366

ลูกค้า โครงการพัฒนาทักษะการจัดการเรียนรู้ จังหวัดห่างไกล สาขาที่ออกใบกำกับภาษีคือ สาขาที่ 018

เลขที่ 5511-CH189-00559 วันที่ 23/06/66

อ้างอิง (DocNo) 8613

| No. | รพัสสินค้ารายละเอียด                            | หมดประกัน | จำนวน | หน่วยละ    | ราคารวมภาษี  |
|-----|-------------------------------------------------|-----------|-------|------------|--------------|
| 1   | ทำจ้างกรมาออกเกมน Digital Platform              | -         | 1     | 650.000.00 | 650,000.00   |
| 2   | ค่าจัดซื้อจัดจ้างบทเวียน Multi-media 10 บทเวียน |           | 1     | 350,000.00 | 350,000.00   |
|     | (แปดแสนห้าหมื่นบาทถ้วน)                         |           |       | ยอดสุทธิ   | 1,000,000.00 |

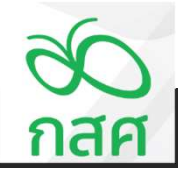

การรับ-จ่ายเงินโครงการที่มีรหัสงบประมาณและหมวดค่าใช้จ่าย

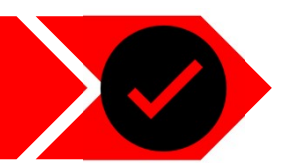

3.2

# จ่ายชำระค่าค่าจ้างเหมา ออกแบบ Digital Platform และ ค่าจัดซื้อจัดจ้างบทเรียน Multi-media 10 บทเรียน

บันทึกขออนุมัติเบิกจ่ายเงิน

เลขที่ .....จ.0005..... วันที่ .....23/06/2566......

#### เพื่อใช้จ่ายในกิจกรรม .....กิจกรรมประชุมพัฒนาหลักสูตรออนไลน์.....

รายละเอียดการเบิกจ่าย ดังนี้ :-

| 524025                                          | จำนวนเงิน |     |
|-------------------------------------------------|-----------|-----|
| נו הפו כ                                        | บาท       | สต. |
| ค่าจ้างเหมาออกแบบ Digital Platform              | 650,000   | 00  |
| ค่าจัดซื้อจัดจ้างบทเรียน Multi-media 10 บทเรียน | 350,000   | 00  |
|                                                 |           |     |
| รวมทั้งสิ้น                                     | 1,000,000 | 00  |

| ลงชื่อผู้ขอเบิกเงิน    | ลงชื่อผู้ตรวจสอบ               |
|------------------------|--------------------------------|
| (นางสาวสดตรี แสงสร้อย) | (นางสาวสมตรี แสงดาวประกาย )    |
| นักวิชาการโครงการ      | เจ้าหน้าที่การเงินบัญชีโครงการ |
| วันที่                 | วันที่                         |

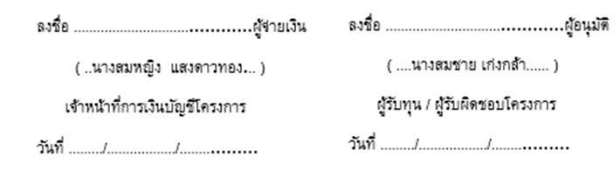

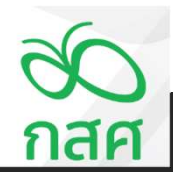

การรับ-จ่ายเงินโครงการที่มีรหัสงบประมาณและหมวดค่าใช้จ่าย

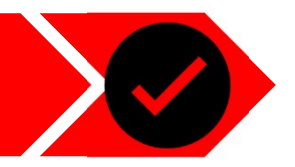

วันที่ 23 มิถุนายน 2566

กส

3.2

้จ่ายชำระค่าค่าจ้างเหมาออกแบบ Digital Platform และ ค่าจัดซื้อจัดจ้างบทเรียน Multi-media 10 บทเรียน

|             |                       | สมุตรายวัน รับ - จ่าย                                     |          |                                                |              |                           |              | i          | <b>อัอตกลงเล</b> ขที่ | 66-00XX      |                |          |              |               |                   |                |              |        |                                               |
|-------------|-----------------------|-----------------------------------------------------------|----------|------------------------------------------------|--------------|---------------------------|--------------|------------|-----------------------|--------------|----------------|----------|--------------|---------------|-------------------|----------------|--------------|--------|-----------------------------------------------|
|             | <mark>โคร</mark> งการ | พัฒนาทักษะก <mark>าร</mark> จัดการเรียนรู้ จังหวัดห่างไกล |          |                                                |              |                           |              |            | รหัสโครงการ           | 66-052-XXXXX |                |          |              |               |                   |                |              |        |                                               |
|             |                       |                                                           |          |                                                |              |                           |              |            |                       |              |                |          |              |               |                   | 2              |              |        |                                               |
| วันที่      | เลขที่                | ด่าอธิบายรายการ                                           | รหัส     | หมวดค่าใช้จ่าย                                 |              | เงินฝากธนาคาร             |              |            | เงินสดในมือ           |              | ลูกหนี้เงินยืม | เจ้าหนึ่ | รายจ่าย      | รายได้เงินงวด | กาษีพัก ณ ที่จ่าย | รายได้คอกเบี้ย | รายได้อื่น ๆ | ผลต่าง | หมายเหต                                       |
|             | เอกสาร                |                                                           | งบประมาณ |                                                | ฝาก          | ถอน                       | คงเหลือ      | รับ        | จ่าย                  | คงเหลือ      | ทดรองจ่าย      |          |              | จาก กสศ.      | ของเงินงวด        | จากธนาคาร      |              |        |                                               |
| งวดที่ 1    |                       |                                                           |          |                                                |              |                           | -            |            |                       | -            |                |          |              |               |                   |                |              |        |                                               |
| 4 ม.ค. 68   | tJ.0001               | ยืมเงินผู้รับผิดชอบโครงการ นายสมชาย เก่งกล้า เปิดบัญชี    |          |                                                | 500.00       |                           | 500.00       |            |                       | -            |                | 500.00   |              |               |                   |                |              | -      |                                               |
| 16 ม.ค. 68  | 7.0001                | รับเงินสนับสนุนโครงการ ง <mark>วคที่ 1 จาก กลค.</mark>    |          |                                                | 1,500,000.00 |                           | 1,500,500.00 |            |                       | -            |                |          |              | 1,500,000.00  | ****              |                |              |        |                                               |
| 16 ม.ค. 66  | 7.0001                | ภาษี ณ ที่จ่าย 1% ของรายการรับเงินงวด                     |          |                                                |              | 15,000.00                 | 1,485,500.00 |            |                       | -            |                |          |              |               | 15,000.00         |                |              | -      |                                               |
| 17 ม.ค. 66  | 9.0001                | ขออนุมัติเบิกเงินสดโครงการมาถือในมือ                      |          |                                                |              | 150,000.00                | 1,335,500.00 | 150,000.00 |                       | 150,000.00   |                |          |              |               |                   |                |              | -      |                                               |
| 17 ม.ค. 68  | 9.0002                | ร่ายข่าระคืนเจ้าหนี้เงินยืมเปิดบัญชีธนาคาร                |          |                                                |              |                           | 1,335,500.00 |            | 500.00                | 149,500.00   |                | (500.00) |              |               |                   |                |              | -      |                                               |
| 18 มี.ค. 88 | <b>9.0003</b>         | คำตอบแทนผู้ทรงคุณวุฒิพัฒนาหลักสูตร จำนวน 5 ท่าน           | 1.01     | ศำตอบแทนในการประชุม                            |              |                           | 1,335,500.00 |            | 15,000.00             | 134,500.00   |                |          | 15,000.00    |               |                   |                |              |        |                                               |
| 16 มี.ค. 88 | 9.0003                | ศาเดินทางเพื่อร่วมประชุม จำนวน 5 ท่าน                     | 1.02     | ศาเดินทาง                                      |              |                           | 1,335,500.00 |            | 5,000.00              | 129,500.00   |                |          | 5,000.00     |               |                   |                |              | -      |                                               |
| 18 มี.ค. 68 | 9.0003                | ศาอาหารและอาหารว่างผู้เข้าร่วมประชุม จำนวน 5 ท่าน         | 1.03     | ศาอาหารศาอาหารว่างและศาเครื่องคืม              |              |                           | 1,335,500.00 |            | 3,700.00              | 125,800.00   |                |          | 3,700.00     |               |                   |                |              | -      |                                               |
| 20 มิ.ย. 66 | 9.0004                | ศาออกแบบหลักสูตร จำนวน 10 บทเรียน                         | 1.04     | ศาใช้ง่ายในการปฏิบัติตามวัตถุประสงค์ของโครงการ | 1            | 114,000.00                | 1,221,500.00 |            |                       | 125,800.00   |                |          | 114,000.00   |               |                   |                |              | -      |                                               |
| 23 มิ.ย. 66 | 9.0005                | คำ∛้างเหมาออกแบบ Digital Platform                         | 1.05     | ศาออกแบบและศาพัฒนาระบบ                         |              | 650,000.00                | 571,500.00   |            |                       | 125,800.00   |                |          | 650,000.00   |               |                   |                |              | -      |                                               |
| 23 มิ.ย. 66 | 9.0005                | ศาจัดซื้อจัดจ้างบทเรียน Multi-media 10 บทเรียน            | 1.06     | ศาออกแบบและศาพัฒนาระบบ                         |              | 350,000.00                | 221,500.00   |            |                       | 125,800.00   |                |          | 350,000.00   |               |                   |                |              | •      |                                               |
|             |                       |                                                           |          |                                                |              |                           | 221,500.00   |            |                       | 125,800.00   |                |          | •            |               |                   |                |              |        |                                               |
|             |                       |                                                           |          |                                                |              | 2004-01200-002129-0000229 | 221,500.00   |            |                       | 125,800.00   |                |          | •            |               |                   |                |              | -      |                                               |
|             |                       |                                                           |          |                                                |              |                           | 221,500.00   |            |                       | 125,800.00   |                |          |              |               |                   |                |              | -      |                                               |
|             |                       |                                                           |          |                                                |              |                           | 221,500.00   |            |                       | 125,800.00   |                |          |              |               |                   | •              |              | -      |                                               |
|             |                       |                                                           |          |                                                |              |                           | 221,500.00   |            |                       | 125,800.00   |                |          |              |               |                   |                |              | -      |                                               |
|             |                       |                                                           |          |                                                |              |                           | 221,500.00   |            |                       | 125,800.00   |                |          |              |               |                   |                |              | ·      |                                               |
|             |                       |                                                           |          |                                                |              |                           | 221,500.00   |            |                       | 125,800.00   |                |          |              |               |                   |                |              | -      |                                               |
|             |                       |                                                           |          |                                                |              |                           | 221,500.00   |            |                       | 125,800.00   |                |          |              |               |                   |                |              | -      |                                               |
|             |                       |                                                           |          |                                                |              |                           | 221,500.00   |            |                       | 125,800.00   |                |          |              |               |                   |                |              |        | menanda anaka sancaratiki 1101 1729 harti (20 |
|             |                       | รวม รับ - จ่าย งวดที่ 1                                   |          |                                                | 1,500,500.00 | 1,279,000.00              | 221,500.00   | 150,000.00 | 24,200.00             | 125,800.00   |                |          | 1,137,700.00 | 1,500,000.00  | 15,000.00         |                | •            |        |                                               |

การรับ-จ่ายเงินโครงการที่มีรหัสงบประมาณและหมวดค่าใช้จ่าย

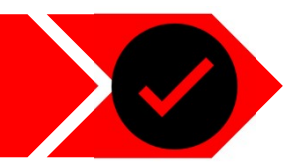

วันที่ 23 มิถุนายน 2566

3.2

้จ่ายชำระค่าค่าจ้างเหมาออกแบบ Digital Platform และ ค่าจัดซื้อจัดจ้างบทเรียน Multi-media 10 บทเรียน

| โครงการ | ม พัฒนาทักษะก  | สรุปการใช้จ่ายงบประมาณ<br>ารจัดการเรียนรู้ จังหวัดห่างไกล |               | 66-00XX<br>66-052-XXXXX |          |              |              |             |  |
|---------|----------------|-----------------------------------------------------------|---------------|-------------------------|----------|--------------|--------------|-------------|--|
|         |                |                                                           |               |                         |          |              |              | หน่วย : บาท |  |
| 1.1     |                | Tooren .                                                  | งบประมาณที่   |                         | รายจำ    | ยจริง        |              | งบประมาณ    |  |
| 4 1M D  | ITALIAN        |                                                           | ได้รับอนุมัติ | งวดที่ 1                | งวดที่ 2 | งวดที่ 3 รวม |              | คงเหลือ     |  |
| 1       | กิจกรรมที่ 1   | กิจกรรมประชุมพัฒนาหลักสูตรออนไลน์                         | 1,500,000.00  | 1,137,700.00            | -        | (*           | 1,137,700.00 | 362,300.00  |  |
| 1.01    | กิจกรรมที่ 1.1 | ศำตอบแทนผู้ทรงคุณวุฒิพัฒนาหลักสูตร                        | 15,000.00     | 15,000.00               | -        | -            | 15,000.00    | -           |  |
| 1.02    | กิจกรรมที่ 1.2 | ศาเดินทางเพื่อร่วมประชุม                                  | 5,000.00      | 5,000.00                | -        | -            | 5,000.00     | -           |  |
| 1.03    | กิจกรรมที่ 1.3 | ศาอาหารและอาหารว่างผู้เข้าร่วมประชุม                      | 3,700.00      | 3,700.00                | -        | -            | 3,700.00     | -           |  |
| 1.04    | กิจกรรมที่ 1.4 | ศาร้างนักวิจัยออกแบบหลักสูตร จำนวน 10 วัน ต่อเดือน        | 114,000.00    | 114,000.00              | -        | -            | 114,000.00   | -           |  |
| 1.05    | กิจกรรมที่ 1.5 | ศ่าจ้างเหมาออกแบบ Digital Platform                        | 650,000.00    | 650,000.00              | -        | •            | 650,000.00   | -           |  |
| 1.08    | กิจกรรมที่ 1.6 | ศาจัดซื้อจัดจ้างบทเรียน Multi-media 10 บทเรียน            | 350,000.00    | 350,000.00              | -        | -            | 350,000.00   | -           |  |
| 1.07    | กิจกรรมที่ 1.7 | ศาวัสดุใช้ประกอบการทำกิจกรรม เช่นค่าเครื่องเขียน          | 300,000.00    | -                       | -        | -            | -1           | 300,000.00  |  |
| 1.08    | กิจกรรมที่ 1.8 | ศาจัดทำเอกสารคู่มืออบรม                                   | 60,000.00     | -                       | -        | -            | - 1          | 60,000.00   |  |
| 1.09    | กิจกรรมที่ 1.9 | ค่าถ่ายเอกลาร                                             | 2,300.00      | -                       | -        | -            | - 1          | 2,300.00    |  |

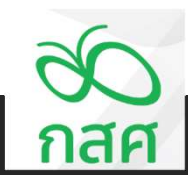

การรับ-จ่ายเงินโครงการที่มีรหัสงบประมาณและหมวดค่าใช้จ่าย

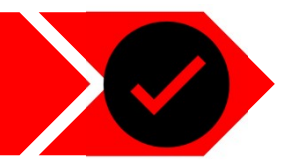

วันที่ 23 มิถุนายน 2566

3.2

# ้จ่ายชำระค่าค่าจ้างเหมาออกแบบ Digital Platform และ ค่าจัดซื้อจัดจ้างบทเรียน Multi-media 10 บทเรียน

| 30 รายงานการเงินประจ<br>กสศ                    | ำงวดที่1                     |                            |                   |              |         |
|------------------------------------------------|------------------------------|----------------------------|-------------------|--------------|---------|
| โครงการ โครงการ พัต                            | เนาทักษะการจัดการเรียนรู้ จ่ | <sub>ไ</sub> ้งหวัดห่างใกล |                   |              |         |
| ข้อตกลงเลขที่ 66-00X3                          | ( รหัสโครงการ                | 66-052-XXXXX               |                   |              |         |
| ระยะเวลาดำเนินโครงการตั้งแต่วันที่ 1 ม.ค.      | 36 สิ้นสุดโครงการวันที่      | 31 T.A. 66                 |                   |              |         |
|                                                |                              |                            |                   |              |         |
| (1) รายรับ - รายว่าย และเงินคงเหลือประจำงวด :- | a                            | 3                          | 3                 |              |         |
|                                                | สาทรบงวดท 1                  | สาหรบงวดท 2                | สาหรบงวดท 3       | 2.2          |         |
| รายการ                                         | ตัวแต่ 1 ม.ค. 66             | ตั้งแต่ 1 ก.ค. 66          | ตั้งแต่ 1 ต.ค. 66 | รวมทั้งสน    | หมายเหต |
|                                                | ถึง 30 มิ.ย. 66              | ถึง 30 ก.ย. 66             | ถึง 31 ธ.ค. 66    |              |         |
| ยอดยกมา                                        |                              | 347,300.00                 | 347,300.00        |              |         |
| รายรับ : -                                     |                              |                            |                   |              |         |
| รับเงินงวดจาก กลด. (ก่อนหักภาษี ณ ที่จ่าย)     | 1,500,000.00                 |                            | · .               | 1,500,000.00 |         |
| <u>พัก</u> ภาษี พัก ณ ที่จำย                   | - 15,000.00                  | ·                          | ·                 | 15,000.00    |         |
| สุทธิ                                          | 1,485,000.00                 | -                          | -                 | 1,485,000.00 |         |
| รับดอกเบี้ยจากธนาคาร                           | -                            | -                          | · .               | -            |         |
| รับอื่น ๆ                                      |                              | -                          |                   | -            |         |
| รวมรายรับ                                      | 1,485,000.00                 | 347,300.00                 | 347,300.00        | 1,485,000.00 |         |
| รายจ่าย : -                                    |                              |                            |                   |              |         |
| รายจ่ายตามกิจกรรมต่าง ๆ ดังรายละเอียดตาม (3)   | 1,137,700.00                 |                            | · .               | 1,137,700.00 |         |
| รวมรายจ่าย                                     | 1,137,700.00                 | •                          | • 1               | 1,137,700.00 |         |
| เงินคงเหลือ                                    | 347,300.00                   | 347,300.00                 | 347,300.00        | 347,300.00   |         |

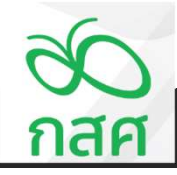

การรับ-จ่ายเงินโครงการที่มีรหัสงบประมาณและหมวดค่าใช้จ่าย

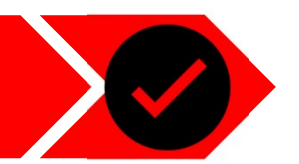

วันที่ 23 มิถุนายน 2566

3.1

้จ่ายชำระค่าค่าจ้างเหมาออกแบบ Digital Platform และ ค่าจัดซื้อจัดจ้างบทเรียน Multi-media 10 บทเรียน

| สินทรัพย์คงเหลือประกอบด้วย :-          |            |            |            |            |
|----------------------------------------|------------|------------|------------|------------|
| เงินสดในมือ                            | 125,800.00 | 125,800.00 | 125,800.00 | 125,800.00 |
| เงินฝากธนาคาร                          | 221,500.00 | 221,500.00 | 221,500.00 | 221,500.00 |
| เงินให้ยืมไปจัดกิจกรรม                 | -          | · .        | · .        |            |
| รายจ่ายที่โครงการสารองจ่าย             | · ·        | · -        | · - /      |            |
| รวมเงินสดคงเหลือ                       | 347,300.00 | 347,300.00 | 347,300.00 | 347,300.00 |
| ภาษีหัก ณ ที่จ่าย รอขอคืนจากกรมสรรพากร | 15,000.00  | 15,000.00  | 15,000.00  | 15,000.00  |
| รวมสินทรัพย์คงเหลือ                    | 362,300.00 | 362,300.00 | 362,300.00 | 362,300.00 |
|                                        |            |            |            |            |

# แสดงการบันทึกพร้อมกัน 2 รายการ

(3) รายละเอียดงบประมาณที่ได้รับ รายจ่าย และงบประมาณคงเหลือแยกตามกิจกรรม :-

| • · · · · · · ·                                                                | งบประมาณตาม  |              | งบประมาณ |          |              |              |
|--------------------------------------------------------------------------------|--------------|--------------|----------|----------|--------------|--------------|
| กจกรรมหลก                                                                      | ข้อตกลง      | งวดที่ 1     | งวดที่ 2 | งวดที่ 3 | รวม          | คงเหลือ      |
| กิจกรรมที่ 1 1.กิจกรรมประชุมพัฒนาหลักสูตรออนไลน์                               | 1,500,000.00 | 1,137,700.00 |          | •        | 1,137,700.00 | 362,300.00   |
| ้กิจกรรมที่ 2 กิจกรรมฝึกอบรมเชิงปฏิบัติการระยะสั้น จำนวน 10 บทเรียน ครั้งที่ 1 | 1,500,000.00 |              | -        |          | -            | 1,500,000.00 |
| ้กิจกรรมที่ 3 กิจกรรมฝึกอบรมเชิงปฏิบัติการระยะสั้น จำนวน 10 บทเรียน ครั้งที่ 2 | 1,530,000.00 | -            | -        | -        | -            | 1,530,000.00 |
| 2JN                                                                            | 4,530,000.00 | 1,137,700.00 | •        | •        | 1,137,700.00 | 3,392,300.00 |

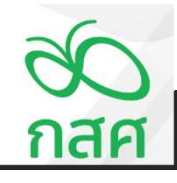

3.2

การรับ-จ่ายเงินโครงการที่มีรหัสงบประมาณและหมวดค่าใช้จ่าย

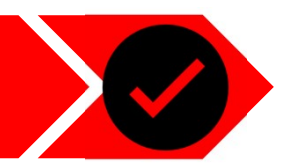

วันที่ 23 มิถุนายน 2566

# ้จ่ายชำระค่าค่าจ้างเหมาออกแบบ Digital Platform และ ค่าจัดซื้อจัดจ้างบทเรียน Multi-media 10 บทเรียน

|                           |                                                                        |              | รายอ่ายร | ามจริง   |              |  |
|---------------------------|------------------------------------------------------------------------|--------------|----------|----------|--------------|--|
|                           | nənssənən                                                              | งวดที่ 1     | งวดที่ 2 | งวดที่ 3 | MCP.         |  |
| 1. ดำดำเนินโครงการ        |                                                                        |              |          |          |              |  |
| กมวดที่ 1 ค่าคอบแทนง      | บุคคลอิ่มที่ไม่ใช่บุคลากรของโครงการ                                    | 15,000.00    |          |          | 15,000.00    |  |
| หมวดอ่อยที่ 1             | กำครบแทนในการประวุม                                                    | 15,000.00    |          | <b>H</b> | 15,000.00    |  |
| หมวดปอบที่ 2              | ค่าครบนทพวิทยากร                                                       | -            |          | -        | •            |  |
| หมวดข่อยที่ 3             | กำคอบแทนบุคคออื่นที่มาช่วยงามเป็นครั้งกราว                             |              |          |          |              |  |
| หมวดที่ 2 ค่าใช้ช่ายในก   | กระดิมทาง                                                              | 5,000.00     |          |          | 5,000.00     |  |
| หมวดอ่องที่ 1             | ท่าเป็นเสี่ยง                                                          | -            |          | -        | -            |  |
| หมวดอ่ออที่ 2             | ค่าเข้าที่พัด                                                          | - 1          |          |          |              |  |
| หมวดข่อยที่ 3             | ด้วยถึงสาวอ                                                            | 5,000.00     | •        | -        | 5,000.00     |  |
| หมวดที่ 3 ค่าใช้ข่ายในก   | กรรัดประชุม การฝึกอบรม การสัมมามา การศึกษาวิรัย และการปฏิบัติภาพก่าง ๆ | 3,700.00     |          |          | 3,700.00     |  |
| หมวดอ่ออที่ 1             | ค่าอาหารค่าอาหารว่างและค่าเครื่องต้ม                                   | 3,700.00     |          | -        | 3,700.00     |  |
| หมวดอ่ออที่ 2             | ค่างว่าสถามที่                                                         | -            |          | -        |              |  |
| หมวดปอบที่ 3              | ค่าเข่ารูปกรณ์โดดทัศนุปกรณ์                                            |              |          | -        |              |  |
| หมวดปอบที่ 4              | ค่าวัดหอุปกรณ์ การประชุม                                               |              |          |          |              |  |
| หมวดปอบที่ 5              | การัตรุสันปลีอง                                                        |              |          |          |              |  |
| หมวดที่ 4 คำใช้ข้ายในก    | ารปฏิบัติตามวัตถุประสงค์ของโครงการ                                     | 114,000.00   |          |          | 114,000.00   |  |
| ทมวระว่องที่ 1            | ดาใจจ้ายในการปฏิบัติดามวัดภูประสงค์ของโครงการ                          | 114,000.00   |          |          | 114,000.00   |  |
| กมวดที่ 5 เงินอนับอนุน    | โครงการ                                                                |              |          |          |              |  |
| หมวดประที่ 1              | เงินชนุโปรงการ                                                         |              |          | -        |              |  |
| กมวดที่ 6 ค่าใช้ช่ายเกี่ย | วกับระบบเทคโมโดยีตารตนทศ                                               | 1,000,000.00 |          |          | 1,000,000.00 |  |
| หมวดประที่ 1              | ก่ายอกแบบแระกำทั้งหมาระบบ                                              | 1,000,000.00 |          | -        | 1,000,000.00 |  |
| หมวดประที่ 2              | กำบำรุงรักษาและคุณละระบบ                                               |              |          | -        |              |  |
| รวมด่าด่าเมินโครงกา       | 15                                                                     | 1,137,700.00 |          | -        | 1,137,700.00 |  |

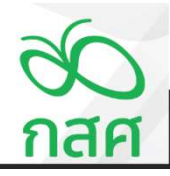

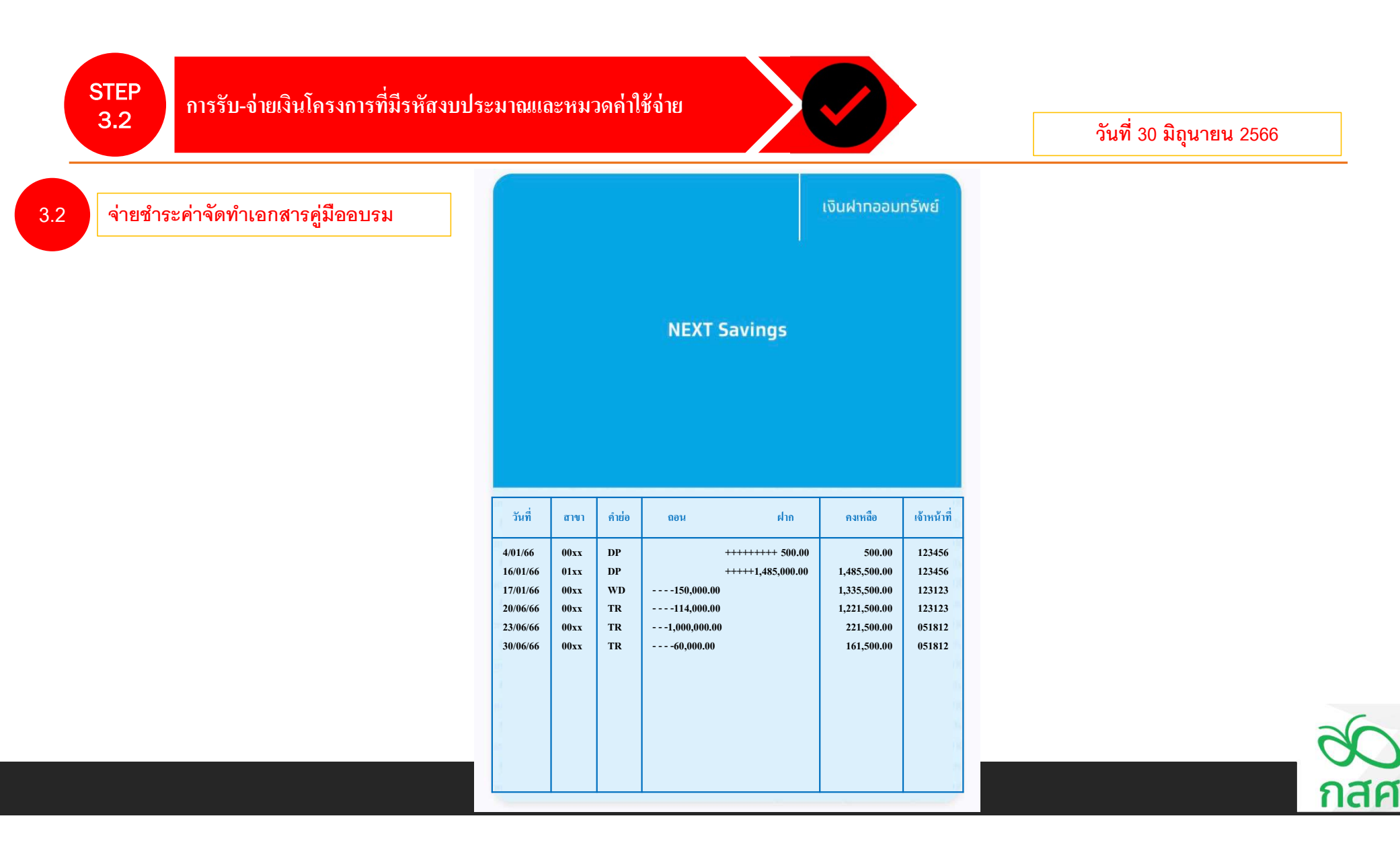

การรับ-จ่ายเงินโครงการที่มีรหัสงบประมาณและหมวดค่าใช้จ่าย

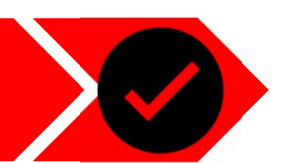

วันที่ 30 มิถุนายน 2566

3.2

จ่ายชำระค่าจัดทำเอกสารคู่มืออบรม

| มริษัท ห่าง<br>มรร อนนสวรรคโลก แขวงสวนจิครอดา<br>335 Sawankalok Road, Suan Chidiada, I<br>E-mait rich_group@ymail.com<br>ลงประจำหัวผู้เสียภาษี 3033600506 | ไกลความเจริญ จำห<br>เขตุสิต กรุงเทพฯ 10300 โทร. 0.2674 57<br>วงย์เ, Bangkok 10300 Thailand. Tel. 0.2874<br>ไบกำกับภาษี/โน<br>TAX INVOICE/DELIVI | โด<br>87 แท่กร์. 0 228:<br>5787 Fax. 0 228<br>มส่งของ<br>CRY ORDER | 2 3455<br>2 3455                                        | เอกสารออกเป็นชุด<br>ต้นฉบับ<br>original<br>สำหรับลูกค้า<br>customer |
|----------------------------------------------------------------------------------------------------|----------------------------------------------------------------------------------------------------|--------------------------------------------------------------------|---------------------------------------------------------|---------------------------------------------------------------------|
|                                                                                                    |                                                                                                    |                                                                    | เลขที่  <br>NO.                                         | NV023                                                               |
| หรัดอุกคับ<br>รื่อสู่ซื้อ โครงการ พัฒนาทัก<br>หอด<br>ADDRESS ต.ห่างไกล อ.ชนบ                                                                              | ห่างไกล                                                                                                    | <sup>70:</sup> L<br>วันที่<br>DATE<br>30/06/66                     | DR 035<br>วันกรบกำหนด<br>DUE DATE<br>30/06/66           |                                                                     |
| 1<br>DES                                                                                                    | 10/15<br>CRIPTION                                                                                                    | จำนวน<br>QUANTITY                                                  | ราคาหน่วยละ<br>UNIT/PRICE                               | จำนวนเงิน<br>AMOUNT                                                 |
|                                                                                                    | •                                                                                                    | 1                                                                  |                                                         |                                                                     |
|                                                                                                    |                                                                                                    | รวมจำนวนเงิง<br>จำนวนภาพึมูง<br>รวมจำนวนเงิง                       | 4 (TOTALAMOUNT)<br>เท่าเพิ่ม (VAT)<br>มทั้งสิ้น (TOTAL) | 56,075.00<br>3,925.00<br>60,000.00                                  |
| ผู้จัดการ<br>MANAGER                                                                                                    | ชังผู้อ<br>DETAEA BA<br>ผู้นุงสอง                                                                                                    | 01                                                                 | วับอินค้าตามราชการข้างต้น<br>ผู้วัร<br>RECI             | ไว้ครบด้วนถูกค้องเรียบร้อย<br>JVDN<br>EIVER                         |

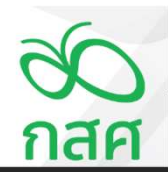

การรับ-จ่ายเงินโครงการที่มีรหัสงบประมาณและหมวดค่าใช้จ่าย

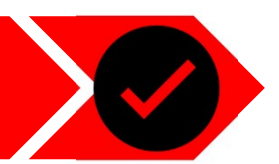

วันที่ 30 มิถุนายน 2566

#### 3.2

จ่ายชำระค่าจัดทำเอกสารคู่มืออบรม

บันทึกขออนุมัติเบิกจ่ายเงิน

เลขที่ .....จ.0005...... วันที่ .....30/05/2565......

#### เพื่อใช้จ่ายในกิจกรรม ......กิจกรรมประชุมพัฒนาหลักสูตรออนไลน์.....

#### รายละเอียดการเบิกจ่าย ดังนี้ :-

| 5711025                  | จำนวนเงิน |     |  |  |  |  |
|--------------------------|-----------|-----|--|--|--|--|
| נואפו נ                  | บาท       | สต. |  |  |  |  |
| ค่าจัดทำเอกสารคู่มีออบรม | 60,000    | 00  |  |  |  |  |
|                          |           |     |  |  |  |  |
|                          |           |     |  |  |  |  |
|                          |           |     |  |  |  |  |
|                          |           |     |  |  |  |  |
|                          |           |     |  |  |  |  |
| รวมทั้งสิ้น              | 60,000    | 00  |  |  |  |  |

| ลงชื่อผู้ขอเบิกเงิน            | ลงชื่อผู้ตรวจสอบ                |
|--------------------------------|---------------------------------|
| (นางสาวสดตรี แสงสร้อย)         | (นางสาวสมครี แสงดาวประกาย )     |
| นักวิชาการโครงการ              | เจ้าหน้าที่การเงินบัญชีโครงการ  |
| วันที่/                        | วันที่                          |
| ลงชื่อผู้จ่ายเงิน              | ลงชื่อผู้อนุมัติ                |
| (นางสมหญิง แสงดาวทอง )         | (นางสมชาย เก่งกล้า )            |
| เจ้าหน้าที่การเงินบัญชีโครงการ | ผู้รับทุน / ผู้รับผิดชอบโครงการ |
| วันที่ / / /                   | วันที่                          |

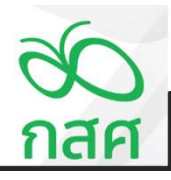

3.2

การรับ-จ่ายเงินโครงการที่มีรหัสงบประมาณและหมวดค่าใช้จ่าย

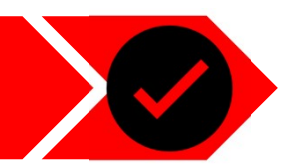

วันที่ 30 มิถุนายน 2566

# จ่ายชำระค่าจัดทำเอกสารคู่มืออบรม

#### บัญชีคุมวัสดุ

| โครงการ   | พัฒนาทักษะการจัดการเ | รียนรู้ จังหวัดห่างไกล |            |  |
|-----------|----------------------|------------------------|------------|--|
| ชื่อวัสดุ | วัสดุสิ้นเปลือง      | ชนิด / ขนาด            | คู่มืออบรม |  |
| หน่วยนับ  | ชิ้น                 | สถานที่จัดเก็บ         | โครงการ    |  |

| วันที่   | เลขที่ | รายการ           | รับ      | จ่าย | คงเหลือ  | หมายเหตุ |
|----------|--------|------------------|----------|------|----------|----------|
|          | เอกสาร |                  |          |      |          |          |
| 30/06/66 | ຈ.0008 | เอกสารคู่มืออบรม | 200 ชิ้น | -    | 200 ชิ้น |          |
|          |        |                  |          |      |          |          |
|          |        |                  |          |      |          |          |
|          |        |                  |          |      |          |          |
|          |        |                  |          |      |          |          |
|          |        |                  |          |      |          |          |
|          |        |                  |          |      |          |          |
|          |        |                  |          |      |          |          |
|          |        |                  |          |      |          |          |
|          |        |                  | -        |      |          |          |

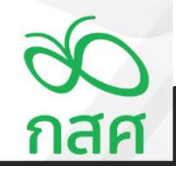

3.2

การรับ-จ่ายเงินโครงการที่มีรหัสงบประมาณและหมวดค่าใช้จ่าย

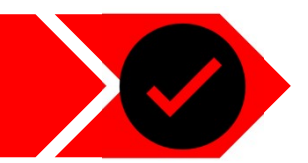

ข้อตกลงเลขที่ 66-00xx

รหัสโครงการ 66-052-XXXXX

วันที่ 30 มิถุนายน 2566

จ่ายชำระค่าจัดทำเอกสารคู่มืออบรม

สมุดรายวันรับ-จ่าย โครงการ<mark>พัฒนาทักษะการจัดการเรียนรู้จังหวัดห่างไกล</mark>

| č. i        | เลขที่        | dia Trun star                                           | รหัส     | มหาวออ่าให้อ่าย                                |              | เงินฝากธนาคาร        |              |            | เงินสดในมือ |            | ลูกหนึ่งินยืม | เจ้าหนึ่ | รายจ่าย      | รายได้เงินงวด | ภาษีหัก ณ ที่จ่าย | รายได้ดอกเบี้ย | รายได้อื่น ๆ | ผลต่าง |          |
|-------------|---------------|---------------------------------------------------------|----------|------------------------------------------------|--------------|----------------------|--------------|------------|-------------|------------|---------------|----------|--------------|---------------|-------------------|----------------|--------------|--------|----------|
| 181         | เอกสาร        | נו זופו נפו עפט א                                       | งบประมาณ | AN ANN REV IE                                  | ฝาก          | ถอน                  | คงเหลือ      | รับ        | จ่าย        | คงเหลือ    | ทดรองจ่าย     |          |              | จาก กสศ.      | ของเงินงวด        | จากธนาคาร      |              |        | พมายเทตุ |
| งวดที่ 1    |               |                                                         |          |                                                |              |                      | -            |            |             | -          |               |          |              |               |                   |                |              |        |          |
| 4 ม.ค. 68   | ±.0001        | ขึ้มเงินผู้รับผิดชอบโครงการ นายสมชาย เก่งกล้า เปิดบัญชี |          |                                                | 500.00       |                      | 500.00       |            |             | -          |               | 500.00   |              |               |                   |                |              | (*)    |          |
| 16 ม.ค. 66  | 5.0001        | รับเงินสนับสนุนโครงการ งวดที่ 1 จาก กลด.                |          |                                                | 1,500,000.00 |                      | 1,500,500.00 |            |             | -          |               |          |              | 1,500,000.00  |                   |                |              | -      |          |
| 16 ม.ค. 68  | 7.0001        | ภาษี ณ ที่ง่าย 1% ของรายการรับเงินงวด                   |          |                                                |              | 15,000.00            | 1,485,500.00 |            |             | •          |               |          |              |               | 15,000.00         |                |              | -      |          |
| 17 ม.ค. 66  | 9.0001        | ขออนุมัติเบิกเงินสดโครงการมาถือในมือ                    |          |                                                |              | 150,000.00           | 1,335,500.00 | 150,000.00 |             | 150,000.00 |               |          |              |               |                   |                |              | -      |          |
| 17 ม.ค. 68  | <b>9.0002</b> | ร่ายข่าระดินเจ้าหนี้เงินยิมเปิดบัญชีรนาคาร              |          |                                                |              |                      | 1,335,500.00 |            | 500.00      | 149,500.00 |               | (500.00) |              |               |                   |                |              | -      |          |
| 16 มี.ค. 66 | 9.0003        | คำตอบแทนผู้ทรงคุณวุฒิพัฒนาหลักสูตร จำนวน 5 ท่าน         | 1.01     | ศำตอบแทนในการประชุม                            |              |                      | 1,335,500.00 |            | 15,000.00   | 134,500.00 |               |          | 15,000.00    |               |                   |                |              | -      |          |
| 18 มี.ค. 68 | 9.0003        | ศำเดินทางเพื่อร่วมประชุม จำนวน 5 ท่าน                   | 1.02     | ศาเดินทาง                                      |              |                      | 1,335,500.00 |            | 5,000.00    | 129,500.00 |               |          | 5,000.00     |               |                   |                |              | -      |          |
| 18 มี.ค. 66 | 9.0003        | ศาอาหารและอาหารว่างผู้เข้าร่วมประชุม จำนวน 5 ท่าน       | 1.03     | ศาอาหารศาอาหารว่างและศาเครื่องคืม              |              | ennes sere en enesen | 1,335,500.00 |            | 3,700.00    | 125,800.00 |               |          | 3,700.00     |               |                   |                |              | -      |          |
| 20 มี.ย. 66 | 9.0004        | ศาออกแบบหลักสูตร จำนวน 10 บทเรียน                       | 1.04     | ศาใช้จ่ายในการปฏิบัติตามวัตถุประสงศ์ของโครงการ | ·            | 114,000.00           | 1,221,500.00 |            |             | 125,800.00 |               |          | 114,000.00   |               |                   |                |              |        |          |
| 23 มิ.ย. 66 | 9.0005        | ศำร้างเหมาออกแบบ Digital Platform                       | 1.05     | ศาออกแบบและศาพัฒนาระบบ                         |              | 650,000.00           | 571,500.00   |            |             | 125,800.00 |               |          | 650,000.00   |               |                   |                |              | -      |          |
| 23 มิ.ย. 68 | 9.0005        | ค่าจัดขี้อจัดจ้างบทเรียน Multi-media 10 บทเรียน         | 1.08     | ศาออกแบบและศาพัฒนาระบบ                         |              | 350,000.00           | 221,500.00   |            |             | 125,800.00 |               |          | 350,000.00   |               |                   |                |              |        |          |
| 30 มิ.ย. 66 | 9.0006        | ศาจัดทำเอกสารศูมืออบรม                                  | 1.08     | ศาวัสดุสิ้นเปลือง                              |              | 60,000.00            | 161,500.00   |            | •           | 125,800.00 |               |          | 60,000.00    |               |                   |                |              | -      |          |
|             |               |                                                         |          |                                                |              |                      | 161,500.00   |            |             | 125,800.00 |               |          | -            |               |                   |                |              | -      |          |
|             |               |                                                         |          |                                                |              |                      | 161,500.00   |            |             | 125,800.00 |               |          |              |               |                   |                |              |        |          |
|             |               |                                                         |          |                                                |              |                      | 161,500.00   |            |             | 125,800.00 |               |          |              |               |                   | •              |              |        |          |
|             |               |                                                         |          |                                                |              |                      | 161,500.00   |            |             | 125,800.00 |               |          |              |               |                   |                |              | -      |          |
|             |               |                                                         |          |                                                |              |                      | 161,500.00   |            |             | 125,800.00 |               |          |              |               |                   |                |              | -      |          |
|             |               |                                                         |          |                                                |              |                      | 161,500.00   |            |             | 125,800.00 |               |          |              |               |                   |                |              | -      |          |
|             |               |                                                         |          |                                                |              |                      | 161,500.00   |            |             | 125,800.00 |               |          |              |               |                   |                |              |        |          |
|             |               |                                                         |          |                                                |              |                      | 161,500.00   |            |             | 125,800.00 |               |          |              |               |                   |                |              | (e)    |          |
|             |               | รวม รับ - จำย งวดที่ 1                                  |          |                                                | 1,500,500.00 | 1,339,000.00         | 161,500.00   | 150,000.00 | 24,200.00   | 125,800.00 | · · · ·       | -        | 1,197,700.00 | 1,500,000.00  | 15,000.00         |                | -            |        |          |

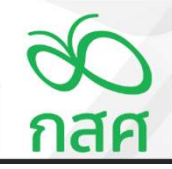

การรับ-จ่ายเงินโครงการที่มีรหัสงบประมาณและหมวดค่าใช้จ่าย

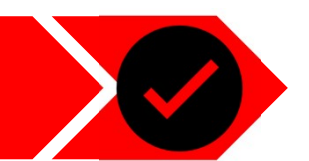

วันที่ 30 มิถุนายน 2566

ข้อตกลงเลขที่ 66-00XX

รหัสโครงการ 68-052-XXXXX

.....

.....

3.2

# จ่ายชำระค่าจัดทำเอกสารคู่มืออบรม

### สรุปการใช้จ่ายงบประมาณ

โครงการ พัฒนาทักษะการจัดการเรียนรู้ จังหวัดห่างไกล

|      |                |                                                     |               |              |          |          |              | พร้อย : บาท |
|------|----------------|-----------------------------------------------------|---------------|--------------|----------|----------|--------------|-------------|
|      |                | •                                                   | งบประมาณที่   |              | รายจำ    | ยจริง    |              | งบประมาณ    |
| ลาดบ |                | กงกรรม                                              | ได้รับอนุมัติ | งวดที่ 1     | งวดที่ 2 | งวดที่ 3 | รวม          | คงเหลือ     |
| 1    | กิจกรรมที่ 1   | กิจกรรมประชุมพัฒนาหลักสูตรออนไลน์                   | 1,500,000.00  | 1,197,700.00 | -        | -        | 1,197,700.00 | 302,300.00  |
| 1.01 | กิจกรรมที่ 1.1 | ศำตอบแทนผู้ทรงคุณวุฒิพัฒนาหลักสูตร                  | 15,000.00     | 15,000.00    | -        | -        | 15,000.00    | -           |
| 1.02 | กิจกรรมที่ 1.2 | ศาเดินทางเพื่อร่วมประชุม                            | 5,000.00      | 5,000.00     | •        | •        | 5,000.00     | -           |
| 1.03 | กิจกรรมที่ 1.3 | ศาอาหารและอาหารว่างผู้เข้าร่วมประชุม                | 3,700.00      | 3,700.00     | -        | ç.       | 3,700.00     | -           |
| 1.04 | กิจกรรมที่ 1.4 | ศ่าส้างนักวิจัยออกแบบหลักสูตร จำนวน 10 วัน ต่อเดือน | 114,000.00    | 114,000.00   | •        |          | 114,000.00   |             |
| 1.05 | กิจกรรมที่ 1.5 | ศ่าจ้างเหมาออกแบบ Digital Platform                  | 650,000.00    | 650,000.00   | -        | -        | 650,000.00   | -           |
| 1.06 | กิจกรรมที่ 1.6 | ศาจัดซื้อจัดจ้างบทเรียน Multi-media 10 บทเรียน      | 350,000.00    | 350,000.00   |          | -        | 350,000.00   | -           |
| 1.07 | กิจกรรมที่ 1.7 | ศาวัสดุใช้ประกอบการทำกิจกรรม เช่นศาเครื่องเขียน     | 300,000.00    |              | -        | -        | -            | 300,000.00  |
| 1.08 | กิจกรรมที่ 1.8 | ศาจัดทำเอกสารคู่มืออบรม                             | 60,000.00     | 60,000.00    | -        | •        | 60,000.00    | -           |
| 1.09 | กิจกรรมที่ 1.9 | ค่าถ่ายเอกสาร                                       | 2,300.00      | -            | -        | -        | -            | 2,300.00    |

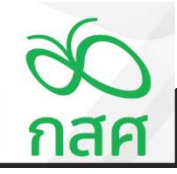

3.2

การรับ-จ่ายเงินโครงการที่มีรหัสงบประมาณและหมวดค่าใช้จ่าย

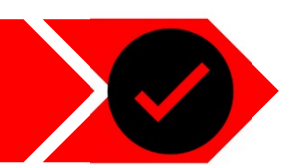

วันที่ 30 มิถุนายน 2566

# จ่ายชำระค่าจัดทำเอกสารคู่มืออบรม

| 80 รายงานการเงิ<br>กสศ                         | ) รายงานการเงินประจำงวดที่1ศ |                        |                              |                                |              |          |  |  |  |
|------------------------------------------------|------------------------------|------------------------|------------------------------|--------------------------------|--------------|----------|--|--|--|
| โครงการ โครง                                   | งการ <mark>พัฒนาทัก</mark>   | ษะการจัดการเรียนรู้ จํ | ้ <mark>งหว</mark> ัดห่างใกล |                                |              |          |  |  |  |
| ข้อตกลงเลขที่                                  | 66-00XX                      | รหัสโครงการ            | 66-052-XXXXX                 |                                |              |          |  |  |  |
| ระยะเวลาดำเนินโครงการตั้งแต่วันที่             | 1ม.ค. 66                     | สิ้นสุดโครงการวันที่   | 31 I.A. 66                   |                                |              |          |  |  |  |
| (1) รายรับ - รายจ่าย และเงินดงเหลือประจำงวด :- |                              |                        |                              |                                |              |          |  |  |  |
|                                                |                              | สำหรับงวดที่ 1         | สำหรับงวดที่ 2               | สำหรับงวดที่ 3                 |              |          |  |  |  |
| รายการ                                         |                              | ตั้งแต่ 1 ม.ค. 66      | ตั้งแต่ 1 ก.ค. 66            | <mark>ตั้งแต่ 1 ต.ค. 66</mark> | รวมทั้งสิ้น  | หมายเหตุ |  |  |  |
|                                                |                              | ถึง 30 มี.ย. 66        | ถึง 30 ก.ย. 66               | ถึง 31 <u>ม.ค.</u> 66          |              |          |  |  |  |
| ยอดยกมา                                        |                              |                        | 287,300.00                   | 287,300.00                     |              |          |  |  |  |
| รายรับ : -                                     |                              |                        |                              |                                |              |          |  |  |  |
| รับเงินงวดจาก กลศ. (ก่อนพักภาษี ณ ที่จ่าย)     |                              | 1,500,000.00           |                              | -                              | 1,500,000.00 |          |  |  |  |
| <u>หัก</u> ภาษี หัก ณ ที่จำย                   |                              | - 15,000.00            |                              |                                | - 15,000.00  |          |  |  |  |
| สุทธิ                                          |                              | 1,485,000.00           | -                            | -                              | 1,485,000.00 |          |  |  |  |
| รับดอกเบี้ยจากธนาคาร                           |                              | -                      | - 1                          | -                              | -            |          |  |  |  |
| รับอื่น ๆ                                      |                              | 1                      |                              | · .                            | -            |          |  |  |  |
| รวมรายรับ                                      |                              | 1,485,000.00           | 287,300.00                   | 287,300.00                     | 1,485,000.00 |          |  |  |  |
| รายจ่าย : -                                    |                              |                        |                              |                                |              |          |  |  |  |
| รายจ่ายตามกิจกรรมต่าง ๆ ดังรายละเอียดตาม (3)   |                              | 1,197,700.00           | · . ·                        | · .                            | 1,197,700.00 |          |  |  |  |
| รวมรายจ่าย                                     |                              | 1,197,700.00           |                              |                                | 1,197,700.00 |          |  |  |  |
| เงินคงเหลือ                                    |                              | 287,300.00             | 287,300.00                   | 287,300.00                     | 287,300.00   |          |  |  |  |

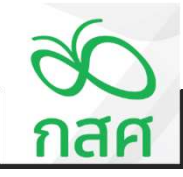

3.2

การรับ-จ่ายเงินโครงการที่มีรหัสงบประมาณและหมวดค่าใช้จ่าย

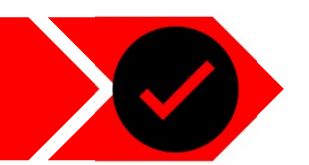

วันที่ 30 มิถุนายน 2566

# จ่ายชำระค่าจัดทำเอกสารคู่มืออบรม

| (2) สินทรัพย์คงเหลือประกอบด้วย :-      |            |            |            |            |
|----------------------------------------|------------|------------|------------|------------|
|                                        |            |            |            |            |
| เงินสดในมีอ                            | 125,800.00 | 125,800.00 | 125,800.00 | 125,800.00 |
| เงินฝากธนาคาร                          | 161,500.00 | 161,500.00 | 161,500.00 | 161,500.00 |
| เงินให้ยืมไปจัดกิจกรรม                 | - 1        | - [        | -          | -          |
| รายจ่ายที่โครงการสำรองจ่าย             | · · ·      | - 1        | - 1        | -          |
| รวมเงินสดคงเหลือ                       | 287,300.00 | 287,300.00 | 287,300.00 | 287,300.00 |
| ภาษีหัก ณ ที่จ่าย รอขอคืนจากกรมสรรพากร | 15,000.00  | 15,000.00  | 15,000.00  | 15,000.00  |
| รวมสินทรัพย์คงเหลือ                    | 302,300.00 | 302,300.00 | 302,300.00 | 302,300.00 |

(3) รายละเอียดงบประมาณที่ได้รับ รายจ่าย และงบประมาณคงเหลือแยกตามกิจกรรม :-

| งบประมาณตาม  |                                                                                        | รายจ่า                                                                                                    | ยจริง                                                                                                    |                                                                                                    | งบประมาณ                                                                                                    |
|--------------|----------------------------------------------------------------------------------------|----------------------------------------------------------------------------------------------------|----------------------------------------------------------------------------------------------------|----------------------------------------------------------------------------------------------------|----------------------------------------------------------------------------------------------------|
| ข้อตกลง      | งวดที่ 1                                                                               | งวดที่ 2                                                                                                    | งวดที่ 3                                                                                                    | 2.291                                                                                                    | คงเหลือ                                                                                                    |
| 1,500,000.00 | 1,197,700.00                                                                           | -                                                                                                    | -                                                                                                    | 1,197,700.00                                                                                                    | 302,300.00                                                                                                    |
| 1,500,000.00 | -                                                                                      | -                                                                                                    | -                                                                                                    | -                                                                                                    | 1,500,000.00                                                                                                    |
| 1,530,000.00 | -                                                                                      | -                                                                                                    | -                                                                                                    | -                                                                                                    | 1,530,000.00                                                                                                    |
| 4,530,000.00 | 1,197,700.00                                                                           |                                                                                                    | •                                                                                                    | 1,197,700.00                                                                                                    | 3,332,300.00                                                                                                    |
|              | งบประมาณตาม<br>ช้อตกลง<br>1,500,000.00<br>1,500,000.00<br>1,530,000.00<br>4,530,000.00 | งบประมาณฑาม<br>ช้อตกลง งวดที่ 1<br>1,500,000.00<br>1,500,000.00<br>1,500,000.00<br>-<br>1,530,000.00<br>-<br>4,530,000.00 | งบประมาณตาม         รายจ่า           ข้อตกลง         งวดที่ 1         งวดที่ 2           1,500,000.00         1,197,700.00         -           1,500,000.00         -         -           1,500,000.00         -         -           1,500,000.00         -         -           1,500,000.00         -         -           1,530,000.00         -         -           4,530,000.00         1,197,700.00         - | งบประมาณตาม         รายจ่ายจริง           ข้อตกลง         งวดที่ 1         งวดที่ 2         งวดที่ 3           1,500,000.00         1,197,700.00         -         -           1,500,000.00         -         -         -           1,500,000.00         -         -         -           1,500,000.00         -         -         -           1,530,000.00         -         -         -           4,530,000.00         1,197,700.00         -         - | งบประมาณตาม         รายจ่ายจริง           ข้อตกลง         งวดที่ 1         งวดที่ 2         งวดที่ 3         รวม           1,500,000.00         1,197,700.00         -         -         1,197,700.00           1,500,000.00         1,197,700.00         -         -         -           1,500,000.00         -         -         -         -           1,500,000.00         -         -         -         -           1,530,000.00         -         -         -         -           4,530,000.00         1,197,700.00         -         -         1,197,700.00 |

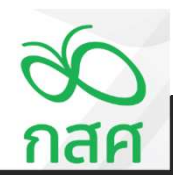

3.2

การรับ-จ่ายเงินโครงการที่มีรหัสงบประมาณและหมวดค่าใช้จ่าย

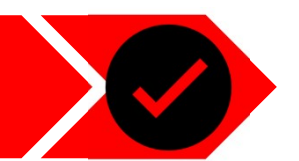

วันที่ 30 มิถุนายน 2566

# จ่ายชำระค่าจัดทำเอกสารคู่มืออบรม

|                           |                                                                        |              | รามจ่ามร | ามจริง   |              |  |
|---------------------------|------------------------------------------------------------------------|--------------|----------|----------|--------------|--|
|                           | naustawan                                                              | งวดที่ 1     | งวดที่ 2 | งวดที่ 3 | 4738         |  |
| 1. ดำดำเนินโครงการ        | 5                                                                      |              |          |          |              |  |
| กมวดที่ 1 ค่าคอบแทน       | นุคครอื่มที่ไม่ใช่บุครากรของโครงการ                                    | 15,000.00    | •        |          | 15,000.00    |  |
| หมวดปอบที่ 1              | กาพธรมมาระโรงการประรม                                                  | 15,000.00    | •        | -        | 15,000.00    |  |
| หมวดอ่ออที่ 2             | ราคาสาราชาวาธา                                                         |              | •        | -        |              |  |
| หมวดอ่ออที่ 3             | คำคอบแทนบุคคออินที่มาช่วยงามเป็นครั้งคราว                              |              |          | -        |              |  |
| หมวดที่ 2 ค่าไข้ข่ายไพ    | งการเดิมทาง                                                            | 5,000.00     |          |          | 5,000.00     |  |
| หมวดอ่ออที่ 1             | ค่าเบี้ยเสียง                                                          |              |          | -        |              |  |
| หมวดปอบที่ 2              | ค่าเข่าที่พัก                                                          |              |          | -        |              |  |
| หมวดอ่ออที่ 3             | ค่าเดิมทาง                                                             | 5,000.00     |          |          | 5,000.00     |  |
| หมวดที่ 3 ค่าใช้ร้ายในก   | การจัดประชุม การฝึกอบรม การต้มมหา การศึกษาวิจัย และการปฏิบัติภาพก่าง ๆ | 63,700.00    |          |          | 63,700.00    |  |
| หมวดอ่ออที่ 1             | ค่าอาหารค่าอาหารว่างและค่าเครื่องคืม                                   | 3,700.00     | 11       | -        | 3,700.00     |  |
| หมวดอ่ออที่ 2             | ค่าเข้าตถามที่                                                         |              |          |          |              |  |
| หมวดอ่ออที่ 3             | ค่าเข่าอุปกรณ์โดคทัศนุปกรณ์                                            |              |          |          |              |  |
| หมวดอ่ออที่ 4             | กาวัตรุญปกรณ์ การประชุม                                                |              |          | -        |              |  |
| หมวดอ่ออที่ 5             | กาวัตรุตันปลีอง                                                        | 60,000.00    |          |          | 60,000.00    |  |
| หมวดที่ 4 ค่าใช้ช้ายในก   | การปฏิบัติตามวัตถุประสงค์ของโครงการ                                    | 114,000.00   |          |          | 114,000.00   |  |
| หมวดอ่ออที่ 1             | ค่าใช้ข่ายในการปฏิบัติตามวัตถุประธงศ์ของโครงการ                        | 114,000.00   |          |          | 114,000.00   |  |
| กมวดที่ 5 เงินอนับอนุฟ    | Ensants                                                                | · · · ·      |          |          | -            |  |
| หมวดอ่ออที่ 1             | เงินสนับสนุนโครงการ                                                    |              |          |          |              |  |
| กมาดที่ 6 ค่าใช้ข้ามเกิ่ม | ะวกับระบบเทคโนโลยัตารตนทศ                                              | 1,000,000.00 |          |          | 1,000,000.00 |  |
| หมวดอ่ออที่ 1             | ก้ออกแบบและกำพัฒนาระบบ                                                 | 1,000,000.00 |          |          | 1,000,000.00 |  |
| หมวดอ่ออที่ 2             | กำปารงรักษาและคุณละระบบ                                                |              |          |          |              |  |
| รวมด่าด่ามินโครงกา        | 14                                                                     | 1,197,700.00 |          |          | 1,197,700.00 |  |

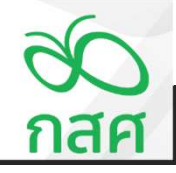

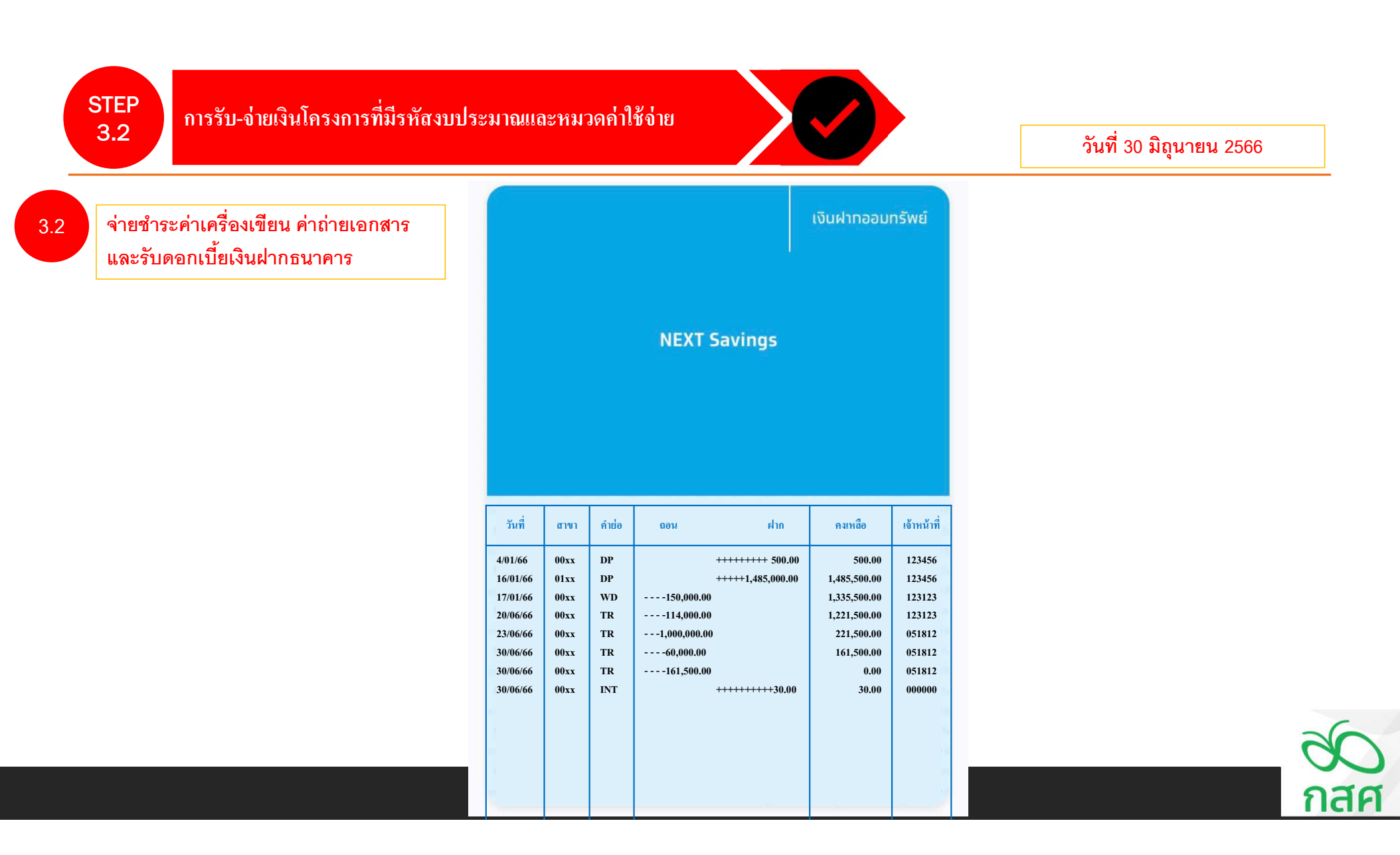

3.2

การรับ-จ่ายเงินโครงการที่มีรหัสงบประมาณและหมวดค่าใช้จ่าย

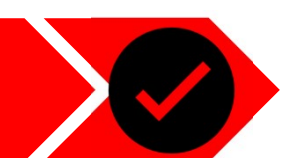

วันที่ 30 มิถุนายน 2566

้จ่ายชำระค่าเครื่องเขียน ค่าถ่ายเอกสาร และรับดอกเบี้ยเงินฝากธนาคาร

| บริษัท เครื่องเขียนดี                                                                                                    | จำกัด                                                                 |                   |                                                     | เอกสารออกเป็นชุด                                 |
|----------------------------------------------------------------------------------------------------|-----------------------------------------------------------------------|-------------------|-----------------------------------------------------|--------------------------------------------------|
| 335 ถนนสวรรคโลก แขวงสวนจิตรอดา เพตุสี<br>335 Sawankalok Road, Suan Chidlada, Dusit, Bi<br>E-mali: rich, group@ymail.com<br>แลงประจำคัวผู้เสียภามี 3033600506<br>วารัสอกกั | ต้นุจบับ<br>original<br>สำหรับลูกค้า<br>customer<br>INV 057<br>PO 044 |                   |                                                     |                                                  |
| ร้อยร้อ โครงการ พัฒนาทักษะกา<br>ที่อยู่<br>ADDRESS ต.ห่างไกล อ.ชนบท จ                                                                                                    | <mark>ารจัดการเรียนรู้ จังหวัด</mark> ง<br>.ซายแดน 95877              | ่างไกล            | วันที่<br>DATE<br>30/06/66                          | วันครบกำหนด<br>DUE DATE<br>30/06/66              |
| 518013<br>DESCRIPTIC                                                                                                    | N                                                                     | จำนวน<br>QUANTITY | ราคาหน่วยละ<br>UNIT/PRICE                           | จำนวนเงิน<br>AMOUNT                              |
|                                                                                                    |                                                                       | 5                 |                                                     |                                                  |
|                                                                                                    |                                                                       | รวมจำนวนเงิง      | (TOTAL AMOUNT)                                      | 186,915.00                                       |
|                                                                                                    |                                                                       | จำนวนภาษีมูล      | เก่าเพิ่ม (VAT)                                     | 13,085.00                                        |
|                                                                                                    |                                                                       | รวมจำนวนเงิง      | เทั้งสิ้น (TOTAL)                                   | 200,000.00                                       |
| ผู้จัดการ<br>MANAGER                                                                                                    | ผู้ส่งของ<br>DELIVERY BY<br>ถงรื่อ                                    | 14<br>0.5         | วับสินค้าคามรายการข้างค้น<br>ผู้วับ<br>RECi<br>ชื่อ | ່ເວັ້ຄະນດັ່ວນດູກຕ້ອນເວື້ອນກ້ອຍແລ້<br>ຟອຈ<br>aver |

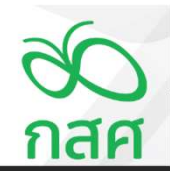

3.2

การรับ-จ่ายเงินโครงการที่มีรหัสงบประมาณและหมวดค่าใช้จ่าย

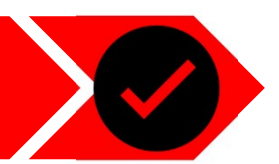

วันที่ 30 มิถุนายน 2566

### จ่ายชำระค่าเครื่องเขียน ค่าถ่ายเอกสาร และรับดอกเบี้ยเงินฝากธนาคาร

บันทึกขออนุมัติเบิกจ่ายเงิน

เลขที่ ......จ.0007...... วันที่ ......30/05/2565......

เพื่อใช้จ่ายในกิจกรรม ......กิจกรรมประชุมพัฒนาหลักสูตรออนไลน์.....

#### รายละเอียดการเบิกจ่าย ดังนี้ :-

| 524025                                            | จำนวนเงิน |     |
|---------------------------------------------------|-----------|-----|
| נוזשונ                                            | บาท       | สต. |
| ด่าวัสดุใช้ประกอบการทำกิจกรรม เช่นด่าเครื่องเขียน | 200,000   | 00  |
| ด่าถ่ายเอกสาร                                     | 2,300     | 00  |
|                                                   |           |     |
|                                                   |           |     |
|                                                   |           |     |
| รวมทั้งสิ้น                                       | 202,300   | 00  |

| ลงชื่อผู้ขอเบิกเงิน    | ลงชื่อผู้ตรวจสอบ               |
|------------------------|--------------------------------|
| (นางสาวสดครี แสงสร้อย) | (นางสาวสมครี แสงดาวประกาย )    |
| นักวิชาการโครงการ      | เจ้าหน้าที่การเงินบัญชีโครงการ |
| วันที่                 | วันที่                         |
| ลงชื่อผ้งายเงิน        | ลงชื่อผ้อนุมัติ                |

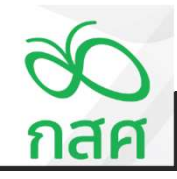

3.2

การรับ-จ่ายเงินโครงการที่มีรหัสงบประมาณและหมวดค่าใช้จ่าย

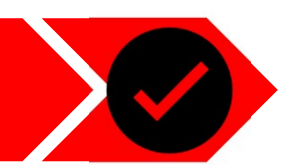

วันที่ 30 มิถุนายน 2566

# ้จ่ายชำระค่าเครื่องเขียน ค่าถ่ายเอกสาร และรับดอกเบี้ยเงินฝากธนาคาร

## บัญชีคุมวัสดุ

โครงการ พัฒนาทักษะการจัดการเรียนรู้ จังหวัดห่างไกล

| ชื่อวัสดุ | วัสดุสิ้นเปลือง | ชนิด / ขนาด    | อุปกรณ์เครื่องเขียน |  |
|-----------|-----------------|----------------|---------------------|--|
| หน่วยนับ  | ชุด             | สถานที่จัดเก็บ | โครงการ             |  |

| vd       | d      |                 | v        |     | ۵        |          |
|----------|--------|-----------------|----------|-----|----------|----------|
| วนท      | เลขท   | รายการ          | รบ       | จาย | คงเหลอ   | หมายเหตุ |
|          | เอกสาร |                 |          |     |          |          |
| 30/06/66 | ຈ.0009 | ชุดเครื่องเขียน | 200 ชิ้น | -   | 200 ชิ้น |          |
|          |        |                 |          |     |          |          |
|          |        |                 |          |     |          |          |
|          |        |                 |          |     |          |          |
|          |        |                 |          |     |          |          |
|          |        |                 |          |     |          |          |
|          |        |                 |          |     |          |          |
|          |        |                 |          |     |          |          |
|          |        |                 |          |     |          |          |
|          |        |                 |          |     |          |          |

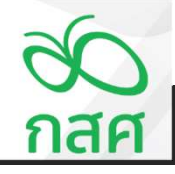

การรับ-จ่ายเงินโครงการที่มีรหัสงบประมาณและหมวดค่าใช้จ่าย

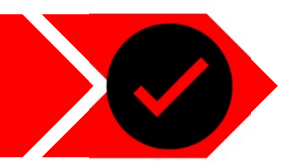

# วันที่ 30 มิถุนายน 2566

#### 3.2

้จ่ายชำระค่าเครื่องเขียน ค่าถ่ายเอกสาร และรับดอกเบี้ยเงินฝากธนาคาร

#### ใบรับรองการจ่ายเงิน

| วัน/เดือน/ปี | รายอะเอียอรายว่าย                          | จำนวนเงิน | 311711340 |           |
|--------------|--------------------------------------------|-----------|-----------|-----------|
| 314/101014/0 | 100000410410                               | บาท       | ଖ.୭.      | ทผ เอะทพุ |
| 30/06/66     | ค่าถ่ายเอกสารจำนวน 2,300 หน้า หน้าละ 1 บาท | 2,300     | 00        |           |
|              |                                            |           |           |           |
|              |                                            |           |           |           |
|              |                                            |           |           |           |
|              |                                            |           |           |           |
|              |                                            |           |           |           |
|              | รวมทั้งสิ้น                                | 2,300     | 00        |           |

จำนวนเงิน (ตัวอักษร)\_\_\_\_\_สองพันสามร้อยบาทถ้วน

(ลงชื่อ) .....ผู้จ่ายเงิน/ผู้ขอเบิกเงิน

( .....นางสาวสมศรี แสงดาวประกาย......) ตำแหน่ง.......เจ้าหน้าที่การเงินบัญชีโครงการ.......

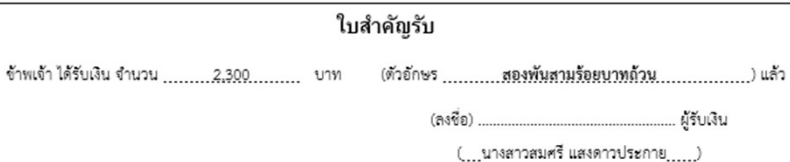

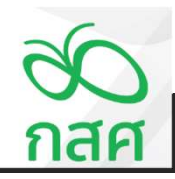

3.1

การรับ-จ่ายเงินโครงการที่มีรหัสงบประมาณและหมวดค่าใช้จ่าย

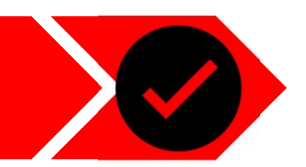

ข้อตกลงเลขที่ <del>66-00XX</del>

รหัสโครงการ 68-052-XXXXX

วันที่ 30 มิถุนายน 2566

## จ่ายชำระค่าเครื่องเขียน ค่าถ่ายเอกสาร และรับดอกเบี้ยเงินฝากธนาคาร

สมุดรายวัน รับ - จ่าย

โครงการ พัฒนาทักษะการจัดการเรียนรู้ จังหวัดห่างไกล

| ×                   | เลขที่  | 4                                                      | รหัส     | มมออก่อให้ก่อย                                 |              | เงินฝากธนาคาร |              |            | เงินสดในมือ |            | ลูกหนี่เงินยืม | เจ้าหนึ่ | รายจำย       | รายได้เงินงวด | ภาษีหัก ณ ที่จ่าย | รายได้ดอกเบี้ย | รายได้อื่น ๆ | ผลด่าง |          |
|---------------------|---------|--------------------------------------------------------|----------|------------------------------------------------|--------------|---------------|--------------|------------|-------------|------------|----------------|----------|--------------|---------------|-------------------|----------------|--------------|--------|----------|
| าพก                 | เอกสาร  | נווופונפועפטיא                                         | งบประมาณ | NN 1NN 10010                                   | ฝาก          | ถอน           | คงเหลือ      | รับ        | จ่าย        | คงเหลือ    | ทดรองจ่าย      |          |              | จาก กสศ.      | ของเงินงวด        | จากธนาคาร      |              | 4 /    | ทพายเทตุ |
| ววดที่ 1            |         | 5                                                      |          |                                                |              |               | -            |            |             | -          |                |          |              |               |                   |                |              |        |          |
| 4 ม.ค. 68           | ti.0001 | ยิมเงินผู้รับผิดชอบโครงการ นายสมชาย เก่งกล้า เปิดบัญชี |          |                                                | 500.00       |               | 500.00       |            |             | -          |                | 500.00   |              |               |                   |                |              | •      |          |
| 16 ม.ค. 66          | 5.0001  | รับเงินสนับสนุนโครงการ งวดที่ 1 จาก กลด.               |          |                                                | 1,500,000.00 |               | 1,500,500.00 |            |             | -          |                |          |              | 1,500,000.00  |                   |                |              | -      |          |
| 16 ม.ค. 66          | 5.0001  | ภาษี ณ ที่ง่าย 1% ของรายการรับเงินงวด                  |          |                                                |              | 15,000.00     | 1,485,500.00 |            |             | -          |                |          |              |               | 15,000.00         |                |              | -      |          |
| 17 ม.ค. 66          | 9.0001  | ขออนุมัติเบิกเงินสดโครงการมาถือในมือ                   |          |                                                |              | 150,000.00    | 1,335,500.00 | 150,000.00 |             | 150,000.00 |                |          |              |               |                   |                |              | -      |          |
| 17 ม.ค. 66          | 9.0002  | ร่ายชาระคืนเจ้าหนี้เงินยืมเปิดบัญชีรนาคาร              |          |                                                |              |               | 1,335,500.00 |            | 500.00      | 149,500.00 |                | (500.00) |              |               |                   |                |              | ·-     |          |
| 16 มี.ค. 88         | 9.0003  | ศำตอบแทนผู้ทรงคุณวุฒิพัฒนาหลักสูตร จำนวน 5 ท่าน        | 1.01     | สำหลอบแทนในการประชุม                           |              |               | 1,335,500.00 |            | 15,000.00   | 134,500.00 |                |          | 15,000.00    |               |                   |                |              | -      |          |
| 16 มี.ค. 88         | 9.0003  | ศาเดินทางเพื่อร่วมประชุม จำนวน 5 ท่าน                  | 1.02     | ดำเดินทาง                                      |              |               | 1,335,500.00 |            | 5,000.00    | 129,500.00 |                |          | 5,000.00     |               |                   |                |              |        |          |
| 18 มี.ค. 88         | 9.0003  | ศ่าอาหารและอาหารว่างผู้เข้าร่วมประชุม จำนวน 5 ท่าน     | 1.03     | ศาอาหารศาอาหารว่างและศาเครื่องคืม              |              |               | 1,335,500.00 |            | 3,700.00    | 125,800.00 |                |          | 3,700.00     |               |                   |                |              | •      |          |
| 20 <b>ม</b> .ย. 66  | 9.0004  | ค่าออกแบบหลักสูตร จำนวน 10 บทเรียน                     | 1.04     | ดำใช้ง่ายในการปฏิบัติตามวัตถุประสงค์ของโครงการ | 5            | 114,000.00    | 1,221,500.00 |            |             | 125,800.00 |                |          | 114,000.00   |               |                   |                |              | •      |          |
| 23 มิ.ย. 66         | 9.0005  | ค่าข้างเหมาออกแบบ Digital Platform                     | 1.05     | ด่าออกแบบและค่าพัฒนาระบบ                       |              | 650,000.00    | 571,500.00   |            |             | 125,800.00 |                |          | 650,000.00   |               |                   |                |              | -      |          |
| 23 มี.ย. 66         | 9.0005  | ศาจัดซื้อจัดจ้างบทเรียน Multi-media 10 บทเรียน         | 1.08     | ดำออกแบบและคำพัฒนาระบบ                         |              | 350,000.00    | 221,500.00   |            |             | 125,800.00 |                |          | 350,000.00   |               |                   |                |              | •      |          |
| 30 <b>ม</b> .ย. 88  | 9.0008  | ศาจัดทำเอกสารศูมืออบรม                                 | 1.08     | ค่าวัสดุสิ้นเปลือง                             |              | 60,000.00     | 161,500.00   |            |             | 125,800.00 |                |          | 60,000.00    |               |                   |                |              | 1      |          |
| 30 มิ.ย. 66         | 9.0007  | ศาวัลดุใช้ประกอบการทำกิจกรรม เช่นค่าเครื่องเขียน       | 1.07     | ศาวัสดุสิ้นเปลือง                              |              | 161,500.00    | -            |            | 38,500.00   | 87,300.00  |                |          | 200,000.00   |               |                   |                |              |        |          |
| 30 มิ.ย. 66         | 9.0007  | ศำล่ายเอกสาร                                           | 1.09     | ด่าวัสดุสิ้นเปลือง                             |              |               | •            |            | 2,300.00    | 85,000.00  |                |          | 2,300.00     |               |                   |                |              | -      |          |
| 30 <b>ม</b> ิ.ย. 66 | 7.0002  | รับดอกเบี้ยเงินฝากรนาคาร                               |          |                                                | 30.00        |               | 30.00        |            |             | 85,000.00  |                |          | 9<br>        |               | 1                 | 30.00          |              | -      |          |
|                     |         |                                                        |          |                                                |              |               | 30.00        |            |             | 85,000.00  |                |          |              |               |                   |                |              | •      |          |
|                     |         |                                                        |          |                                                |              |               | 30.00        |            |             | 85,000.00  |                |          |              |               |                   |                |              |        |          |
|                     |         |                                                        |          |                                                |              |               | 30.00        |            |             | 85,000.00  |                |          |              |               |                   |                |              |        |          |
|                     |         |                                                        |          |                                                |              |               | 30.00        |            |             | 85,000.00  |                |          |              |               |                   |                |              | -      |          |
|                     |         |                                                        |          |                                                |              |               | 30.00        |            |             | 85,000.00  |                |          |              |               |                   |                |              |        |          |
|                     |         | รวม รับ - จ่าย งวดที่ 1                                |          |                                                | 1,500,530.00 | 1,500,500.00  | 30.00        | 150,000.00 | 65,000.00   | 85,000.00  |                |          | 1,400,000.00 | 1,500,000.00  | 15,000.00         | 30.00          |              |        |          |

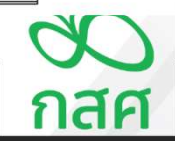

การรับ-จ่ายเงินโครงการที่มีรหัสงบประมาณและหมวดค่าใช้จ่าย

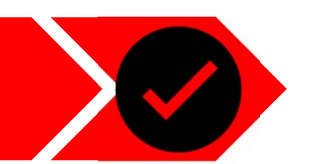

วันที่ 30 มิถุนายน 2566

จ่ายชำระค่าเครื่องเขียน ค่าถ่ายเอกสารและรับดอกเบี้ยเงินฝากธนาคาร

| โครงการ | พัฒนาทักษะกา   | สรุปการใช้จ่ายงบประมาณ<br>เรจัดการเรียนรู้ จังหวัดห่างไกล |              |              |        | ข้อตกลงเลขที่<br>รหัสโครงการ | 66-00XX<br>68-052-XXXXX |             |
|---------|----------------|-----------------------------------------------------------|--------------|--------------|--------|------------------------------|-------------------------|-------------|
|         |                |                                                           |              |              |        | •                            |                         | หน่วย : บาท |
| ลำดับ   |                | กิจกรรม                                                   | งบประมาณท    | 4.           | รายจา  | 19950                        |                         | งบประมาณ    |
|         |                |                                                           | เครบอนุมต    | งวดท 1       | งวดท 2 | งวดท 3                       | รวม                     | คงเหลอ      |
| 1       | กิจกรรมที่ 1   | กิจกรรมประชุมพัฒนาหลักสูตรออนไลน์                         | 1,500,000.00 | 1,400,000.00 | -      | -                            | 1,400,000.00            | 100,000.00  |
| 1.01    | กิจกรรมที่ 1.1 | ศำตอบแทนผู้ทรงคุณวุฒิพัฒนาหลักสูตร                        | 15,000.00    | 15,000.00    | -      | -                            | 15,000.00               |             |
| 1.02    | กิจกรรมที่ 1.2 | ศาเดินทางเพื่อร่วมประชุม                                  | 5,000.00     | 5,000.00     | -      | -                            | 5,000.00                | -           |
| 1.03    | กิจกรรมที่ 1.3 | ค่าอาหารและอาหารว่างผู้เข้าร่วมประชุม                     | 3,700.00     | 3,700.00     | -      | -                            | 3,700.00                | -           |
| 1.04    | กิจกรรมที่ 1.4 | ค่าจ้างนักวิจัยออกแบบหลักสูตร จำนวน 10 วัน ต่อเดือน       | 114,000.00   | 114,000.00   | -      | -                            | 114,000.00              | -           |
| 1.05    | กิจกรรมที่ 1.5 | ค่าจ้างเหมาออกแบบ Digital Platform                        | 650,000.00   | 650,000.00   | -      | -                            | 650,000.00              |             |
| 1.06    | กิจกรรมที่ 1.8 | ค่าจัดซื้อจัดจ้างบทเรียน Multi-media 10 บทเรียน           | 350,000.00   | 350,000.00   | -      | -                            | 350,000.00              | -           |
| 1.07    | กิจกรรมที่ 1.7 | ค่าวัสคุใช้ประกอบการทำกิจกรรม เช่นค่าเครื่องเขียน         | 300,000.00   | 200,000.00   | -      | -                            | 200,000.00              | 100,000.00  |
| 1.08    | กิจกรรมที่ 1.8 | ค่าจัดทำเอกสารคู่มืออบรม                                  | 60,000.00    | 60,000.00    | •      | -                            | 60,000.00               | •           |
| 1.09    | กิจกรรมที่ 1.9 | ค่าถ่ายเอกสาร                                             | 2,300.00     | 2,300.00     | -      | -                            | 2,300.00                |             |

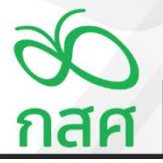

การรับ-จ่ายเงินโครงการที่มีรหัสงบประมาณและหมวดค่าใช้จ่าย

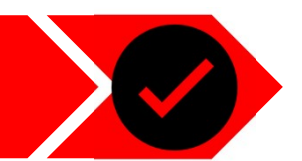

วันที่ 30 มิถุนายน 2566

| 0  | 0 |
|----|---|
| ა. | Ζ |

# ้จ่ายชำระค่าเครื่องเขียน ค่าถ่ายเอกสารและรับดอกเบี้ยเงินฝากธนาคาร

20

รายงานการเงินประจำงวดที่ ......1.....

โครงการ โครงการ พัฒนาทักษะการจัดการเรียนรู้ จังหวัดห่างไกล

ข้อตกลงเลขที่ 66-00XX รหัสโครงการ 66-052-XXXXX

ระยะเวลาดำเนินโครงการตั้งแต่วันที่ 1 ม.ค. 66 สิ้นสุดโครงการวันที่ 31 ธ.ค. 66

|                                              | สำหรับงวดที่ 1    | สำหรับงวดที่ 2                 | <mark>สำหรับงวดที่</mark> 3 |              |        |
|----------------------------------------------|-------------------|--------------------------------|-----------------------------|--------------|--------|
| รายการ                                       | ตั้งแต่ 1 ม.ค. 66 | <mark>ตั้งแต่ 1 ก.ค. 66</mark> | ตั้งแต่ 1 ต.ค. 66           | รวมทั้งสิ้น  | หมายเห |
|                                              | ถึง 30 มิ.ย. 66   | ถึง 30 ก.ย. 66                 | ถึง 31 ธ.ค. 66              |              |        |
| อดยกมา                                       |                   | 85,030.00                      | 85,030.00                   |              |        |
| รายรับ : -                                   |                   |                                |                             |              |        |
| รับเงินงวดจาก กสต. (ก่อนพักภาษี ณ ที่จ่าย)   | 1,500,000.00      | · . !                          | · .                         | 1,500,000.00 |        |
| <u>หัก</u> ภาษี หัก ณ ที่จ่าย                | - 15,000.00       | -                              | ·                           | 15,000.00    |        |
| สุทธิ                                        | 1,485,000.00      | -                              | -                           | 1,485,000.00 |        |
| รับดอกเบี้ยจากธนาคาร                         | 30.00             | - 1                            |                             | 30.00        |        |
| รับอื่น ๆ                                    | -                 | -                              | -                           |              |        |
| รวมรายรับ                                    | 1,485,030.00      | 85,030.00                      | 85,030.00                   | 1,485,030.00 |        |
| รายจ่าย : -                                  |                   |                                |                             |              |        |
| รายจ่ายตามกิจกรรมต่าง ๆ ดังรายละเอียดตาม (3) | 1,400,000.00      | -                              | -                           | 1,400,000.00 |        |
| รวมรายจ่าย                                   | 1,400,000.00      | •                              | .11                         | 1,400,000.00 |        |
| เงินคงเหลือ                                  | 85.030.00         | 85,030.00                      | 85.030.00                   | 85,030.00    |        |

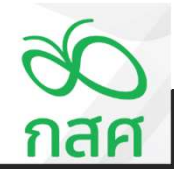

การรับ-จ่ายเงินโครงการที่มีรหัสงบประมาณและหมวดค่าใช้จ่าย

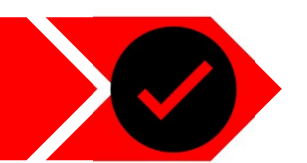

วันที่ 30 มิถุนายน 2566

#### 3.2

# จ่ายชำระค่าเครื่องเขียน ค่าถ่ายเอกสารและรับดอกเบี้ยเงินฝากธนาคาร

| <ol> <li>สินทรัพย์คงเหลือประกอบด้วย :-</li> </ol> |            | 1          |            |            |
|---------------------------------------------------|------------|------------|------------|------------|
| เงินสดในมือ                                       | 85,000.00  | 85,000.00  | 85,000.00  | 85,000.00  |
| เงินฝากธนาคาร                                     | 30.00      | 30.00      | 30.00      | 30.00      |
| เงินให้ยืมไปจัดกิจกรรม                            | -          | - *        | -          |            |
| รายจ่ายที่โครงการสำรองจ่าย                        | r - 1      | - 1        | - 1        |            |
| รวมเงินสดคงเหลือ                                  | 85,030.00  | 85,030.00  | 85,030.00  | 85,030.00  |
| ภาษีพัก ณ ที่จ่าย รอขอคืนจากกรมสรรพากร            | 15,000.00  | 15,000.00  | 15,000.00  | 15,000.00  |
| รวมสินทรัพย์คงเหลือ                               | 100,030.00 | 100,030.00 | 100,030.00 | 100,030.00 |

### (3) รายละเอียดงบประมาณที่ได้รับ รายจ่าย และงบประมาณคงเหลือแยกตามกิจกรรม :-

| งบประมาณตาม  |                                                                                        | รายจ่                                                                                                    | ายจริง                                                                                                    |                                                                                                    | งบประมาณ                                                                                                    |
|--------------|----------------------------------------------------------------------------------------|----------------------------------------------------------------------------------------------------|----------------------------------------------------------------------------------------------------|----------------------------------------------------------------------------------------------------|----------------------------------------------------------------------------------------------------|
| ข้อตกลง      | งวดที่ 1                                                                               | งวดที่ 2                                                                                                    | งวดที่ 3                                                                                                    | รวม                                                                                                    | คงเหลือ                                                                                                    |
| 1,500,000.00 | 1,400,000.00                                                                           |                                                                                                    |                                                                                                    | 1,400,000.00                                                                                                    | 100,000.00                                                                                                    |
| 1,500,000.00 | -                                                                                      |                                                                                                    | •                                                                                                    |                                                                                                    | 1,500,000.00                                                                                                    |
| 1,530,000.00 | -                                                                                      | -                                                                                                    | •                                                                                                    |                                                                                                    | 1,530,000.00                                                                                                    |
| 4,530,000.00 | 1,400,000.00                                                                           | -                                                                                                    |                                                                                                    | 1,400,000.00                                                                                                    | 3,130,000.00                                                                                                    |
|              | งบประมาณฑาม<br>ข้อตกลง<br>1,500,000.00<br>1,500,000.00<br>1,530,000.00<br>4,530,000.00 | งบประมาณตาม           ข้อตกลง         งวดที่ 1           1,500,000.00         1,400,000.00           1,500,000.00         -           1,500,000.00         -           1,530,000.00         -           4,530,000.00         1,400,000.00 | งบประมาณตาม         รายจ่า           ข้อตกลง         งวดที่ 1         งวดที่ 2           1,500,000.00         1,400,000.00         -           1,500,000.00         -         -           1,500,000.00         -         -           1,500,000.00         -         -           1,500,000.00         -         -           1,530,000.00         -         -           4,530,000.00         1,400,000.00         - | งบประมาณตาม         รายจ่ายจริง           ข้อตกลง         งวดที่ 1         งวดที่ 2         งวดที่ 3           1,500,000.00         1,400,000.00         -         -           1,500,000.00         1,400,000.00         -         -           1,500,000.00         -         -         -           1,500,000.00         -         -         -           1,500,000.00         -         -         -           1,530,000.00         -         -         -           4,530,000.00         1,400,000.00         -         - | งบประมาณตาม         รายจ่ายจริง           ข้อตกลง         งวดที่ 1         งวดที่ 2         งวดที่ 3         รวม           1,500,000.00         1,400,000.00         -         -         1,400,000.00           1,500,000.00         1,400,000.00         -         -         1,400,000.00           1,500,000.00         -         -         -         -           1,500,000.00         -         -         -         -           1,530,000.00         -         -         -         -           4,530,000.00         1,400,000.00         -         -         1,400,000.00 |

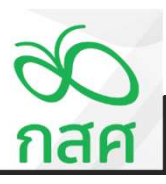

การรับ-จ่ายเงินโครงการที่มีรหัสงบประมาณและหมวดค่าใช้จ่าย

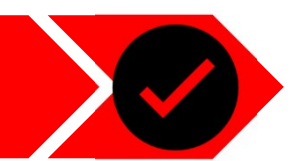

วันที่ 30 มิถุนายน 2566

# 3.2

# จ่ายชำระค่าเครื่องเขียน ค่าถ่ายเอกสารและรับดอกเบี้ยเงินฝากธนาคาร

|                                                                                              | รายจ่ายตามจริง |          |          |              |  |
|----------------------------------------------------------------------------------------------|----------------|----------|----------|--------------|--|
| nenstwan                                                                                     | งวดที่ 1       | งวดที่ 2 | งวดที่ 3 | 578          |  |
| 1. ดำดำเนินโดรงการ                                                                           |                |          |          |              |  |
| หมวดที่ 1 คำคอบแทนบุคคลอินที่ไม่ใช่บุคลากรของโครงการ                                         | 15,000.00      | •        | •        | 15,000.00    |  |
| หมวดประที่ 1 ดำครบแหนในการประชุม                                                             | 15,000.00      |          | •        | 15,000.00    |  |
| หมวดประที่ 2 คำครบบทหวีทยากร                                                                 |                |          |          |              |  |
| หมวดของที่ 3 ค่าดอบแหนบุคดดอื่นที่มาช่วงงานเป็นครั้งคราว                                     |                |          | -        |              |  |
| กมวดที่ 2 ดำใช้ข้ายในการเดิมทาง                                                              | 5,000.00       |          |          | 5,000.00     |  |
| หมวดข่องที่ 1 ดำเนี้ยเสี่ยง                                                                  |                |          |          |              |  |
| หมวดประที่ 2 ค่าเล่าที่พัก                                                                   |                |          |          |              |  |
| หมวดอ่ออที่ 3 ค่าเดิมทาง                                                                     | 5,000.00       | -        |          | 5,000.00     |  |
| ามวดที่ 3 ค่าใช้ข่ายในการขัดประชุม การฝึกอบรม การต้นมนา การศึกษาวิชัย และการปฏิบัติงานค่าง ๆ | 266,000.00     |          |          | 266,000.00   |  |
| หมวดประที่ 1 ดำราหารดำราหารว่างและดำเครื่องคืม                                               | 3,700.00       |          |          | 3,700.00     |  |
| หมวดประที่ 2 ต่าเขางกามที่                                                                   |                |          |          |              |  |
| หมวดของที่ 3 ต่ำเข้าอุปกรณ์โดดทัศษุปกรณ์                                                     |                |          |          |              |  |
| หมวดประที่ 4 ดำวัดดุรูปกรณ์ การประชุม                                                        |                |          | -        |              |  |
| หมวดประที่ 5 คำวัดดุตั้นเปลือง                                                               | 262,300.00     |          |          | 262,300.00   |  |
| หมวดที่ 4 คำใช้ข้ายในการปฏิบัติดามวัดภูประสงค์ของโครงการ                                     | 114,000.00     |          |          | 114,000.00   |  |
| หมวดประที่ 1 ดำใช้ร้ายในการปฏิบัติดามวัตถุประดงค์ระงโครงการ                                  | 114,000.00     |          |          | 114,000.00   |  |
| ณวดที่ 5 เม้นคนับคนุมโครงการ                                                                 | · · /          |          |          |              |  |
| หมวดอย่อยที่ 1 เงินตนับตนุนโครงการ                                                           |                |          |          |              |  |
| ามวดที่ 6 ค่าใช้ข้ายเกี่ยวกับระบบเทคโนโดยัตารตนเทศ                                           | 1,000,000.00   |          |          | 1,000,000.00 |  |
| หมวดประที่ 1 ดำธุรกแบบและคำพัฒนาระบบ                                                         | 1,000,000.00   |          |          | 1,000,000.00 |  |
| หมวดปอบที่ 2 ดำปารุงรักษาและดูและระบบ                                                        |                |          |          |              |  |
| รวมด้วด้วเนินโดรงการ                                                                         | 1,400,000,00   |          |          | 1 400 000 00 |  |

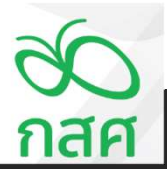

STEP 4

# การบันทึกและการตรวจสอบรายงานการเงิน

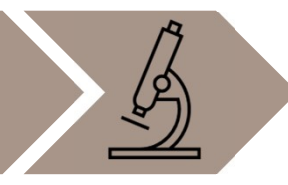

#### (5) การแสดงรายการสินทรัพย์ (ผู้รับผิดชอบโครงการเป็นผู้จัดทำส่วนนี้)

🗹 โดรงการมีดรุภัณฑ์/ดรุภัณฑ์ต่ำเกณฑ์ ซึ่งได้แนบ ทะเบียนดรุภัณฑ์และบัญชีดุมวัสดุ มากับชุดรายงานนี้แล้ว

#### บัญชีคุมวัสดุ

| โครงการ   | พัฒนาทักษะการจัดการเรียนรู้ จังหวัดห่างไกล |                |            |  |  |
|-----------|--------------------------------------------|----------------|------------|--|--|
| ชื่อวัสดุ | วัสดุสิ้นเปลือง                            | ชนิด / ขนาด    | คู่มืออบรม |  |  |
| หน่วยนับ  | ชิ้น                                       | สถานที่จัดเก็บ | โครงการ    |  |  |

| วันที่   | เลขที่<br>เอกลาร | รายการ           | รับ      | จ่าย | คงเหลือ  | หมายเหตุ |
|----------|------------------|------------------|----------|------|----------|----------|
| 30/06/66 | ۹.0008           | เอกสารคู่มืออบรม | 200 ชิ้น | -    | 200 ชิ้น |          |
|          |                  |                  |          | _    |          |          |
|          |                  |                  |          |      |          |          |
|          |                  |                  |          |      |          |          |
|          |                  |                  |          |      |          |          |
|          |                  |                  |          |      |          |          |
|          |                  |                  |          |      |          |          |
|          |                  |                  |          |      |          |          |

#### บัญชีคุมวัสดุ

โครงการ พัฒนาทักษะการจัดการเรียนรู้ จังหวัดห่างไกล

| ชื่อวัสดุ | วัสดุสิ้นเปลือง | ชนิด / ขนาด    | อุปกรณ์เครื่องเขียน |  |
|-----------|-----------------|----------------|---------------------|--|
| หน่วยนับ  | ชุด             | สถานที่จัดเก็บ | โครงการ             |  |

| วันที่   | เลขที่<br>เอกลาร | รายการ          | รับ      | จ่าย | คงเหลือ  | หมายเหตุ |
|----------|------------------|-----------------|----------|------|----------|----------|
| 30/06/66 | ຈ.0009           | ชุดเครื่องเขียน | 200 ชิ้น |      | 200 ชิ้น |          |
|          |                  |                 |          |      |          |          |
|          |                  |                 |          |      |          |          |
|          |                  |                 |          |      |          |          |
|          |                  |                 |          |      |          |          |
|          |                  |                 |          |      |          |          |
|          |                  |                 |          |      |          |          |
|          |                  |                 |          |      |          |          |
|          |                  |                 |          |      |          |          |
|          |                  |                 |          |      |          |          |

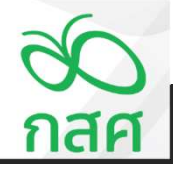

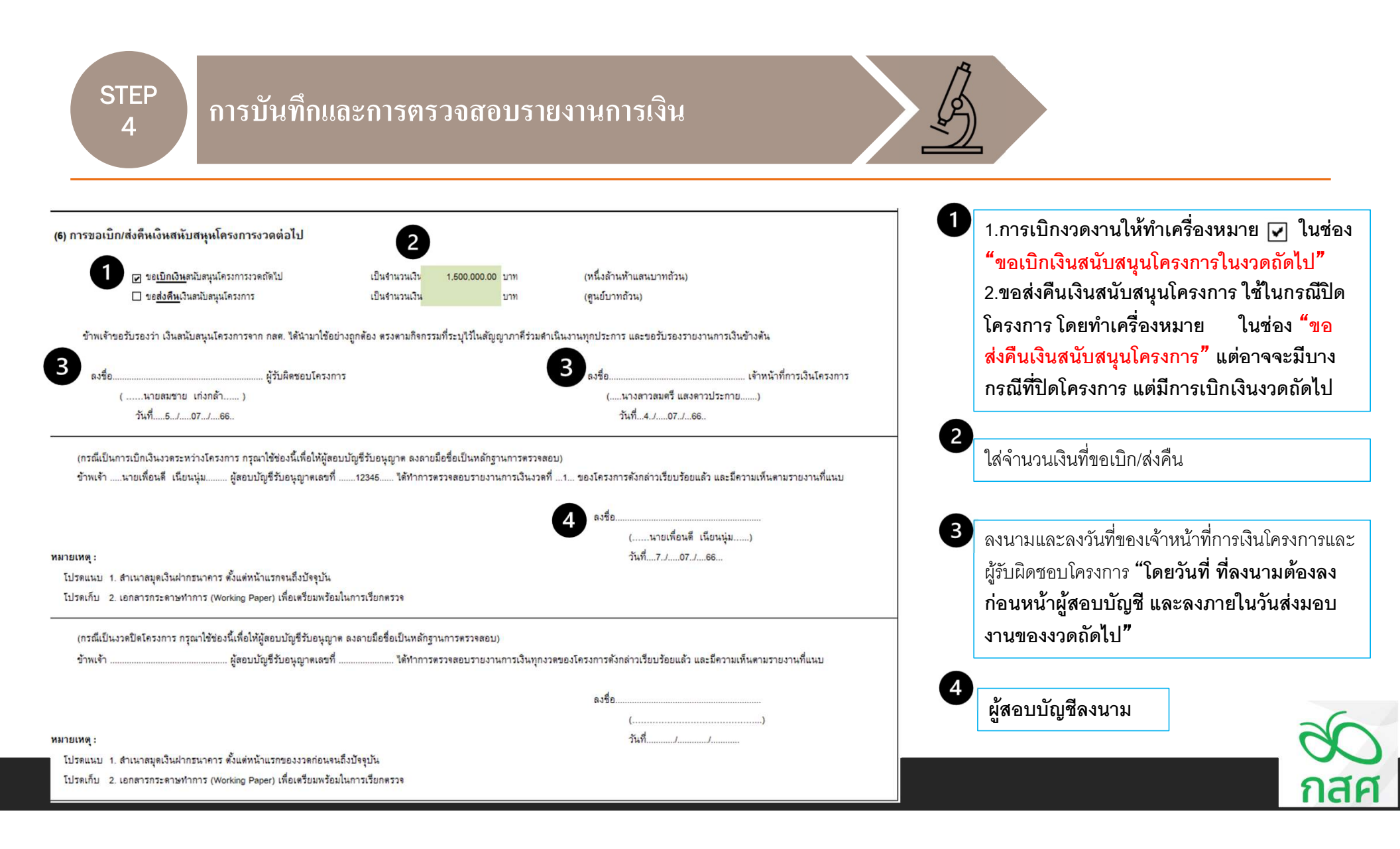

STEP 4

# การบันทึกและการตรวจสอบรายงานการเงิน

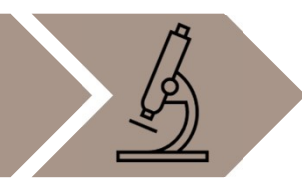

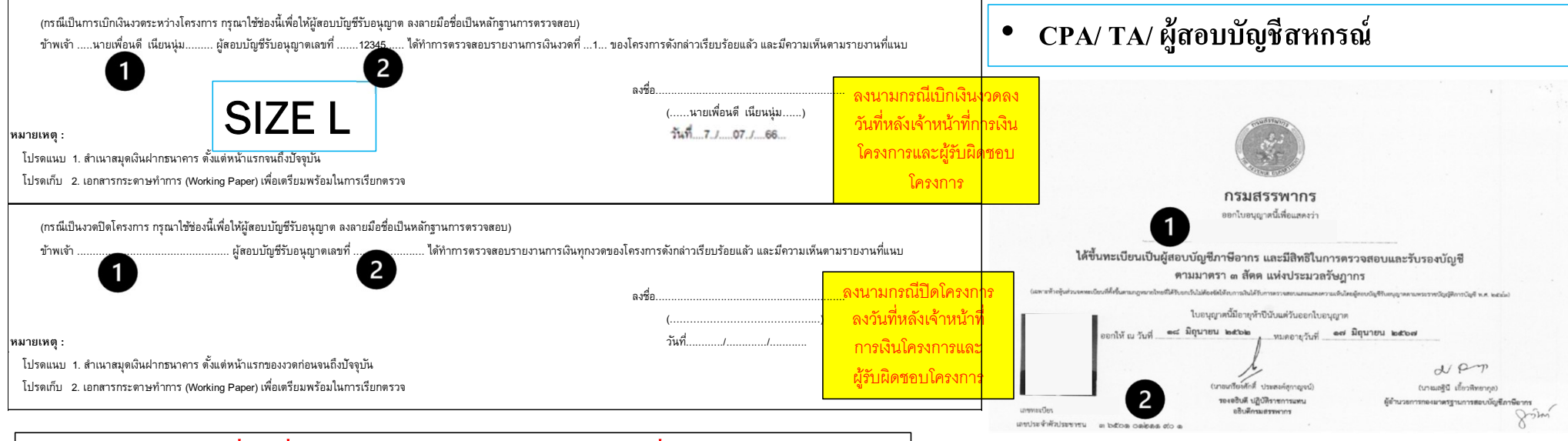

กรณีผู้สอบบัญชีเปลี่ยนชื่อหรือนามสกุล หรือสมรสแล้วเปลี่ยนนามสกุล ให้ ผู้สอบบัญชีจัดส่งหลักฐานยืนยันตัวตนประกอบด้วย เช่น ทะเบียนสมรส หรือ หนังสือสำคัญแสดงการจดทะเบียนการเปลี่ยนชื่อสกุล

# THANK YOU

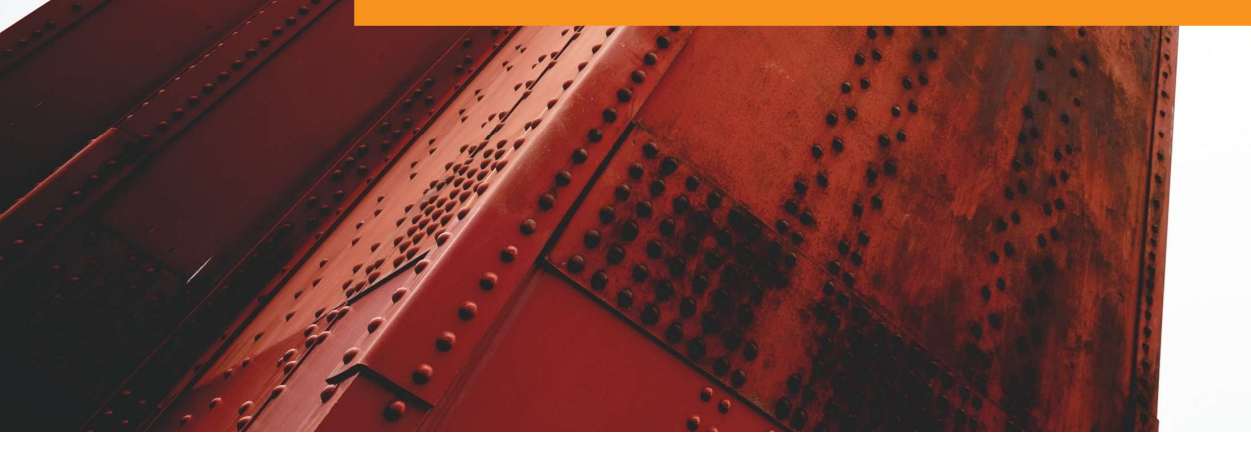

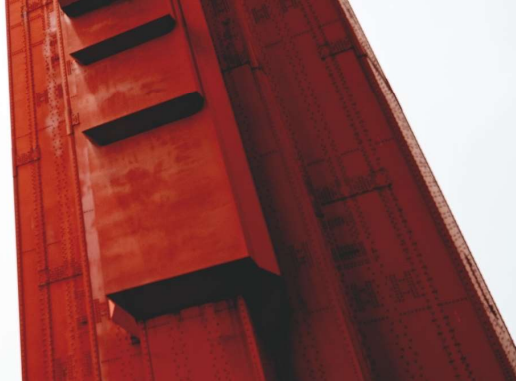